# **V**LTSA

# Intro to SurveyHub Training Webinar - June 2025

### Prepared by: Peter Haas, BCLS

Innovation | Integrity | Trust

© Land Title and Survey Authority of British Columbia

#### **V**LTSA

Sign in to LTSA

#### Choose how you want to sign in Username BC Services Card account PH LTSA Using your BC Services Card account, you can create an LTSA account or sign in to an existing linked account Password set up a BC Services Card accou ..... n in with BC Services Card account Forgot Password? BC Services Card sign-in is currently available for single Sian In ser (Explorer) accounts to order titles, documents, and ans using a credit card for payment Need an LTSA account? Create an account Having trouble signing in /isit our help page for common sign-in issues and instructions on how to esolve them. If you continue to have problems, contact our LTSA Custom

sign-in information is required for account access. Personal information is collected under section 26(c) of the Freedom of Information and Protection of Privacy Act. If you have questions, please contact: FOIPPA@Itsa.ca

# Introduction

 SurveyHub is an online tool that has been developed for all BC Land Surveyors and their staff to enable a single workflow for assembly, validation and submission of Survey Plans and associated Datasets (if required) within your LTSA online account.

| IYLTSA   | Available Balance: | 60.00 Request Funds Transfer                     |                        |                                 |                     |                        | Home   Account Management   My Preferences   🕿 Inbox   Logged in as PH_LTSA (A10000002)   Log                                                          |
|----------|--------------------|--------------------------------------------------|------------------------|---------------------------------|---------------------|------------------------|----------------------------------------------------------------------------------------------------|
| Searches | Other Requests     | ParcelMap BC                                     | Submissions            | Web Filin                       | g Service Providers | Administration         |                                                                                                    |
|          |                    | Welcome to the Land Title                        | Submit Package to Lan  | d Title Office<br>vevor General | vices               |                        |                                                                                                    |
|          |                    | Search Titles                                    | SurveyHub              | ,                               |                     | See All Items in Inbox | We're rethinking<br>our menus                                                                                                    |
|          |                    | File Reference                                   | Survey Plan Datasets   |                                 |                     | Date                   | Complete a quick activity to help<br>shape the future of LTSA navigation.                                                                              |
|          |                    |                                                  | Condo and Strata Assig | inments                         | R ASSIGNMENT        | 2025-03-23             | Try the activity now!                                                                                                    |
|          |                    | Parcel Identifier (PID)                          | Land Owner Transpare   | ncy Registry                    | R ASSIGNMENT        | 2025-02-04             | 2 mill                                                                                                    |
|          |                    |                                                  | Request Surveyor Gene  | eral Review                     | R ASSIGNMENT        | 2024-12-09             |                                                                                                    |
|          |                    | Search                                           | View Submission Dash   | board                           | R ASSIGNMENT        | 2024-12-04             | Transparency                                                                                                    |
|          |                    |                                                  | Join Meet              |                                 | NUMBER REPORT       | 2024-08-29             | Registry                                                                                                    |
|          |                    | Quick Links                                      | View All Packages      |                                 | R ASSIGNMENT        | 2024-06-14             | Land Owner Transparency Registry is now                                                                                                    |
|          |                    | Search Titles by Multiple PIDs                   | View All Notifications |                                 | R ASSIGNMENT        | 2024-06-10             | Go to LOTR                                                                                                    |
|          |                    | Search Titles by Short Legal                     |                        |                                 | N NUMBER REPORT     | 2024-03-04             |                                                                                                    |
|          |                    | Search Plans by Plan Number                      |                        | - ASSIGNED PLA                  | N NUMBER REPORT     | 2023-09-28             | What's New                                                                                                    |
|          |                    | Order Documents and Plans<br>Search ParcelMap BC | 654987                 | 654987 - PLAI                   | NUMBER ASSIGNMENT   | 2023-04-17             | LTSA System Availability for Sunday, May 25<br>Customers are advised that the LTSA system is                                                           |
|          |                    | Order Parcel Activity Notifier                   |                        |                                 |                     |                        | expected to be available thisread more                                                                                                    |
|          |                    | Order Tax Certificates                           |                        |                                 |                     |                        | TRY LO, AVEN                                                                                                    |
|          |                    | Strata Man General INDEX                         |                        |                                 |                     |                        | LISA System Availability for Sunday, ring Lo<br>Customers are advised that the LTSA system is<br>expected to be available thisread more<br>Nav15. 2025 |

- SurveyHub has now been available for about 6 months to all Land Surveyors and their staff.
   Prior to general release an initial Pilot group of Surveyors had been using SurveyHub during development to provide feedback.
- From the main myLTSA landing page, find the link to SurveyHub under the Submissions menu item
- You can bookmark this address so that you can access
   SurveyHub directly if you like.
- https://apps.ltsa.ca/survey-hub/

# **SurveyHub - Dashboard**

| * On first login,<br>the dashboard<br>will be empty<br>until you create<br>some sites and<br>plans. | SurveyHub                                         |                       |                                                       | Manage and Creat     | e Survey Sites + Create S   | urvey Plan | * Some Quick Links<br>have been<br>provided for easy<br>access to various<br>items that may be |
|----------------------------------------------------------------------------------------------------|---------------------------------------------------|-----------------------|-------------------------------------------------------|----------------------|-----------------------------|------------|------------------------------------------------------------------------------------------------|
|                                                                                                    | Commission Number<br>#0875 - Peter Haas, BCLS 🛛 🗸 | Show<br>Sites & Plans | Sites Only Plans Only                                 | Status<br>Active V   | Search<br>Search Site and P | lan No.    | useful to you.                                                                                 |
|                                                                                                    | Site name/ Plan number                            | Status                | Description / Notes                                   | Modified 🔻           | Created                     | î          | Quick Links                                                                                    |
|                                                                                                    | Brechin Road ♀                                    | ACTIVE                | This was a test DWG file upload to create Survey Site | 2025/06/03, 4:25 PM  | 2025/06/03, 4:25 PM         | Û          | ABCLS Survey and Plan Rules 🖸                                                                  |
| *HINT* Column                                                                                       | V Webinar 2 💡                                     | ACTIVE                | Webinar site for Katie                                | 2025/05/29, 10:11 AM | 2025/05/29, 10:11 AM        | Ū          |                                                                                                |
| headings are all                                                                                    | ✓ EPC9764                                         |                       | partially compiled LA                                 | 2025/06/03, 3:47 PM  | 2025/06/03, 3:47 PM         | Ū          | E-Filing User Guides and                                                                       |
| clickable to sort                                                                                   | Variation A                                       | Initiated             |                                                       | 2025/06/03, 3:47 PM  | 2025/06/03, 3:47 PM         | Ū          | Land Title Practice Manual                                                                     |
| by that element –                                                                                   | > EPC84956                                        |                       | compiled LA                                           | 2025/06/03, 3:46 PM  | 2025/06/03, 3:46 PM         | Ū          | LTSA Help Site 🗹                                                                               |
| Ascending and<br>Descending                                                                         | > EPP849162                                       |                       | test lta                                              | 2025/06/05, 9:32 AM  | 2025/06/03, 3:41 PM         | Ū          |                                                                                                |
|                                                                                                    | > W014011080024                                   |                       | test prb                                              | 2025/06/03, 3:49 PM  | 2025/06/03, 3:38 PM         | 创          |                                                                                                |
|                                                                                                    | > W083N015F0018A                                  |                       | test wellsite png                                     | 2025/06/03, 3:37 PM  | 2025/06/03, 3:37 PM         | Û          |                                                                                                |
|                                                                                                    | «« « <b>1</b> » »»                                |                       |                                                       |                      |                             |            |                                                                                                |

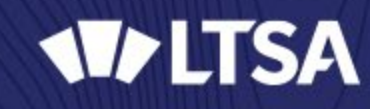

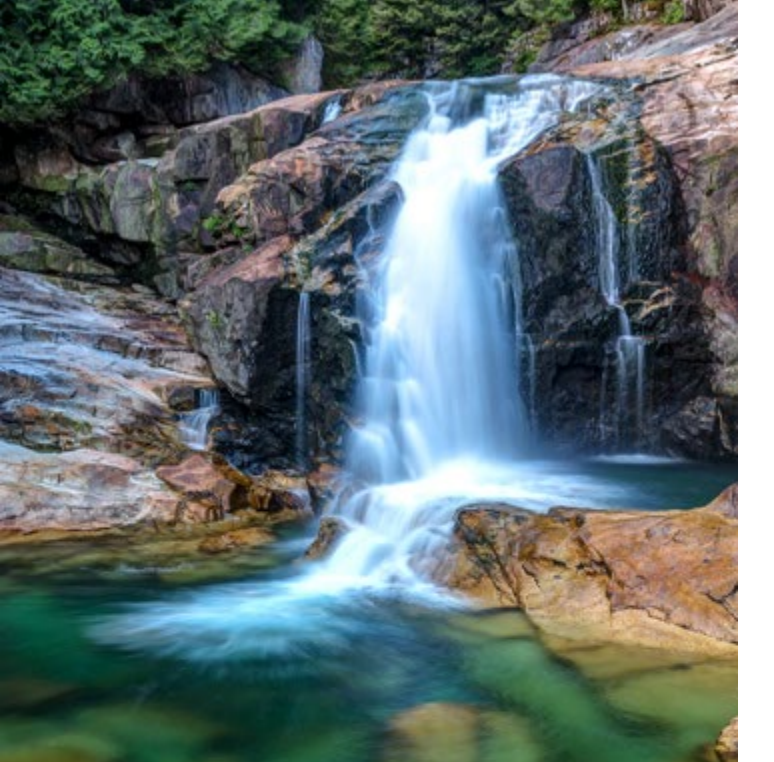

# **Survey Sites**

- New concept of Survey Sites to keep your work organized in a geospatial file folder
  - Sites are mandatory
  - A Site can have zero, one or many plans within it
  - The location of the site will be used to enable some spatial queries for checking various elements of the plans and data within them.

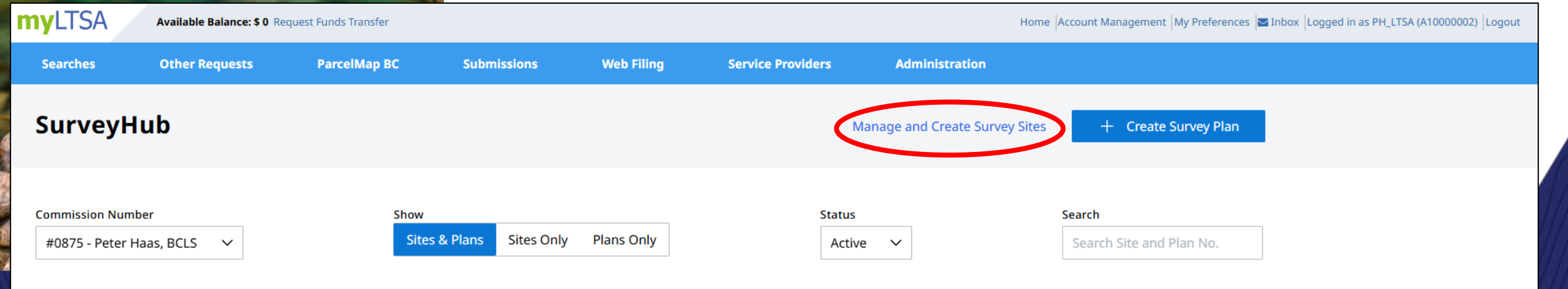

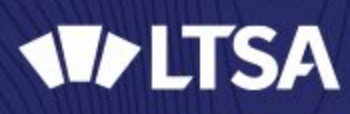

# Survey Sites – Map view

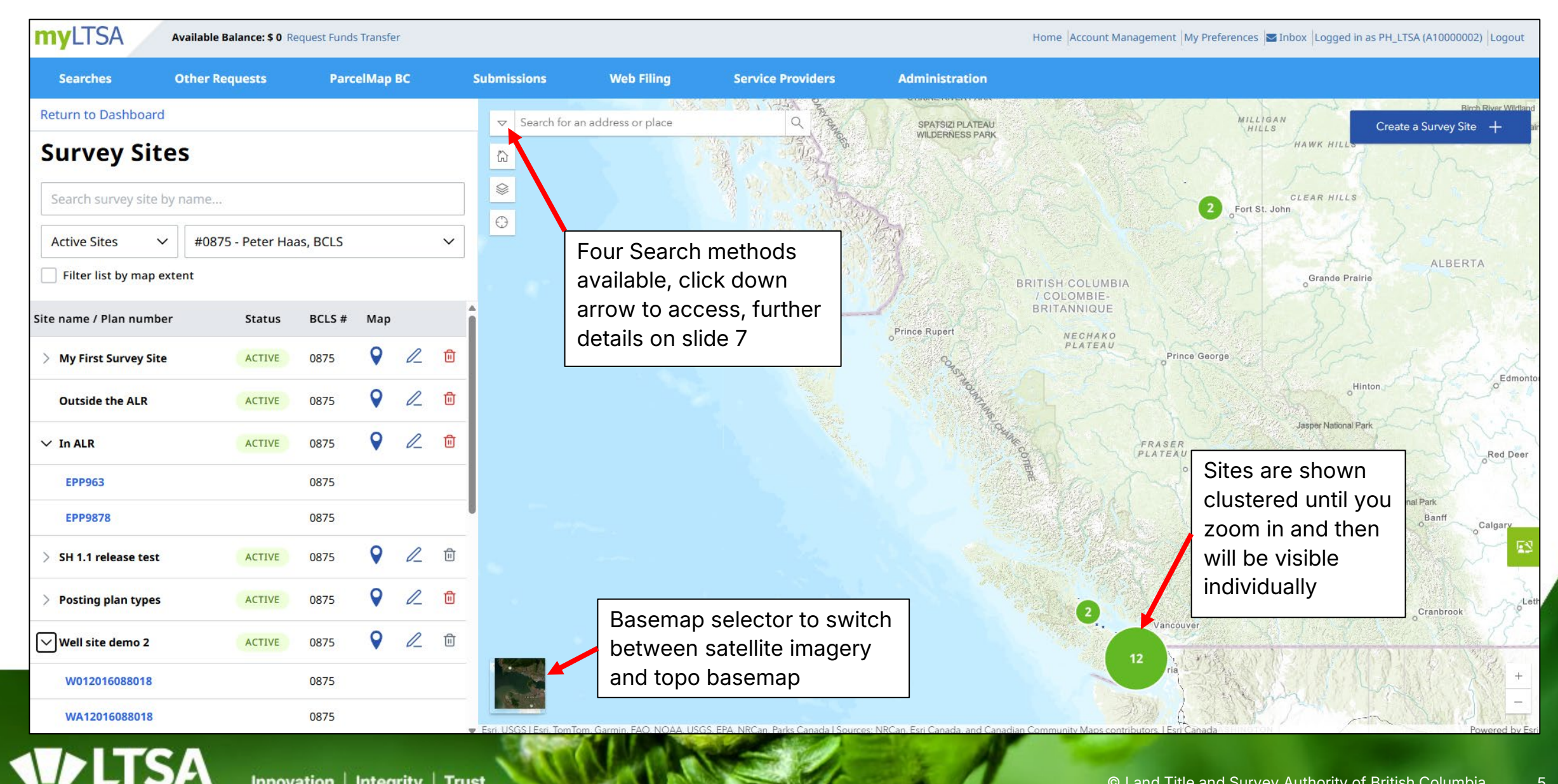

# **Create Survey Site**

- Click on "Create a Survey Site +" (top right of survey sites map)
  - Fill in a site name
  - Associate to a land surveyor if not yourself
  - Type in a description for your own reference (will be visible and searchable on the dashboard)
  - Click on "Draw Survey Site"
  - On map click the vertices to define site extent and then double click to complete
  - Click on "Create" or "Cancel"

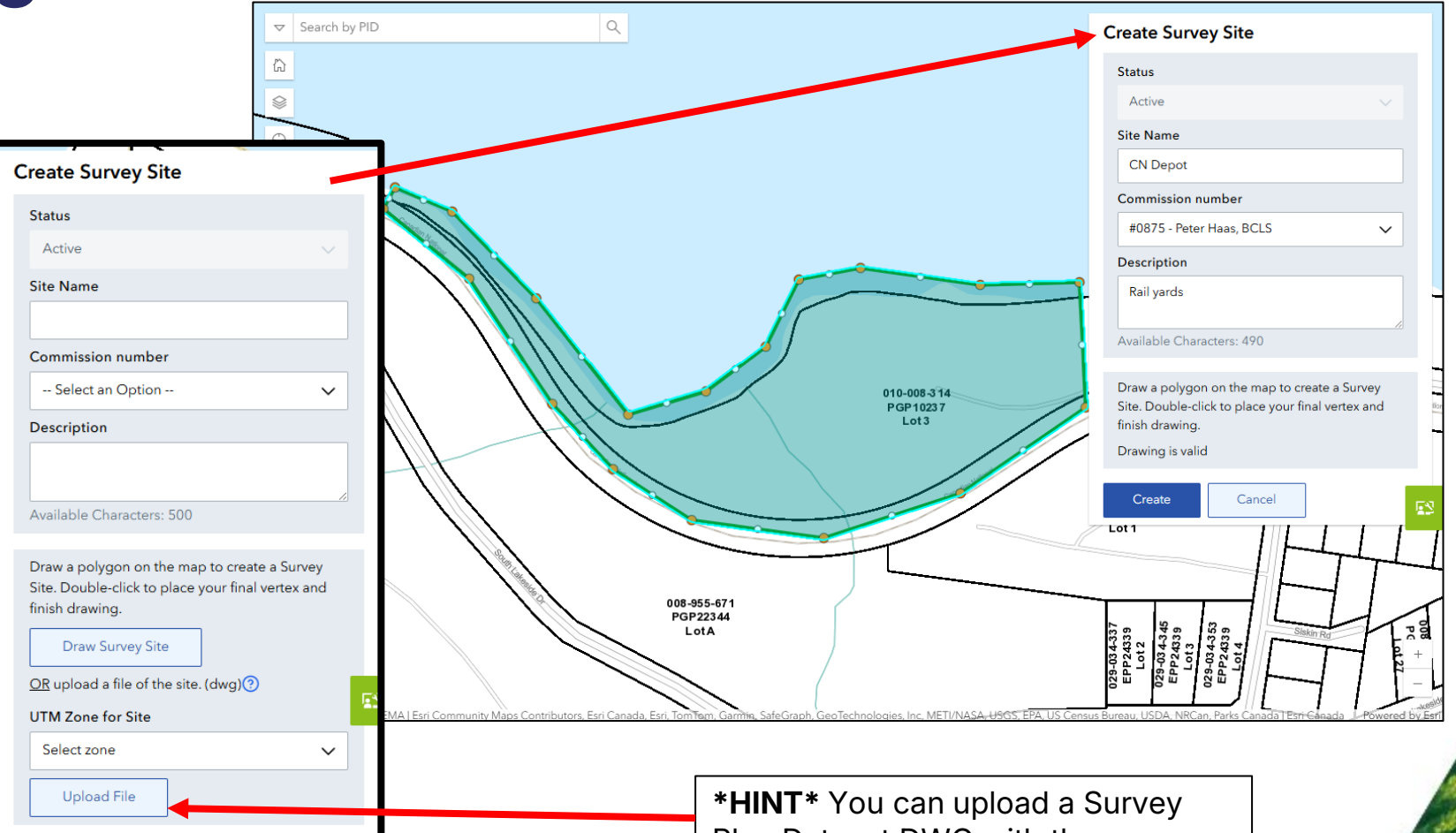

\*HINT\* You can upload a Survey Plan Dataset DWG with the PMBC\_SURVEY\_LIMITS layer to define your new Survey Site instead of drawing it manually. You can always then edit the vertices to refine the shape, size and location.

Cancel

© Land Title and Survey Authority of British Columbia

# Survey Sites – Search (part 1)

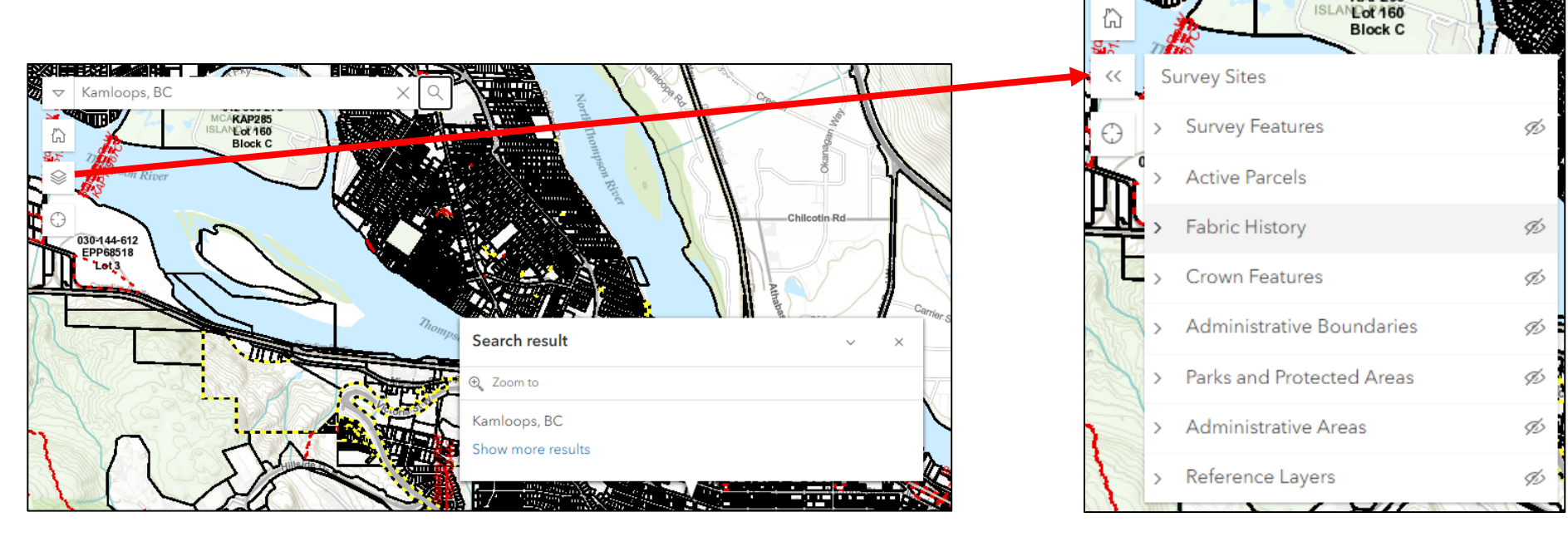

- On map Search box
  - Text input with magnifying glass icon
- Zoom extent of Province (house icon)
- Layer selector (3 layers icon)
- Zoom to extent of all sites (target icon)

### Four Search methods

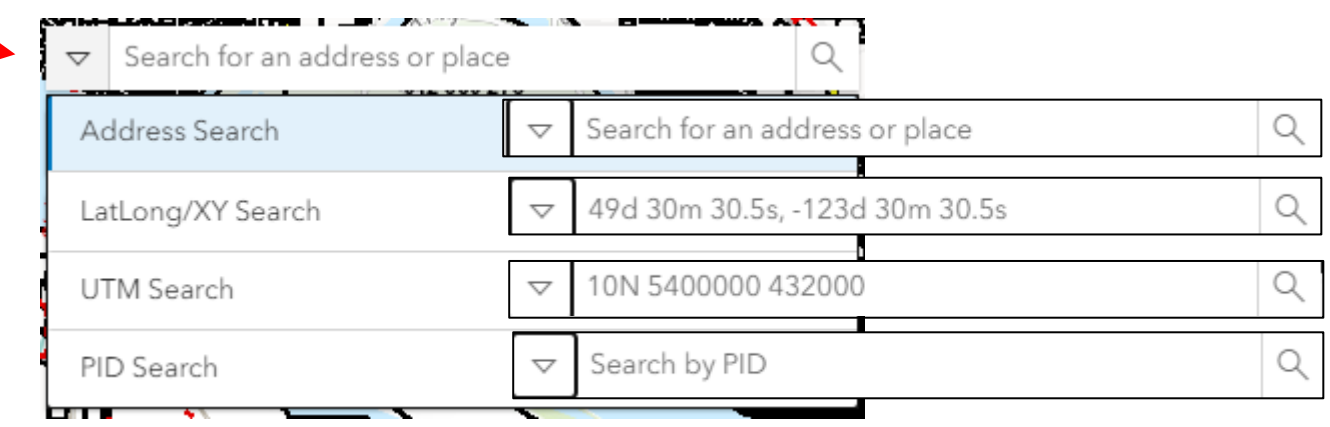

KAP28

# Survey Sites – Search (part 2)

| ← Return to Dashboard         | ← Return to Dashboard      |             |     |    |        |  |  |  |  |  |
|-------------------------------|----------------------------|-------------|-----|----|--------|--|--|--|--|--|
| Survey Sites                  | Survey Sites               |             |     |    |        |  |  |  |  |  |
| Search survey site by name    | Search survey site by name |             |     |    |        |  |  |  |  |  |
| Active Sites 🗸 Ma             | ry Wheeler, E              | BCLS - #725 | 56  |    | $\sim$ |  |  |  |  |  |
| Filter list by map extent     |                            |             |     |    |        |  |  |  |  |  |
| Site name / Plan number       | Status                     | BCLS #      | Мар |    |        |  |  |  |  |  |
| > 0.7.1 RC2                   | ACTIVE                     | 7256        | •   | l_ | ₪      |  |  |  |  |  |
| elk bay2                      | ACTIVE                     | 7256        | •   | l_ | ₪      |  |  |  |  |  |
| elk bay                       | ACTIVE                     | 7256        | •   | l_ | Ū      |  |  |  |  |  |
| > 0.7.1 testing               | ACTIVE                     | 7256        | •   | l_ | ⊞      |  |  |  |  |  |
| $\checkmark$ kamloops-seymour | ACTIVE                     | 7256        | •   | l_ | Ē      |  |  |  |  |  |
| TPP2409171                    |                            | 7256        |     |    |        |  |  |  |  |  |
| Ƴ Elk Bay                     | ACTIVE                     | 7256        | •   | L  | Ē      |  |  |  |  |  |
| TPP846345                     |                            | 7256        |     |    |        |  |  |  |  |  |
| TPP84641                      |                            | 7256        |     |    |        |  |  |  |  |  |

- Site list Search box, click on gray text "Search survey site by name..." to enable a text search of all site names
- Filters available also
  - Active and Inactive Sites (Status can be set in the edit screen on the map)
  - All BCLS in my organization or select a specific BCLS by name and commission #
- Filter list by map extent checkbox
  - only shows results that are visible on the map in the list
- Blue Placemark Icon
  - zooms you to the site
- Pencil Icon
  - Quick access to editing
- Trashcan Icon
  - Red if you can delete and grey if you cannot delete because a plan is enabled for submission

# **Edit Survey Site**

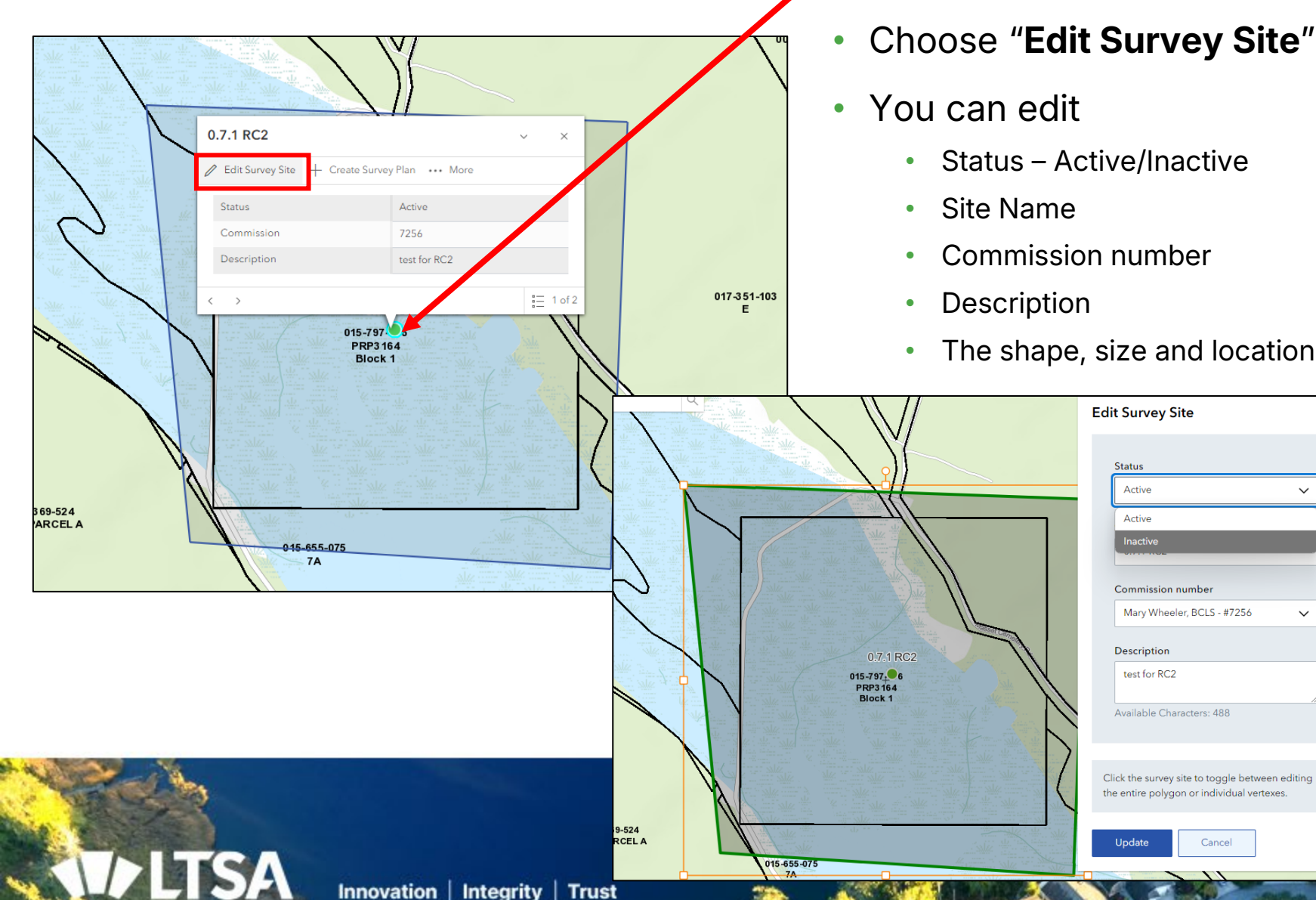

- Click on the green dot at the centre or anywhere inside the site polygon
- Choose "Edit Survey Site"
  - Status Active/Inactive

- The shape, size and location of the site on the map
  - On map click the grips to • change the size, single click the parcel to get to vertices editing then single click off the shape to complete. Right click a vertex to delete, click a white dot to add a new vertex
  - Click on "Update" or "Cancel"

© Land Title and Survey Authority of British Columbia

# **Create Survey Plan**

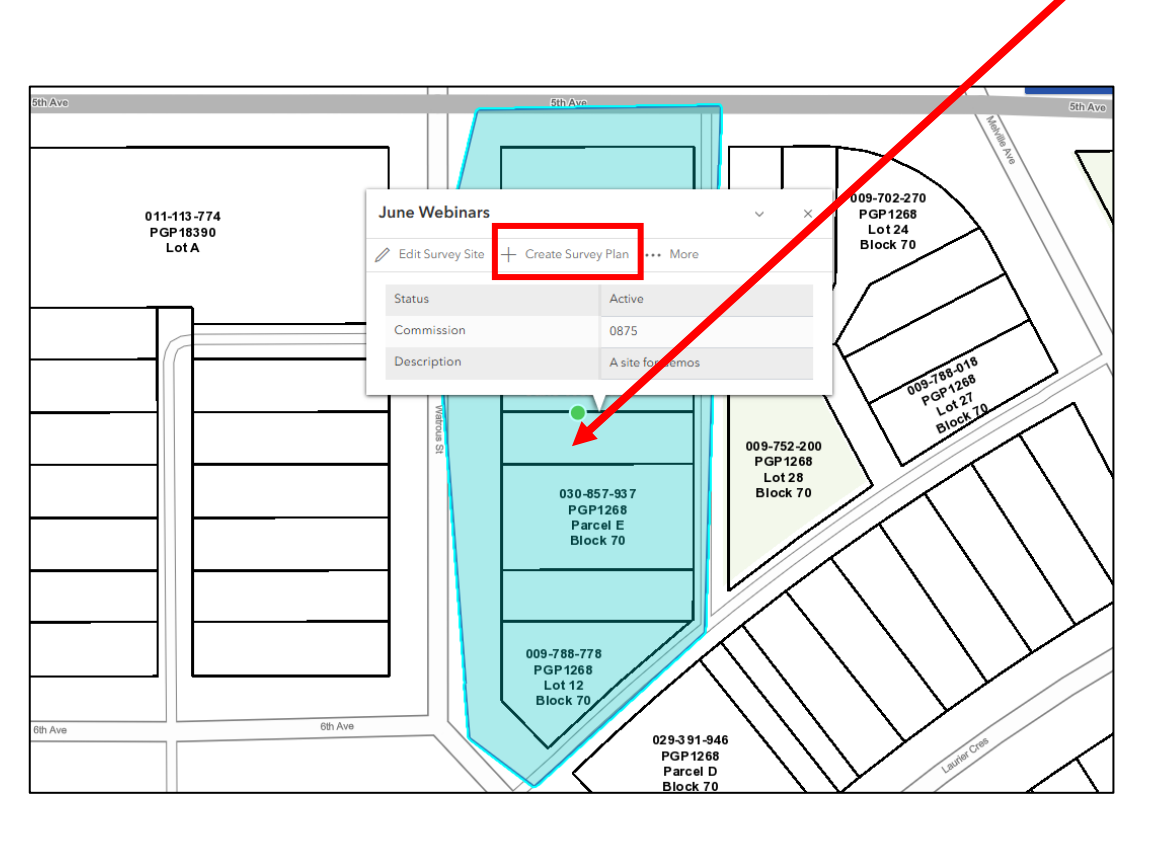

- Click on the green dot at the centre or anywhere inside the site ٠ polygon
- Choose "+ Create Survey Plan"

• You will be put into the "Survey Plan Information" page with the Survey Site pre-populated already and you can proceed through the steps of creating a plan as outlined on page 15

| Return to Dashboard     |                                                                                                    |     |
|-------------------------|----------------------------------------------------------------------------------------------------|-----|
| Survey Plan Infor       | mation                                                                                               |     |
|                         |                                                                                                    |     |
| Survey Plan Information |                                                                                                    |     |
|                         | Information for SurveyHub 💿                                                                          |     |
|                         | Survey Site                                                                                          |     |
|                         | June Webinars X V + Create New S                                                                     | ite |
|                         | If you can't find a survey site in this list, please create one using the "Create New Site" function |     |
|                         | Notes about this plan number (optional)                                                              |     |
|                         |                                                                                                    |     |
|                         | Available Characters: 500                                                                            | /;  |
|                         |                                                                                                    |     |
|                         |                                                                                                    |     |
|                         | Plan Information                                                                                     |     |
|                         | File Reference                                                                                       |     |
|                         |                                                                                                    |     |
|                         |                                                                                                    |     |
|                         | Commission Number 🕜                                                                                  |     |
|                         | #0875 - Peter Haas, BCLS 🗸                                                                           |     |

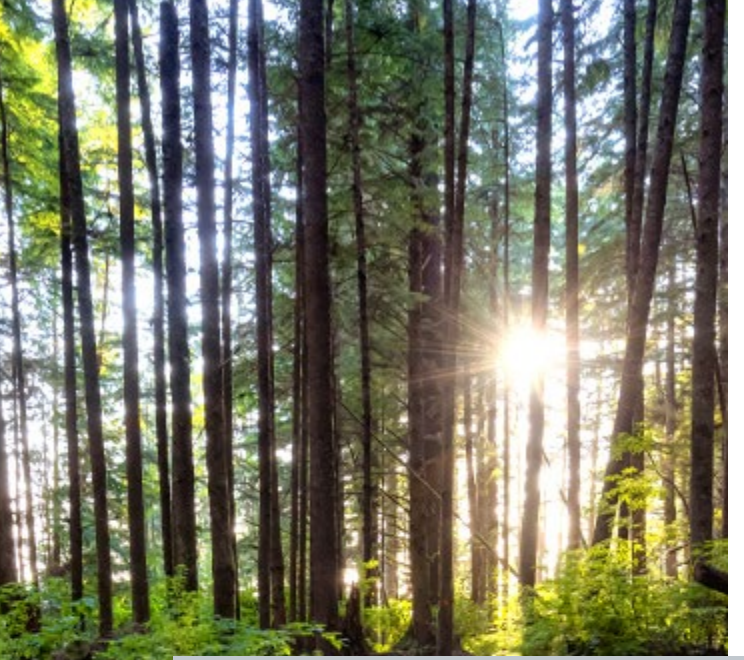

# **Delete Survey Sites**

- Two locations that you can delete a site from on the map
  - Site list on the left side
  - Clicking on the parcel, on the pop-up
- Confirm required (or cancel to step out of delete) and all plans and variations within the site, if any, will be deleted also

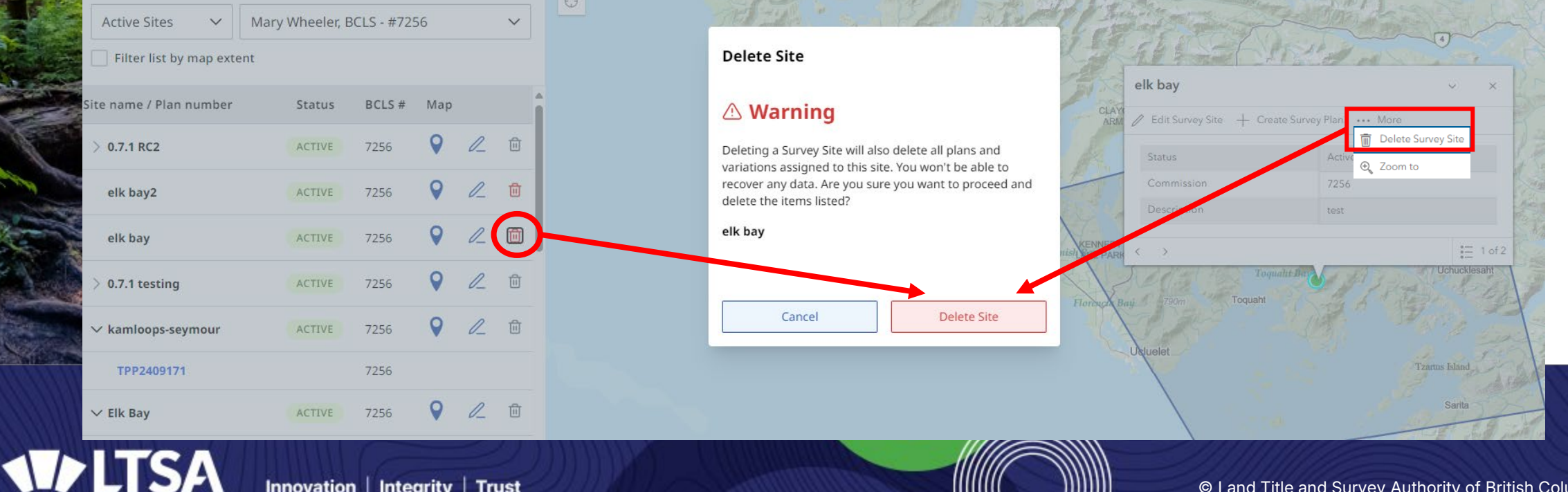

# **Dashboard – Different views**

#### Can also show Active, Inactive or All sites by toggling this pulldown selector

| SurveyHub                                       |                       |                             | Manage and Create S  | urvey Sites + Create Su      | Irvey Pl |
|-------------------------------------------------|-----------------------|-----------------------------|----------------------|------------------------------|----------|
| Commission Number<br>#0875 - Peter Haas, BCLS V | Show<br>Sites & Plans | Sites Only Plans Only       | Status<br>Active V   | Search<br>Search Site and Pl | an No.   |
| Site name/ Plan number                          | Status                | Description / Notes         | Modified 🔻           | Created                      | Î        |
| June Webinars ♀                                 | ACTIVE                | A site for demos            | 2025/05/29, 9:59 AM  | 2025/05/29, 9:59 AM          | Ū        |
| > CN Depot 💡                                    | ACTIVE                | Rail yards                  | 2025/05/26, 3:48 PM  | 2025/05/26, 3:48 PM          | Û        |
| > My First Survey Site ♀                        | ACTIVE                | This is a demo for Webinars | 2025/05/23, 10:58 AM | 2025/05/23, 10:58 AM         | Û        |
| Outside the ALR 💡                               | ACTIVE                | Out of the ALR              | 2025/04/01, 2:50 PM  | 2025/04/01, 2:50 PM          | ۵        |
|                                                 | ACTIVE                | in the ALR                  | 2025/04/01, 2:50 PM  | 2025/04/01, 2:50 PM          | Û        |
| > EPP9878                                       |                       | test alc                    | 2025/05/21, 11:02 AM | 2025/04/01, 3:03 PM          | ۵        |
| > EPP963                                        |                       | test OCR                    | 2025/04/01, 2:54 PM  | 2025/04/01, 2:54 PM          | Ū        |
| > SH 1.1 release test                           | ACTIVE                | testing                     | 2025/03/23, 11:09 AM | 2025/03/23, 11:09 AM         | Ū.       |

3 different methods to display your dashboard contents:

- Sites and Plans (nested file structure)
- Sites Only
- Plans Only

|                                                 | SH 1.1 release test 💡 | ACTIVE                           | testing    | 2025/03/23              | 3, 11:09 AM          | 2025/03/23, 11:09 AM |
|-------------------------------------------------|-----------------------|----------------------------------|------------|-------------------------|----------------------|----------------------|
| 23, TLU9 AM                                     | Posting plan types ♀  | ACTIVE                           | test       | 2025/02/27              | 7, 9:12 AM           | 2025/02/27, 9:12 AM  |
| SurveyHub                                       |                       |                                  |            | Manage and Create Surve | ey Sites +           | Create Survey Plan   |
| Commission Number<br>#0875 - Peter Haas, BCLS V |                       | Show<br>Sites & Plans Sites Only | Plans Only |                         | Search<br>Search S   | ite and Plan No.     |
| Plan number                                     | Status                | Description / Notes              |            | Modified 🕶              | Created              | i                    |
| > EPP985632                                     |                       | test edit                        | 2025/      | ′05/28, 10:35 AM        | 2025/05/26, 4:10 PM  | Û                    |
| > WB06016084022                                 |                       | well site test                   | 2025/      | /05/27, 11:42 AM        | 2025/05/27, 11:42 AM | 创                    |
| > EPP15652                                      |                       | test                             | 2025/      | /05/26, 1:57 PM         | 2024/10/16, 11:37 AM | 匝                    |
| > WA06016084022                                 |                       | well site test                   | 2025       | (05/23, 3:01 PM         | 2025/05/23, 1:38 PM  | Đ                    |
| > W006016084022                                 |                       | well site test                   | 2025       | (05/23, 1:37 PM         | 2025/05/23, 1:35 PM  | Đ                    |
| > EPP123456                                     |                       | My first Survey Plan in SurveyHu | b 2025/    | /05/23, 10:59 AM        | 2025/05/23, 10:59 AM | Đ                    |
| > EPP9878                                       |                       | test alc                         | 2025/      | /05/21, 11:02 AM        | 2025/04/01, 3:03 PM  | Đ                    |
| > EPC123                                        |                       | test LA plan                     | 2025/      | '05/20, 10:47 AM        | 2024/11/18, 12:58 PM | Ū                    |

SurveyHub

Commi

| Commission Number<br>#0875 - Peter Haas, BCLS 🛛 🗸 | Show<br>Sites & Plans | Sites Only Plans Only       | Status<br>Active ~   | Search<br>Search Site ar | id Plan No. |
|---------------------------------------------------|-----------------------|-----------------------------|----------------------|--------------------------|-------------|
| Site name                                         | Status                | Description / Notes         | Modified 🔻           | Created                  | Î           |
| June Webinars ♀                                   | ACTIVE                | A site for demos            | 2025/05/29, 9:59 AM  | 2025/05/29, 9:59 AM      | Û           |
| CN Depot 💡                                        | ACTIVE                | Rail yards                  | 2025/05/26, 3:48 PM  | 2025/05/26, 3:48 PM      | Û           |
| My First Survey Site ♀                            | ACTIVE                | This is a demo for Webinars | 2025/05/23, 10:58 AM | 2025/05/23, 10:58 AM     | ŵ           |
| Outside the ALR 💡                                 | ACTIVE                | Out of the ALR              | 2025/04/01, 2:50 PM  | 2025/04/01, 2:50 PM      | Ē           |
| In ALR 💡                                          | ACTIVE                | in the ALR                  | 2025/04/01, 2:50 PM  | 2025/04/01, 2:50 PM      | Đ           |
| SH 1.1 release test 💡                             | ACTIVE                | testing                     | 2025/03/23, 11:09 AM | 2025/03/23, 11:09 AM     | Ū           |
| Posting plan types 💡                              | ACTIVE                | test                        | 2025/02/27, 9:12 AM  | 2025/02/27, 9:12 AM      | Ū           |

+ Create Survey Plan

Manage and Create Survey Sites

| Dashbo<br>Commis                                | ard – Filt                                  | er by                       |                                           | Comr<br>#08<br>All | nission Number<br>875 - Peter Haas, BCLS 🛛 🗸<br>BCLS in my organization | Land Surveyors<br>will default to<br>their own<br>commission |
|-------------------------------------------------|---------------------------------------------|-----------------------------|-------------------------------------------|--------------------|-------------------------------------------------------------------------|--------------------------------------------------------------|
|                                                 |                                             |                             |                                           | #08                | 875 - Peter Haas, BCLS                                                  | number and                                                   |
| Commission Number                               | Show<br>Sites & Plans Sites Only Plans Only | Status Cative V             | Search<br>Search Site and Plan No.        | #09                | 943 - Katie Hannah                                                      | delegates will default to "All                               |
| Site name/ Plan number                          | Status Description / Notes                  | Modified 🔻                  | Created                                   | /                  |                                                                         | BCLS in my                                                   |
| Webinar 2 💡                                     | ACTIVE Webinar site for Katie               | 2025/05/29, 10:11 AM        | 2025/05/29, 10:11 AM 💼                    |                    |                                                                         | organization"                                                |
| June Webinars 👂                                 | ACTIVE A site for demos                     | 2025/05/20, 9:59 AM         | 2025/05/29, 9:59 AM 🔟                     |                    |                                                                         | 5                                                            |
| CN Depot                                        | ACTIVE Rail yards                           | 2025/05/26, 3:48 PM         | 2025/05/26, 3:48 PM 💼                     |                    | <b>*HINT</b> * On the dashboar                                          | d right-click or                                             |
| > EPP985632                                     | test edit                                   | 2025/05/28, 10:35 AM        | 2025/05/26, 4:10 PM                       |                    | Control-left-click on a Pla                                             | an number or                                                 |
| > My First Survey Site 💡                        | ACTIVE This is a demotion Webinars          | 2025/05/23, 10:58 AM        | 2025/05/23, 10:58 AM 🗍                    |                    | Variation to open it in a n                                             | ew browser tab.                                              |
| Commission Number<br>#0875 - Peter Haas, BCLS V | Show<br>Sites & Plans                       | Sites Only Plans Only       | Commission Number<br>#0943 - Katie Hannah | ~                  | Show<br>Sites & Plans Sites                                             | Only Plans Only                                              |
| Site name/ Plan number                          | Status                                      | Description / Notes         | Site name/ Plan number                    |                    | Status                                                                  | Description / Notes                                          |
| June Webinars                                   | ACTIVE                                      | A site for demos            | Webinar 2 💡                               |                    | ACTIVE                                                                  | /ebinar site for Katie                                       |
| ✓ CN Depot ♀                                    | ACTIVE                                      | Rail yards                  | > Well site demo 2 💡                      |                    | ACTIVE                                                                  | lemo                                                         |
| > EPP985632                                     |                                             | test edit                   | Driftwood Beach - N                       | orth 💡             | ACTIVE                                                                  | A second demo site for Webinar - assigned to<br>Katie        |
| > My First Survey Site <b>Q</b>                 | ACTIVE                                      | This is a demo for Webinars |                                           |                    |                                                                         |                                                              |
| Outside the ALR 💡                               | ACTIVE                                      | Out of the ALR              |                                           |                    |                                                                         |                                                              |

# Dashboard – Delegate access for Survey Techs/non-BCLS Users

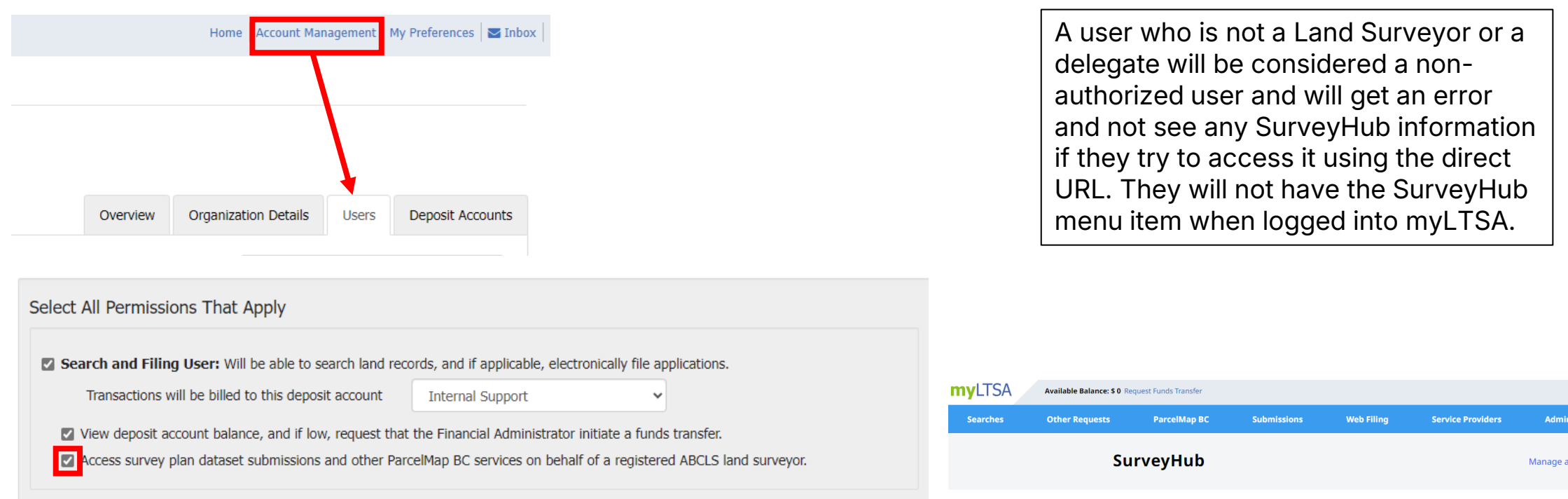

**Note**: A BCLS user who is registered correctly should never check the delegate checkbox above for themselves. An authorized user will see all the SurveyHub data within the myLTSA account and can start new records on behalf of the land surveyor they are working for

| r Requests | ParcelMap BC                                     | Submissions | Web Filing               | Service Providers | Administration                 |          |
|------------|--------------------------------------------------|-------------|--------------------------|-------------------|--------------------------------|----------|
| :          | SurveyHub                                        |             |                          |                   | Manage and Create Survey Sites |          |
|            | Commission Number<br>All BCLS in my organization | ~           | Show<br>Sites & Plan     | s Sites Only Plan | s Only                         | <u>s</u> |
|            | Site name / Plan number                          | Status      | Description / Notes      |                   |                                |          |
| 1          | V Collingwood Dr                                 | ACTIVE      | A site created by Pete   | r for Katie       |                                |          |
|            | ✓ Halston Bridge                                 | ACTIVE      | A demo site              |                   |                                |          |
|            | Sturdies Bay                                     | ACTIVE      | Site for Pilot Webinar   | Demo              |                                |          |
|            | ✓ Oil Patch                                      | ACTIVE      | Test site for Wellsite p | blans             |                                |          |
|            | ✓ Gower Park                                     | ACTIVE      | First site in productio  | n for testing.    |                                |          |

# **Create Survey Plan Land Title Act (part 1)**

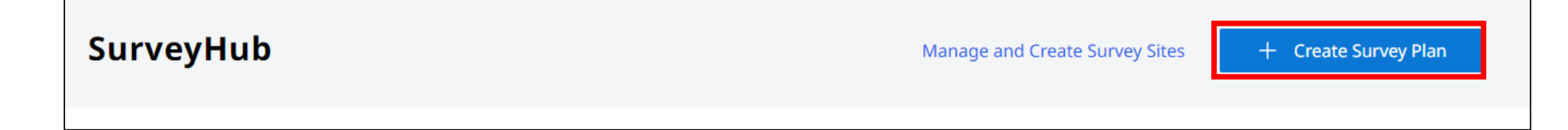

- Click on "+ Create Survey Plan"
- Select a Survey Site or use the "+Create New Site" button
- Notes about the plan number, these will be visible and searchable on the dashboard, recommend to use the Plan Heading
- Enter file reference, for your own records
- "Associate" plan with a BCLS in the account
- Select Plan Statute
- Select Plan Type
  - See full list at right of this slide
- Enter plan number or Request a new one (new tab)
  - Original commission # plan number was requested for only needed if it will be signed by a different land surveyor than who requested the number

# **Create Survey Plan Land Title Act (part 2)**

| Return to Dashboard                                        |                                                                                                    |                       | Plan Statute                                  |             |                                                   |
|------------------------------------------------------------|----------------------------------------------------------------------------------------------------|-----------------------|-----------------------------------------------|-------------|---------------------------------------------------|
| Survey Plan Inform                                         | ation                                                                                                    |                       | Select an Option                              | ~           |                                                   |
| Survey Plan Information                                    | Information for SurveyHub 💿                                                                                                    | 1                     | Select an Option                              |             |                                                   |
| Assemble Plan                                              | Survey Site                                                                                                    |                       | Land Title Act                                |             |                                                   |
| Certify Plan                                               | If you can't find a survey site in this list, please create one survey and from the first first |                       | Strata Property Act                           |             | Plan Type                                         |
| <ul> <li>Sign Application to Deposit (Optional)</li> </ul> | Notes about this plan number (optional)                                                                                                    |                       | Land Act                                      |             | Select an Option                                  |
| Prepare Submission                                         | Plan Heading should go here!                                                                                                    |                       | Energy Resource Activities - Well site survey |             | Culadinisian (Castian CZ)                         |
|                                                            | Available Characters: 472                                                                                                    |                       | Mineral Tenure Survey                         |             | Subdivision (Section 67)                          |
|                                                            |                                                                                                    |                       | Cool Act                                      |             | Posting Plan (Section 68)                         |
|                                                            | Plan Information                                                                                                    |                       | Coal Act                                      |             | Block Outline Posting Plan (Section 69)           |
|                                                            | File Reference 123456                                                                                                    |                       | Former Indian Reserve                         |             | Reference Plan (Section 99 - Charge Plan)         |
|                                                            | Commission Number ()                                                                                                    |                       |                                               |             | Reference Plan (Section 99 - Fee Simple)          |
|                                                            | #0875 - Peter Haas, BCLS 🗸                                                                                                    |                       |                                               |             | Reference Plan of Volumetric Space (Section 99)   |
|                                                            | Plan Statute                                                                                                    |                       |                                               |             | Reference Plan (Section 100)                      |
|                                                            | Land Title Act                                                                                                    |                       |                                               |             | Reference Plan (Section 107)                      |
|                                                            |                                                                                                    |                       |                                               |             | Statutory Right of Way (Section 113)              |
|                                                            | Plan Type                                                                                                    |                       |                                               |             | Statutory Right of Way (Section 118)              |
|                                                            |                                                                                                    |                       |                                               |             | Reference Plan (Section 120)                      |
|                                                            | Subdivision (Section 67)                                                                                                    | Block Out             | tline Survey                                  |             | Air Space Plan                                    |
|                                                            | Dian Number Desuest Dian Number C                                                                                                    | 7                     |                                               |             | Explanatory Plan (Section 70 - E&N)               |
|                                                            |                                                                                                    |                       |                                               |             | Explanatory Plan (Section 99 - Charge Plan)       |
|                                                            | EPP951753                                                                                                    |                       |                                               |             | Explanatory Plan (Section 99 - Fee Simple)        |
|                                                            |                                                                                                    |                       |                                               |             | Explanatory Plan of Volumetric Space (Section 99) |
|                                                            | This original plan number assignment was done under<br>Commission number: (Optional) ?                                                                                                    |                       |                                               |             | Explanatory Plan (Section 100)                    |
|                                                            |                                                                                                    |                       |                                               |             | Explanatory Plan (Section 107)                    |
| <b>*</b>                                                   |                                                                                                    |                       |                                               | 100         | Explanatory Plan (Section 117)                    |
| 23                                                         |                                                                                                    |                       |                                               | -1-12       | Explanatory Plan (Section 120)                    |
|                                                            |                                                                                                    | Stand St.             |                                               | 1           | Public Official Plan                              |
|                                                            |                                                                                                    | a state in            |                                               |             | Other                                             |
|                                                            |                                                                                                    | and the second second |                                               | 151 N. 1912 |                                                   |

nnovation Integrity Trust

# **Assemble Plan – Land Title Act plans**

| Return to Dashboard /                                     | June Webinars / EPP951753 / Variation A                                     |                                     | Dataset Validation                                                                                                    | Last Validated: Jun 13, 2024, 9:48:58 AM                                                 |
|-----------------------------------------------------------|-----------------------------------------------------------------------------|-------------------------------------|----------------------------------------------------------------------------------------------------|------------------------------------------------------------------------------------------|
| EPP951753                                                 | Subdivision (Section 67) - Land Title Act 🛛 🙁 BCLS #0875 - Peter Haas, BCLS | 🖉 Edit                              | Validate your dataset file(s) before proceeding to confirm the dataset. Tl<br>appeared in your plan dataset. You cannot submit a plan with Errors, bu | nis is a summary of any errors or warnings that<br>It you can still submit with Warnings |
| File Reference: 123456   D                                | escription: Plan Heading should go here!                                    |                                     |                                                                                                    |                                                                                          |
| Variation A   Version<br>Status: Initiated   Created      | d by: PH_LTSA   Date Created: May 29, 2025 10:21 AM                         | History Manage Variation 🗸          | Start Validation Validation Status: All Valid 🥑 Errors: 0   Wa                                                                                        | mings: 0                                                                                 |
|                                                           |                                                                             |                                     | Plan Duplicate Check: Plan and control number are not duplicated.                                                                                     | Review any Warnings and                                                                  |
| Survey Plan Information                                   | Assemble Plan                                                               | *HINT* The system                   | O Plan Number Check: Warnings verified and overridden                                                                                                 | overridden if appropriate and                                                            |
| Assemble Plan Prepare Application Information             | Notes about this variation (optional)                                       | now generates a                     | Structure Check: All required layers are included in your CAD file.                                                                                   | Errors must be corrected                                                                 |
| Certify Plan                                              | notes to self about variation, show up on the dashboard                     | thumbnail of your                   | Survey Limits Check: Survey Limits are valid.                                                                                                    | dataset.                                                                                 |
| Sign Application to Deposit (Optional) Prepare Submission | Mallanic Clial official 443                                                 | automatically                       | Distances Check: Not Applicable                                                                                                    |                                                                                          |
|                                                           | Plan Image                                                                  |                                     | Bearing Check: Not Applicable                                                                                                    |                                                                                          |
|                                                           | Upload Plan Image (.pdf)                                                    |                                     | Control Point Check: The Control Point CSV file is correct and all poi                                                                                | ints lie within the CAD file extent. View Detail                                         |
|                                                           | Subdivision Plan Image.pdf Replace Remove                                   | Georeferencing Properties           |                                                                                                    |                                                                                          |
|                                                           | Field Survey Date                                                           | UTM Zone                            | Average Combined Factor Check: Average Combined Factor is valid                                                                                       | 1.                                                                                       |
|                                                           | 2025-05-20                                                                  | UTM Zone 10N V                      |                                                                                                    |                                                                                          |
|                                                           |                                                                             | Georeference Method                 | мар Спеск                                                                                                    |                                                                                          |
|                                                           | Plan Dataset                                                                | Ties to passive control points      | Use this web map to verify that your dataset is positioned within the Par<br>identify gross positional discrepancies prior to subm                    | celMap BC tabric as expected. This check helps                                           |
|                                                           | Upload Survey Data CAD File (.dwg)                                          |                                     | Dataset Se                                                                                                    | ctions Will Become Read-Only                                                             |
|                                                           | SurveyData_EPP111521_57140.dwg Replace Remove                               | Dimension Annotation In             | Perform Check                                                                                                    |                                                                                          |
|                                                           | Upload Survey Control Point File (.csv)                                     | None                                | Once you c                                                                                                    | onfirm the dataset, the dataset file                                                     |
|                                                           | SurveyDataControlPoints_EPP111521_57140.csv Replace Remove                  | Average Combined Factor ③           | Map check is completed uploads, ge                                                                                                    | eoreferencing property form fields,                                                      |
|                                                           | Last updated: May 29, 2025, 10:22:26 AM                                     | 0.999656                            | and mapch                                                                                                    | eck will become <b>read-only for this</b>                                                |
|                                                           | Comments (Optional)                                                         | + Add Additional Combined Factor    | Plan Dataset Confirmation create a ne                                                                                                    | w variation and select the option to                                                     |
|                                                           | Available Characters: 1000                                                  | Relative Survey Accuracy            | <ul> <li>By Checking this box I am confirming that the dat<br/>General Practice Bulletin No.3 and the Specification</li> </ul>                        | aset information.                                                                        |
|                                                           | I want to request a dataset exemption                                       | Level 3 - 0.020m / 60" / 50 PPM 🗸 🗸 |                                                                                                    | Confirm                                                                                  |
|                                                           |                                                                             | Datum and Version                   | Can                                                                                                    | cel Dataset                                                                              |
|                                                           | CA                                                                          | NAD83(CSRS) 4.0.0.BC.1              |                                                                                                    |                                                                                          |
|                                                           | SA Innovation Integrity Trust                                               |                                     | © Land Title and Sur                                                                                                    | vey Authority of British Columbia 17                                                     |
|                                                           |                                                                             |                                     |                                                                                                    |                                                                                          |

### **Assemble Plan – Land Title** Act plans – Map Check

Return to Dashboard / June Webinars / EPP951753 / Variation A 🖉 Edit EPP951753 Subdivision (Section 67) - Land Title Act (R) BCLS #0875 - Peter Haas, BCLS File Reference: 123456 | Description: Plan Heading should go here! Variation A | Version ----Manage Variation 🗸 History Status: Initiated | Created by: PH\_LTSA | Date Created: May 29, 2025 10:21 AM

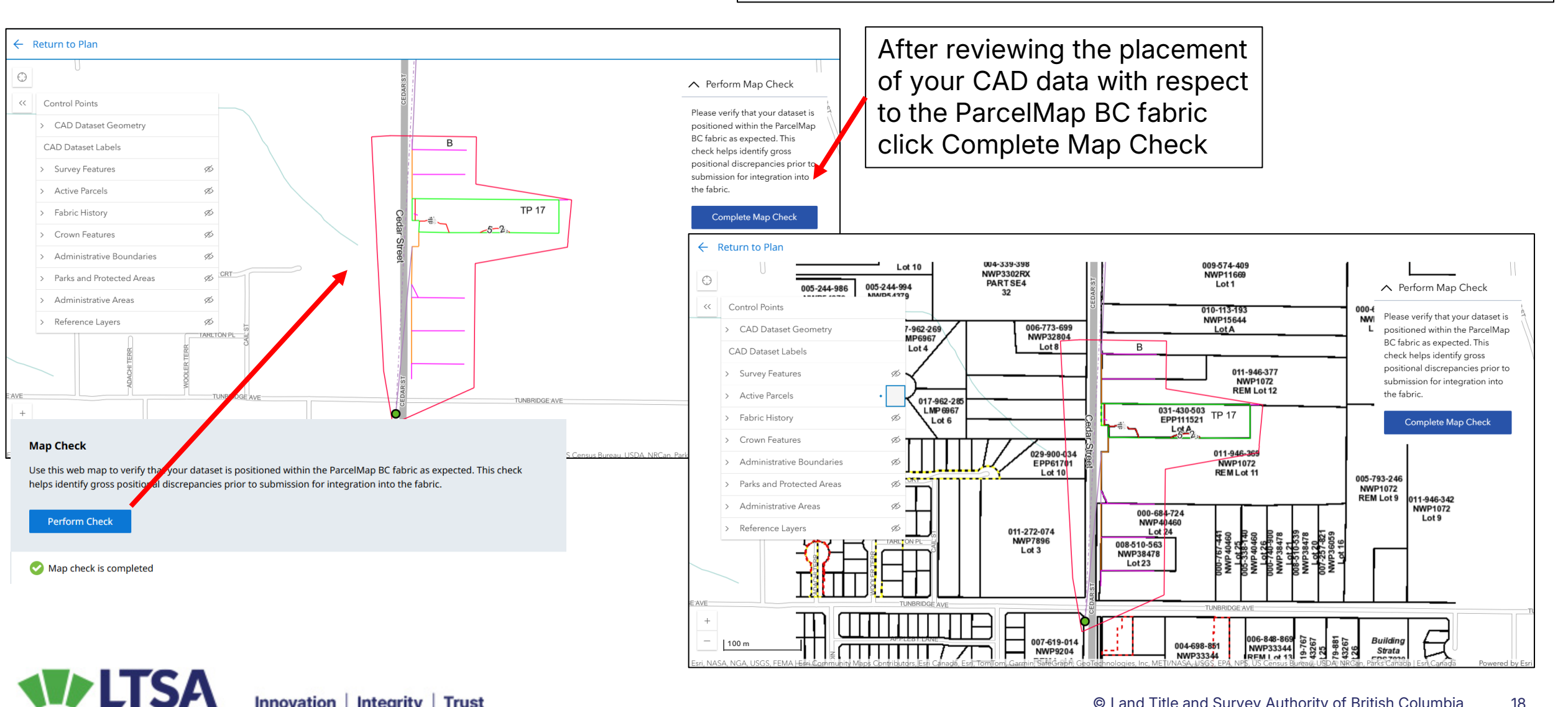

### **Prepare Application Information** Land Title Act plans

Return to Dashboard / June Webinars / EPP951753 / Variation A

#### 🖉 Edit EPP951753 Subdivision (Section 67) - Land Title Act 🙁 BCLS #0875 - Peter Haas, BCLS

File Reference: 123456 | Description: Plan Heading should go here!

```
Variation A | Version --1
Status: Initiated | Created by: PH_LTSA | Date Created: May 29,
2025 10:21 AM
```

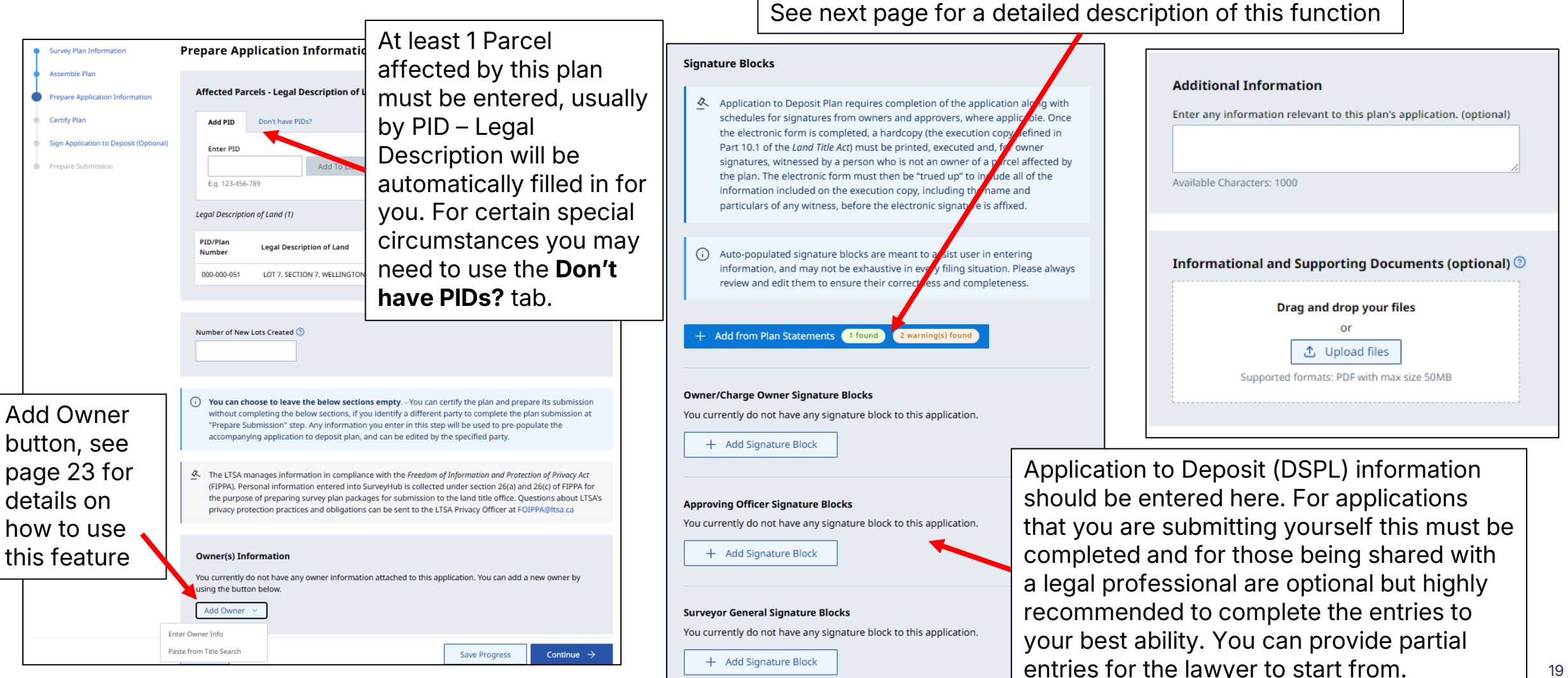

Manage Variation

History

### + Add from Plan Statements Button

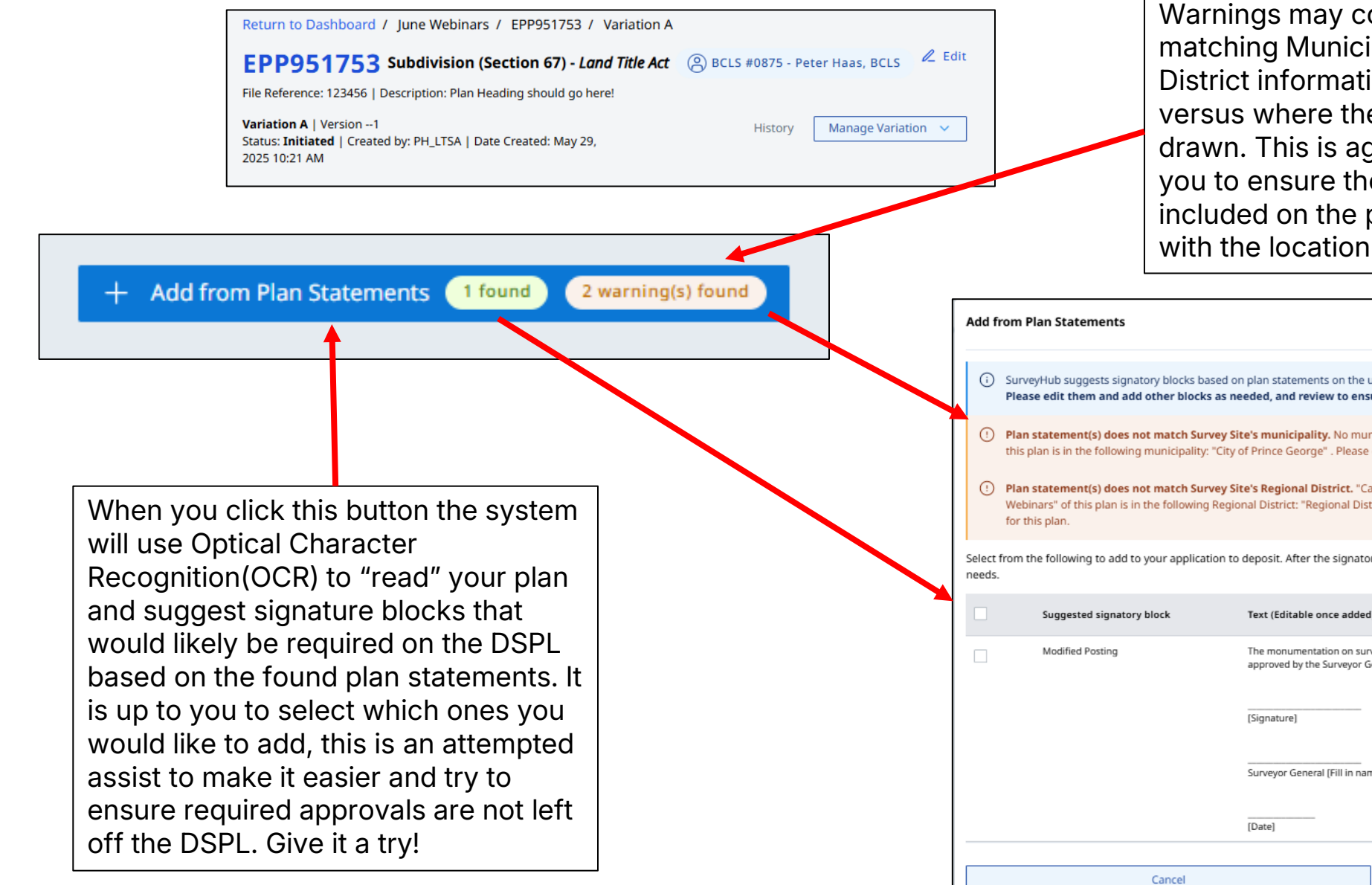

Warnings may come up if you have nonmatching Municipality and/or Regional District information drafted on the plan versus where the Survey Site has been drawn. This is again an attempt to assist you to ensure the correct values are included on the plan image that correlate with the location of the survey site.

| <u></u>         | SurveyHub suggests signatory blocks based on plan statements on the uploaded plan image pdf file.     Please edit them and add other blocks as needed, and review to ensure the correctness and completeness of the signatory blocks.                                                                                               |                                                                                    |                                                          |  |  |  |  |  |  |
|-----------------|----------------------------------------------------------------------------------------------------|------------------------------------------------------------------------------------|----------------------------------------------------------|--|--|--|--|--|--|
| :               | Plan statement(s) does not match Survey Site's municipality. No municipality is found on the plan image file, but the Survey Site "June Webinars" of this plan is in the following municipality: "City of Prince George". Please ensure you have the right municipality for this plan.                                              |                                                                                    |                                                          |  |  |  |  |  |  |
| :               | Plan statement(s) does not match Survey Site's Regional District. "Capital Regional District" is found on the plan image file, but the Survey Site "June Webinars" of this plan is in the following Regional District: "Regional District of Fraser-Fort George". Please ensure you have the right Regional District for this plan. |                                                                                    |                                                          |  |  |  |  |  |  |
| Select<br>needs | Select from the following to add to your application to deposit. After the signatory block is added, you can edit the block and complete it based on your filing needs.                                                                                                    |                                                                                    |                                                          |  |  |  |  |  |  |
|                 | Suggested signatory block                                                                                                    | Text (Editable once added)                                                         | Key phrases found on plan image                          |  |  |  |  |  |  |
|                 | Modified Posting                                                                                                    | The monumentation on survey Plan EPP951753 is<br>approved by the Surveyor General. | Modified monumentation has been approved for this survey |  |  |  |  |  |  |
|                 |                                                                                                    | [Signature]                                                                        |                                                          |  |  |  |  |  |  |
|                 |                                                                                                    | Surveyor General [Fill in name]                                                    |                                                          |  |  |  |  |  |  |
|                 |                                                                                                    | [Date]                                                                             |                                                          |  |  |  |  |  |  |
|                 | Cancel                                                                                                    |                                                                                    | Add Selected                                             |  |  |  |  |  |  |

### **Official Regional District name formats**

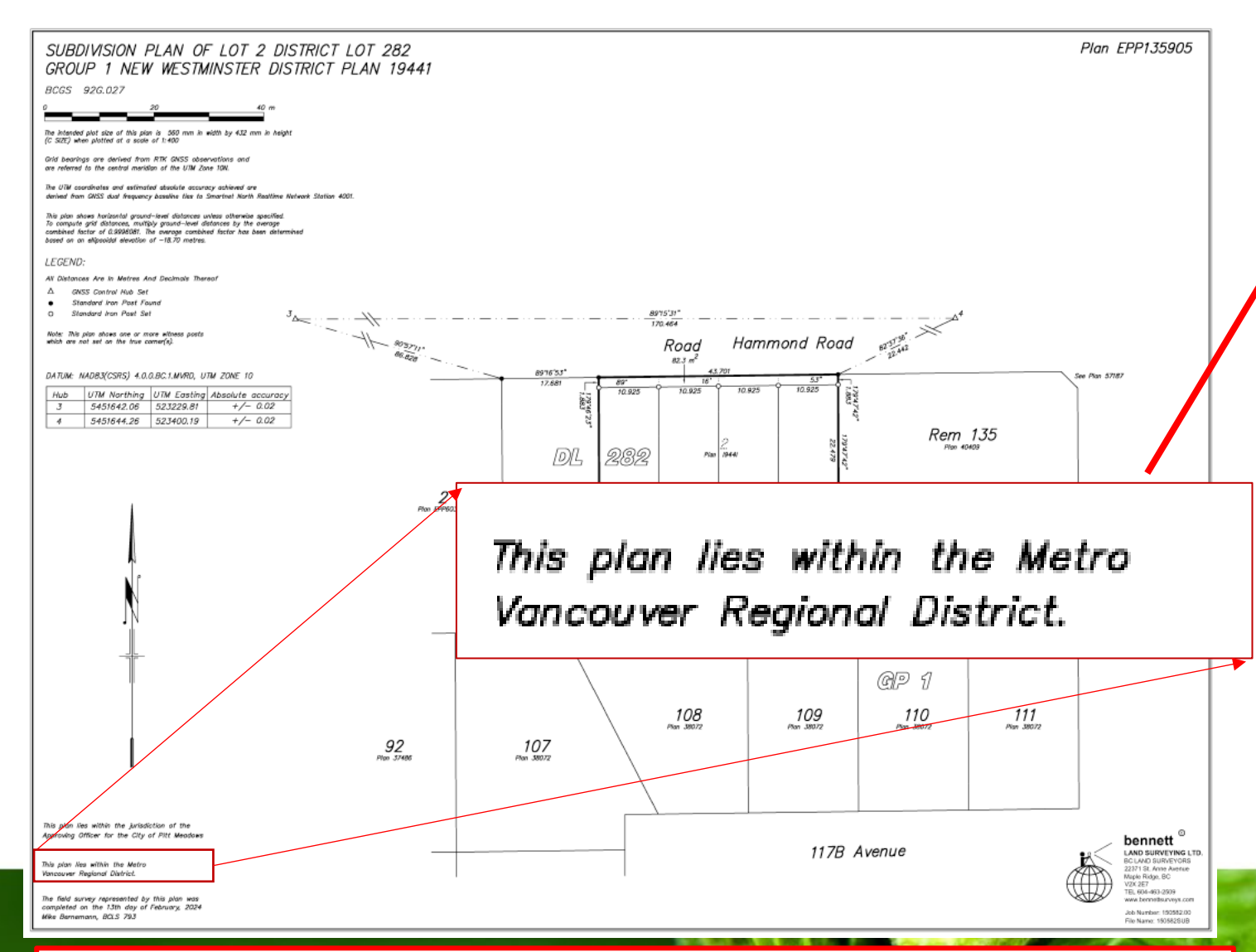

Ensure that the statements drafted on your plan that reference the Regional District use the exact wording shown in this list.

| Regional District Name                      | Abbreviation   |
|---------------------------------------------|----------------|
| Regional District of Bulkley-Nechako        | RDBN           |
| Cariboo Regional District                   | CRD            |
| Regional District of Fraser-Fort George     | RDFFG          |
| Regional District of Kitimat-Stikine        | RDKS           |
| Peace River Regional District               | PRRD           |
| North Coast Regional District               | NCRD           |
| Regional District of Central Okanagan       | RDCO           |
| Fraser Valley Regional District             | FVRD           |
| Metro Vancouver Regional District           | MVRD           |
| Regional District of Okanagan-Similkameen   | RDOS           |
| Squamish-Lillooet Regional District         | SLRD           |
| Thompson-Nicola Regional District           | TNRD           |
| Regional District of Central Kootenay       | RDCK           |
| Columbia Shuswap Regional District          | CSRD           |
| Regional District of East Kootenay          | RDEK           |
| Regional District of Kootenay Boundary      | RDKB           |
| Regional District of North Okanagan         | RDNO           |
| Regional District of Alberni-Clayoquot      | RDAC           |
| Capital Regional District                   | CAPRD          |
| Central Coast Regional District             | CCRD           |
| Comox Valley Regional District              | CMXRD          |
| Cowichan Valley Regional District           | CVRD           |
| Regional District of Mount Waddington       | RDMW           |
| Regional District of Nanaimo                | RDN            |
| qathet Regional District                    | qRD            |
| Sunshine Coast Regional District            | SCRD           |
| Strathcona Regional District                | STRD           |
| Stikine Region (Unincorporated)             | Stikine Region |
| © Land Title and Survey Authority of Britis | sh Columbia 21 |

| Muni Name                                          | Abbreviation               |
|----------------------------------------------------|----------------------------|
| District of Houston                                | Houston                    |
| Fown of Smithers                                   | Smithers                   |
| The Corporation of the Village of Telkwa           | Telkwa                     |
| District of Vanderhoof                             | Vanderhoof                 |
| District of 100 Mile House                         | 100 Mile House             |
| City of Quesnel                                    | Quesnel                    |
| District of Wells                                  | Wells                      |
| City of Williams Lake                              | Williams Lake              |
| District of Mackenzie                              | Mackenzie                  |
| The Corporation of the Village of McBride          | McBride                    |
| City of Prince George                              | Prince George              |
| /illage of Valemount                               | Valemont                   |
| District of Kitimat                                | Kitimat                    |
| The Corporation of the Village of Hazelton         | Hazelton                   |
| District of New Hazelton                           | New Hazelton               |
| District of Stewart                                | Stewart                    |
| City of Terrace                                    | Terrace                    |
| Northern Rockies Regional Municipality             | NRRM                       |
| District of Tumbler Ridge                          | Tumbler Ridge              |
| District of Chetwynd                               | Chetwynd                   |
| The Corporation of the City of Dawson Creek        | Dawson Creek               |
| City of Fort St John                               | Fort St John               |
| District of Hudsons Hope                           | Hudson's Hope              |
| The Corporation of the Village of Pouce Coupe      | Pouce Coupe                |
| District of Taylor                                 | Taylor                     |
| /illage of Daajing Giids                           | Daajing Giids              |
| /illage of Masset                                  | Masset                     |
| /illage of Port Clements                           | Port Clements              |
| District of Port Edward                            | Port Edward                |
| City of Prince Rupert                              | Prince Rupert              |
| City of Kelowna                                    | Kelowna                    |
| The Corporation of the Village of Burns Lake       | Burns Lake                 |
| District of Fort St James                          | Fort St James              |
| /illage of Fraser Lake                             | Fraser Lake                |
| /illage of Granisle                                | Granisle                   |
| /illage of Lions Bay                               | Lions Bay                  |
| The Corporation of the Township of Langley         | Langley - District         |
| The Corporation of the District of North Vancouver | North Vancouver - District |
| /illage of Keremeos                                | Keremeos                   |
| Fown of Osoyoos                                    | Osoyoos                    |
| The Corporation of the City of Penticton           | Penticton                  |
| Town of Princeton                                  | Princeton                  |
| Fown of Oliver                                     | Oliver                     |
| The Corporation of the District of Summerland      | Summerland                 |
| District of Lillooet                               | Lillooet                   |
| District of Squamish                               | Squamish                   |
| Resort Municipality of Whistler                    | whistler                   |
| Village of Pemberton                               | Pemberton                  |
| The Corporation of the Village of Ashcroft         | Ashcroft                   |
| /illage of Chase                                   | Chase                      |
| Village of Clinton                                 | Clinton                    |
| District of Legen Loke                             | Kamioops                   |
| District of Parriero                               | Lugan Lake                 |
| /illage of Cache Creek                             | Cache Creek                |
| District of Clearwater                             | Clearwater                 |
| /illage of Lytton                                  | lytton                     |
| Tity of Merritt                                    | Merritt                    |
| District of Lake Country                           | Lake Country               |
| The Concention of the District of December d       | Deschland                  |

# **Municipality name format**

| City of West Kelowr                 | a                       | West Kelowna          |
|-------------------------------------|-------------------------|-----------------------|
| City of Abbotsford                  |                         | Abbotsford            |
| City of Chilliwack                  |                         | Chilliwack            |
| /illage of Harrison H               | lot Springs             | Harrison Hot Springs  |
| District of Hope                    |                         | Норе                  |
| District of Kent                    |                         | Kent                  |
| City of Mission                     |                         | Mission               |
| /illage of Anmore                   |                         | Anmore                |
| /illage of Belcarra                 |                         | Belcarra              |
| Bowen Island Munic                  | ipality                 | Bowen Island          |
| City of Burnaby                     |                         | Burnaby               |
| City of Coquitlam                   |                         | Coquitlam             |
| City of Delta                       |                         | Delta                 |
| City of Langley                     |                         | Langley - City        |
| City of Maple Ridge                 |                         | Maple Ridge           |
| City of New Westmi                  | nster                   | New Westminster       |
| City of North Vanco                 | uver                    | North Vancouver - Cit |
| City of Pitt Meadow                 | <mark>s</mark>          | Pitt Meadows          |
| City of Port Coquela                | m                       | Port Coquitlam        |
| City of Port Moody                  |                         | Port Moody            |
| City of Richmond                    |                         | Richmond              |
| City of Surrey                      |                         | Surrey                |
| City of Vancouver                   |                         | Vancouver             |
| District Municipal <mark>i</mark> y | of West Vancouver       | West Vancouver        |
| City of White Rock                  |                         | White Rock            |
| District of Elkford                 |                         | Elkford               |
| The Corporation o                   | the City of Fernie      | Fernie                |
| District of Inverme                 | e                       | Invermere             |
| City of Kimberley                   |                         | Kimberley             |
| /illage of Radium H                 | ot Springs              | Radium Hot Springs    |
| District of Sparwoo                 |                         | Sparwood              |
| City of Grand Forks                 |                         | Grand Forks           |
| City of Greenwood                   |                         | Greenwood             |
| The Corporation of                  | ne Village of Fruitvale | Fruitvale             |

| City of Armstrong                           | Armstrong       |
|---------------------------------------------|-----------------|
| The Corporation of the District of          |                 |
| Coldstream                                  | Coldstream      |
| The Corporation of the City of Enderby      | Enderby         |
| The Corporation of the Village of Lumby     | Lumby           |
| The Corporation of the Township of          |                 |
| Spallumcheen                                | Spallumcheen    |
| The Corporation of the City of Vernon       | Vernon          |
| City of Port Alberni                        | Port Alberni    |
| Corporation of the Village of Tofino        | Tofino          |
| District of Ucluelet                        | Ucluelet        |
| The Corporation of the District of Central  |                 |
| Saanich                                     | Central Saanich |
| City of Colwood                             | Colwood         |
| The Corporation of the Township of          |                 |
| Esquimalt                                   | Esquimalt       |
| District of Highlands                       | Highlands       |
| City of Langford                            | Langford        |
| District of Metchosin                       | Metchosin       |
| District of North Saanich                   | North Saanich   |
| The Corporation of the District of Oak Bay  | Oak Bay         |
| The Corporation of the District of Saanich  | Saanich         |
| Town of Sidney                              | Sidney          |
| Village of Midway                           | Midway          |
| Village of Montrose                         | Montrose        |
| City of Rossland                            | Rossland        |
| City of Trail                               | Trail           |
| Village of Warfield                         | Warfield        |
| Sun Peaks Mountain Resort Municipality      | Sun Peaks       |
| The Corporation of the City of Nelson       | Nelson          |
| Village of Slocan                           | Slocan          |
| The Corporation of the Village of Salmo     | Salmo           |
| The Corporation of the Village of Silverton | Silverton       |
| Town of Creston                             | Creston         |
| Village of Kaslo                            | Kaslo           |
| Village of New Denver                       | New Denver      |

Nakusp

This plan lies within the jurisdiction of the Approving Officer for the City of Pitt Meadows

Village of Nakusp

| City of Castlegar                                 | Castlegar      |
|---------------------------------------------------|----------------|
| Town of Golden                                    | Golden         |
| City of Revelstoke                                | Revelstoke     |
| City of Salmon Arm                                | Salmon Arm     |
| The Corporation of the District of Sicamous       | Sicamous       |
| Village of Canal Flats                            | Canal Flats    |
| The Corporation of the City of Cranbrook          | Cranbrook      |
| District of Sooke                                 | Sooke          |
| The Corporation of the City of Victoria           | Victoria       |
| Town of View Royal                                | View Royal     |
| Village of Cumberland                             | Cumberland     |
| Town of Comox                                     | Comox          |
| The Corporation of the City of Courtenay          | Courtenay      |
| The Corporation of the City of Duncan             | Duncan         |
| Town of Ladysmith                                 | Ladysmith      |
| Town of Lake Cowichan                             | Lake Cowichan  |
| The Corporation of the District of North Cowichan | North Cowichan |
| The Corporation of the Village of Alert Bay       | Alert Bay      |
| Village of Port Alice                             | Port Alice     |
| District of Port Hardy                            | Port Hardy     |
| Town of Port McNeill                              | Port McNeill   |
| City of Parksville                                | Parksville     |
| District of Lantzville                            | Lantzville     |
| City of Nanaimo                                   | Nanaimo        |
| Town of Qualicum Beach                            | Qualicum Beach |
| City of Powell River                              | Powell River   |
| Town of Gibsons                                   | Gibsons        |
| District of Sechelt                               | Sechelt        |
| City of Campbell River                            | Campbell River |
| Village of Gold River                             | Gold River     |
| Village of Sayward                                | Sayward        |
| Village of Tahsis                                 | Tahsis         |
| The Corporation of the Village of Zeballos        | Zeballos       |
|                                                   |                |

Ensure that the statements drafted on your plan that reference the Municipality use the exact full wording shown in this list for OCR checking to work correctly.

# Prepare Application Information (continued) – Land

data entry block separated by a blank line.

|               | tle Act plans                                                    | Return to Dashboard / June Webinars / EPP951753 / Variation A                             |                                                   |                                                  |
|---------------|------------------------------------------------------------------|-------------------------------------------------------------------------------------------|---------------------------------------------------|--------------------------------------------------|
| The Act plans |                                                                  | EPP951753 Subdivision (Section 67) - Land Title Act                                       | 🖲 BCLS #0875 - Peter Haas, BCLS 🖉 Edit            | <b>*HINT</b> * this feature can be               |
|               |                                                                  | File Reference: 123456   Description: Plan Heading should go here!                        |                                                   | used to guickly input data                       |
|               |                                                                  | Variation A   Version1<br>Status: Initiated   Created by: PH_LTSA   Date Created: May 29, | History Manage Variation 🗸                        | copied from the official title                   |
|               |                                                                  | 2025 10:21 AM                                                                             |                                                   | avoiding retyning and                            |
|               |                                                                  |                                                                                           |                                                   |                                                  |
|               |                                                                  | Add Owner ×                                                                               |                                                   |                                                  |
|               | Owner(s) Information                                             | Add this owner to group                                                                   | Add an owner's capacity                           |                                                  |
|               |                                                                  | New Group                                                                                 | Add a mix of individual and                       | corporate owners in the same group               |
|               | You currently do not have any owner information attached to this | Are the owners joint tenants? ③                                                           | Please select "Enter Owner Info"                  | under "Add Owner" for these types of data entry. |
|               |                                                                  | Yes  No                                                                                   |                                                   |                                                  |
|               | Add Owner 🗸                                                      | to enter a capacity ③                                                                     | Owner type                                        |                                                  |
|               |                                                                  | Owner type                                                                                | Paste Registered Owner Information from Ti        | tle Search                                       |
| Ente          | Owner Info                                                       | Individual Ocorporation                                                                   |                                                   |                                                  |
| Past          | from Title Search                                                | Given name(s)                                                                             |                                                   |                                                  |
|               |                                                                  |                                                                                           |                                                   |                                                  |
| Tr            | ere are two ways to enter owner                                  | Enter exactly as seen on title documents.                                                 |                                                   |                                                  |
| inf           | ormation:                                                        | Last name                                                                                 |                                                   |                                                  |
| 1             | Enter Owner Info – fielded data entry                            | Enter exactly as seen on title documents.                                                 |                                                   |                                                  |
| 2             | Paste from Title Search – Copy the owner                         | Occupation                                                                                |                                                   |                                                  |
|               | block from a previously                                          |                                                                                           | Owner Full Name, Occupation                       | parate line, including comma separation:         |
|               | coarched/nurchased title and paste it into                       | Address                                                                                   | (Include additional owners "Full Name, Occup      | ation" in separate lines)                        |
|               | the window. From the formetting is                               |                                                                                           | Address line 1 (no comma)                         | licable)                                         |
|               | the window. Ensure the formatting is                             |                                                                                           | City, Province/State, Country (omit country if C  | Canada)                                          |
|               | correct and hit done and the data will be                        | Second line of address                                                                    | As Joint Tenants (omit line if not as joint tenar | ts)                                              |
|               | parsed correctly for you into the fielded                        |                                                                                           | (Include an empty line to separate a different    | owner group)                                     |
|               | entry and can be further edited as                               | Cancel                                                                                    | Const                                             | Danc                                             |
|               | needed.                                                          |                                                                                           | Cancel                                            | Done                                             |
| M             | ultiple entries can be done in the same                          |                                                                                           |                                                   |                                                  |

# Prepare Application Information (continued) – Land

# Title Act plans

#### Owners and Witnesses Signatures

Add Signature

OwnerSignatureTyj Owner/Charge C Edit the text that w Witness to All Sign

[signature] [fill in witness [fill in occupa [fill in address [fill in address

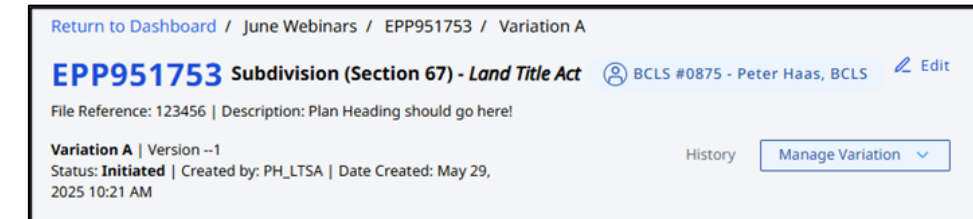

Surveyor General

Annrovale

\*All selections from the current DSPL PDF form are replicated here for addition of signature blocks to the form. Based on some plan types you may find that an approval statement has been auto added as it is required by that plan type

#### Approving Officers and Provincial Approvers

| rge Owner - Individual 🗸 🗸                                    |                                                                         |                                                                                                    |                                                                                                    | Add Signature | ×                                                                                                    |   |  |
|---------------------------------------------------------------|-------------------------------------------------------------------------|----------------------------------------------------------------------------------------------------|----------------------------------------------------------------------------------------------------|---------------|----------------------------------------------------------------------------------------------------|---|--|
| Edit the text that will appear as the statement on signature: |                                                                         |                                                                                                    |                                                                                                    |               | ~                                                                                                    |   |  |
| Signatures                                                    | Owner/Charge Owner - Individual [signature] [fill in the name of owner] | Add Signatu<br>SurveyorGener                                                                                                    | re<br>ralSignatureType<br>ect an Option                                                                                                    | ×             | ApproverSignatureType Please select an Option Please select an Option Approval - Approving Officer, LTA s. 88 Approval – Minister of Transportation and Infrastructure, LTA s.80                                                                                                    | ~ |  |
| s line 2]                                                     | [signature] [fill in the name of owner]                                 | <ul> <li>Please sel</li> <li>Accreted La</li> <li>Bare Land S</li> <li>Block Outlin</li> </ul>                                                             | ect an Option<br>nd, LTA s. 94(1)<br>tata - Modified Monumentation<br>te Survey - Approval of Monumentation LTA s. 69(3)                                                                                                    |               | Approval - Provincial Agricultural Land Commission<br>Access by Air, LTA s. 88<br>Access by Common Lot, LTA s. 88<br>Access by Easement, LTA s. 88<br>Access by Water Only, LTA s. 88                                                                                                    | 1 |  |
| Cancel                                                        | Done                                                                    | Block Outlin<br>Block Outlin<br>Declaration<br>First Registr<br>First Registr<br>General Rig<br>Modified Po<br>Natural Bou<br>Natural Bou<br>Public Offici | land is included in the grant, Land Act, s. 59<br>land is included in the grant, Land Act, s. 58<br>ration of Title to Treaty Lands, LTA Schedule 1 s. 25(4)<br>ration of Title to Treaty Lands, LTA Schedule 1 s. 26(1)<br>ht of Way Plans Crossing Crown Land<br>isting<br>indary Adjustment, LTA s. 94 (1)(d)<br>indary Certification - SRW, LTA s. 118(1)<br>al Plan - True Copy, LTA s. 59 |               | Approving Officer Agricultural Land Reserve, BC Reg. 57/2020<br>Approving Officer Re-Approval<br>Bare Land Strata - Approval Approving Officer, BC Reg. 75/78 s. 18<br>Bare Land Strata - Public Access to Water, BC Reg. 75/78 s. 8(3)<br>Bare Land Strata - Re-Approval Approving Officer, BC Reg. 75/78 s. 19<br>Certificate of Amendment to Strata Plan, SPA ss. 259(3)(b)(ii), 262(3)(c)(ii)<br>Forest Service Road Access, BC Reg. 334/79 s. 15(2)<br>Forest Service Road Establishment, Ministry of Lands, Parks and Housing Act s. 9(1)<br>Form Q, SPA Reg. 14.5(1)<br>Form R, SPA Reg. 14.5(2) |   |  |
|                                                               |                                                                         | Public Road<br>– Survey Meth<br>Unregistere                                                                                                    | Over Crown Land, Land Act s. 80<br>nod Approval within E & N, LTA s. 70<br>d Crown Land, Land Act s. 58                                                                                                    |               | Form T, SPA Reg. 14.5(4)<br>Public Access to Water - Relief from Compliance, LTA ss. 75(1)(c)(d), 76(5)                                                                                                    | • |  |

# **Certify Plan– Land Title Act plans**

|                                               | ······································                                                       | cross re                                                                                                    | ferences the data entered                                                                                                    |
|-----------------------------------------------|----------------------------------------------------------------------------------------------|----------------------------------------------------------------------------------------------------|----------------------------------------------------------------------------------------------------|
|                                               |                                                                                              | Return to Dashboard / June Webinars / EPP951753 / Variation A in Surve                                                                                                    | <b>yHub</b> with the data entered                                                                                                    |
|                                               |                                                                                              | EPP951753 Subdivision (Section 67) - Land Title Act (2) BCLS #0875 - Peter Haas, BCLS CLS CLS CLS in the A                                                                                                    | BCLS Checklist registry.                                                                                                    |
|                                               |                                                                                              | File Reference: 123456   Description: Plan Heading should go here!                                                                                                    | re warnings only and will                                                                                                    |
|                                               |                                                                                              | Variation A   Version1<br>Status: Initiated   Created by: PH_LTSA   Date Created: May 29,<br>2025 10:21 AM History Manage Variation V not stop                                                                                                    | a submission from<br>ling but may highlight a data                                                                                                    |
| Survey Plan Information                       | Certify Plan                                                                                 | Select all certification statements that apply: entry en                                                                                                    | ror either in SurveyHub or in                                                                                                    |
| Assemble Plan Prepare Application Information | <ul> <li>Application has been successfully saved.</li> </ul>                                 | Validation Warnings Found. These information fields could affect the<br>correctness or completeness of the form.                                                                                                    | LS checklist.                                                                                                    |
| Certify Plan                                  | BC Land Surveyor Information                                                                 | EPP951753 does not match the plan number linked to ECR #56131.  [9138]  E-Sign Survey Plan                                                                                                    |                                                                                                    |
| (Optional)<br>Prepare Submission              | Load/Save Info V Clear All Fields                                                            | Commission number (inked to ECR #56131, [91340]     O Peter Haas BCLS                                                                                                    |                                                                                                    |
|                                               | Peter Haas - #0875 V BC Land Surveyor Name                                                   | 123456 does not match the file reference linked to ECR #56131 [91341] Enter your digital certificate password                                                                                                    |                                                                                                    |
|                                               | Peter Haas                                                                                   | Certification statement 1 Field Survey Date ECR # ECR Filed Date                                                                                                    |                                                                                                    |
|                                               | Company (Optional)<br>LTSA                                                                   | Image: Solution of Form 9 Parage       2025-05-20       2012-05-28         Image: Solution of Form 9 Parage       2012-05-28       Image: Solution of Forgot your password?         Image: Solution of Forgot your password?       Image: Solution of Forgot your password?                                  |                                                                                                    |
|                                               | Address                                                                                      | Other certification statements Agree to the following certification statement                                                                                                    |                                                                                                    |
|                                               | 200-1321 Blanshard St                                                                        | Arterial Highway Remainder Parcel (Airspace) Vour electronic signature is a representation that subscriber under section 168.6 of the Land Title A document you are also electronically signing the                                                                                                    | you are a British Columbia land surveyor and a<br>ct, RSBC 1996 c.250. By electronically signing this<br>attached plan under section 168 3 of the act |
|                                               | Second Line of Address                                                                       | Survey Plan Certification       a document, you are also electromeany signing the also electromeany signing the survey and that I was present at and personally superintended this survey and that the survey and plan are correct.       If a matching the survey and that the survey and plan are correct. | Addrea plan ander section 100.5 of the acc.                                                                                                    |
|                                               | Country<br>CANADA V                                                                          | The field survey was completed on: 2025-05-20                                                                                                    |                                                                                                    |
|                                               | City                                                                                         | The checklist was filed under ECR #: 56131 on this date: 2025-05-28 (?) About the E-Sign process                                                                                                    |                                                                                                    |
|                                               | VICTORIA                                                                                     |                                                                                                    |                                                                                                    |
|                                               | Province/State Postal/ZIP Code<br>British Columbia V V8W 9J3                                 | Survey Plan Preview Once the SPC form is signed, the electronic signature will appear on it. Back Validate                                                                                                    | Save Progress Continue ->                                                                                                    |
|                                               | Phone Number<br>(Optional)<br>250-410-0580<br>Email Address (Optional)<br>Peter.Haas@ltsa.ca |                                                                                                    |                                                                                                    |
|                                               | + More Information (Optional)                                                                | Vour electronic ignature is a representation that you are a British<br>Counted and Supper and a subscriber under section 168.5 of the and<br>rate electronically signing the attached plan under section 168.3 of the act                                                                                    |                                                                                                    |
|                                               | Innovation   Integrit                                                                        | ity   Trust © Land Title and                                                                                                    | d Survey Authority of British Columbia 25                                                                                                    |

\*Validate ECR is an assist which

#### **BC Land Surveyor Information for SPC and Applicant** Information for DSPL Applicant Information

#### BC Land Surveyor Information will be populated here Load/Save Info Clear All Fields automatically for you based on your myLTSA user **BC Land Surveyor Information** account settings. You can switch who is signing the Save data as Autofill Load/Save Info **Clear All Fields** Template plan and the contact info will be updated. Commission Number Load Autofill Template When it is filled out how you would like you can save Peter Haas, BCLS - #0875 Company (Optional) to use on the Applicant Information for the DSPL. -- Select an Option -Peter Haas, BCLS - #0875 Use the Load/Save Info button the Save data as Katie Hannah - #0943 Address Autofill Template and give it a Nickname Company (Optional) LTSA Support Load Autofill Template Save Autofill Template Address Peter Haas, BCLS Save this as an Autofill Template for quick reuse in the future. 200 - 1321 Blanshard Street Name: Company: Name Company: Peter Haas, BCLS LTSA Support Peter Haas, BCLS LTSA Support 2nd line of address Address: Address line 2 (optional) Address line 2 (optional) Address: 200 - 1321 Blanshard Street 2nd line of address Second Line of Address 200 - 1321 Blanshard Street 2nd line of address Country City: Country: City: Country CANADA Victoria Load/Save Info CANADA Victoria CANADA Province/State: Postal/Zip Code: $\sim$ Province/State Postal/Zip Code British Columbia V8W 9I3 British Columbia V8W 9J3 Email Address Email Address: Phone Number Save data as Autofill Phone Number City Peter Haas@ltsa.ca 250-410-0580 Peter Haas@ltsa.ca 250-410-0580 Template Victoria More Information (Optional): More Information (Optional): Province/State Postal/ZIP Code Load Autofill Template Autofill Template Nickname V8W 9J3 British Columbia $\sim$ Peter Haas, BCLS Peter Haas, BCLS Save Autofill Template Cancel Cancel Load Autofill Template

Innovation Integrity Trust

### Sign Plan(SPC) and Application to Deposit – Land Title Act plans

| Return to Dashboard / June Webinars / EPP951753 Variation A                                                   | >                                 |                    |
|----------------------------------------------------------------------------------------------------|-----------------------------------|--------------------|
| EPP951753 Subdivision (Section 67) - Land Title Act                                                           | (A) BCLS #0875 - Peter Haas, BCLS |                    |
| File Reference: 123456   Description: Plan Heading should go here!                                            |                                   |                    |
| Variation A   Version 1-1<br>Status: Certified   Created by: PH_LTSA   Date Created: May 29, 2025<br>10:21 AM | History                           | Manage Variation v |

\*Compound versioning numbers (i.e. 1-1) of "Legal Plan – Dataset" is a new concept.

- Each time you digitally sign a plan(SPC) it will be assigned a version (1, 2, 3 etc.) and,
- each time you Confirm the dataset it will be assigned a version (1, 2, 3 etc. or 0 for no dataset).

Together these will form a set of elements. After first confirmation of a dataset and first signing of a plan(SPC) you will have version 1-1.

Subsequent sets may increment one or both of these numbers and will be contained inside a new Variation A, B, C etc.

|                            | E-Signed                                                                                                    |
|----------------------------|----------------------------------------------------------------------------------------------------|
| Versio                     | n Number: 1-1                                                                                                    |
| Contro                     | l Number: <b>174-855-3366</b>                                                                                                    |
| Su<br>do<br>su<br>Su<br>Al | rvey Plan Certification has been successfully E-Signed, and is available for<br>wnload for your reference. You can now proceed to enable the plan for<br>bmission.<br>pplication to Deposit Plan is pre-populated with the plan number and contro<br>umber. |
|                            |                                                                                                    |

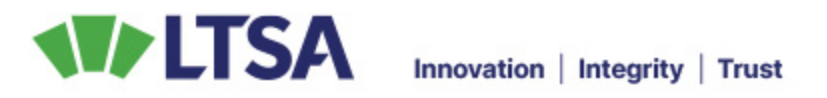

### Sign Plan(SPC) and Application to Deposit – Land Title Act plans

|                                                                                                    | Return to Dashboard / June Webinars / EPP95175:<br>EPP951753 Subdivision (Section 67) -<br>Elle Reference: 133456   Description: Plan Heading should o                                                                                                    | 53 / Variation A<br>- <i>Land Title Act</i> (A) BCLS #0875 - Peter Haas, BCLS                                                                                                    |                                                                                                    |
|----------------------------------------------------------------------------------------------------|----------------------------------------------------------------------------------------------------|----------------------------------------------------------------------------------------------------|----------------------------------------------------------------------------------------------------|
|                                                                                                    | Variation A   Version 1-1<br>Status: Certified   Created by: PH_LTSA   Date Created: May<br>10:21 AM                                                                                                    | y 29, 2025 History Manage Variation V                                                                                                    |                                                                                                    |
| Survey Plan Information<br>Assemble Plan<br>Prepare Application Information<br>Certify Plan<br>Sign Application to Deposit (Optional)<br>Prepare Submission | Sign Application to Deposit (Optional)  Vou can skip this step if you want to share the plan with a different mytTSA user (e.g. legal professional) to complete the plan submission. The mytTSA user will get a pre-filed Application to Deposit Plan with the plan information. (control number, and signature blocks, as seen in the document preview below.  Applicant Information  Cator Care Applicant  Peter Haas, BCL5  Company (Optional)  ItTSA Support 123  Adress  Control  CANDA  Care  Peter Haas, BCL5  Company (Optional)  CANDA  Control  Control  Contr | <form>  Section of the section of the sectin the section of the section of the section of t</form> | Signing the DSPL does not<br>generate a new version<br>number and if you need to<br>change the DSPL after<br>signing you can use the <b>Ed</b><br>button when the Submissio<br>is "Turned Off" to remove<br>the signature, make an edit<br>and then re-sign |
|                                                                                                    |                                                                                                    | © Land Title a                                                                                                    | nd Survey Authority of British Columbia 2                                                                                                    |

*w* version you need to SPL after n use the Edit ne Submission ' to remove make an edit gn

# **Prepare Submission – Land Title Act plans**

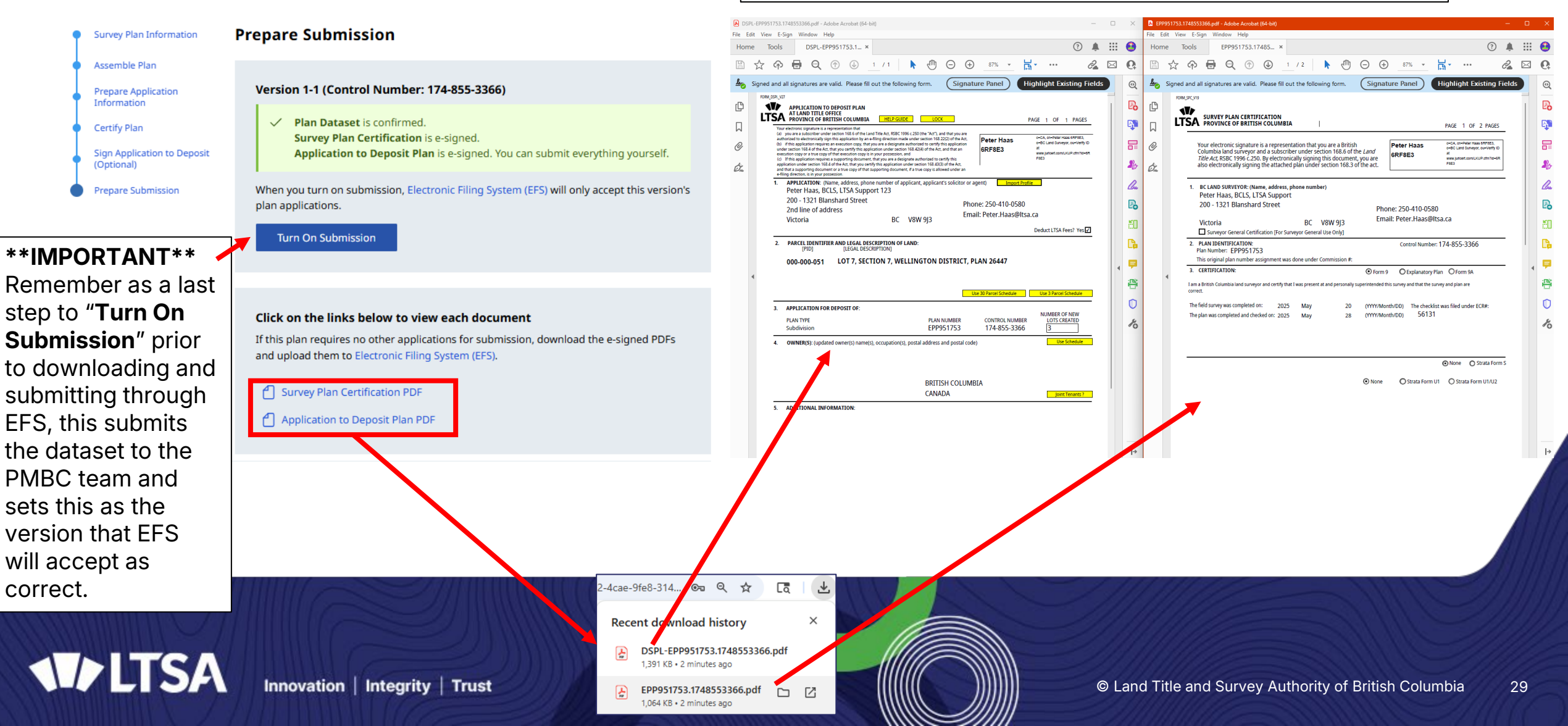

Variation A | Version 1-1

10:21 AM

Return to Dashboard / June Webinars / EPP951753 / Variation A

File Reference: 123456 | Description: Plan Heading should go here

Status: Certified | Created by: PH LTSA | Date Created: May 29, 2025

EPP951753 Subdivision (Section 67) - Land Title Act (R) BCLS #0875 - Peter Haas, BCLS

Manage Variation V

History

### Send PDF files to recipients – Land Title Act plans

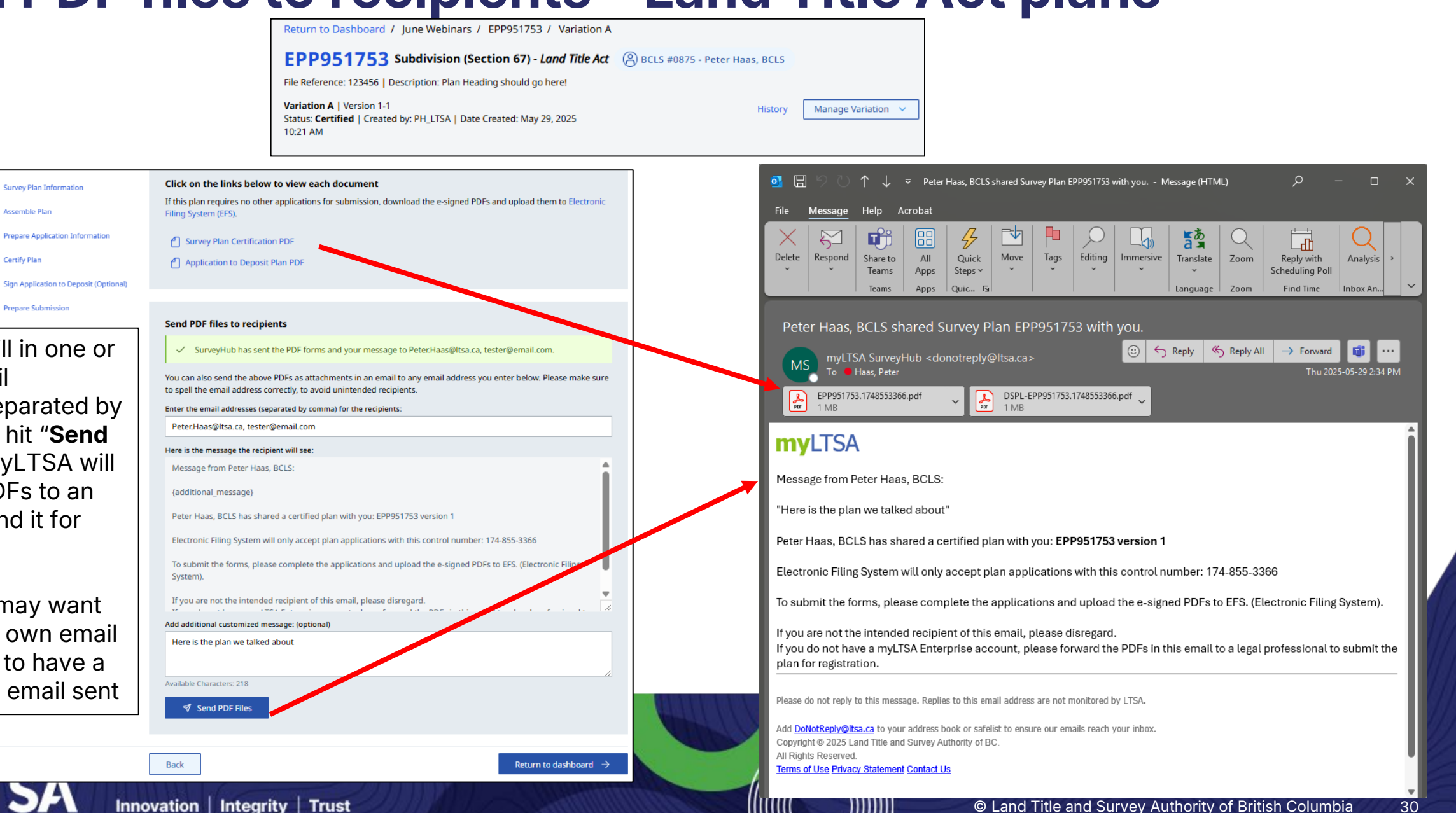

\*When you fill in one or multiple email addresses separated by commas and hit "Send PDF Files" myLTSA will attach the PDFs to an email and send it for vou.

Survey Plan Information

Assemble Plan

Certify Plan

Prepare Submission

\*HINT\* you may want to enter your own email address also to have a record of the email sent

SA

# **Submission through EFS**

| Searches       Other Requests       ParcelMap BC       Submissions       Web Filing       Service Providers       Administration       to y       uple                                                                                                    | ating the forms in<br>veyHub you will download                                                      |
|----------------------------------------------------------------------------------------------------|----------------------------------------------------------------------------------------------------|
| Submit Package to Land Title Office   Submit Package to Surveyor General     MUDD2 C     Available Balance: \$0.00     Request Funds Transfer     Available Balance: \$0.00     Request Funds Transfer     Multiple Sequest Funds Transfer     Multiple Sequest Funds Transfer                                                                                                    | our computer and then oad to the <b>Electronic</b>                                                  |
| Available Balance: \$0.00 • Request Funds Transfer Available Balance: \$0.00 • in A will be available Balance: \$0.00 • in A will be available Balance: \$0.00 • in A                                                                                                    | <b>ng System</b> (EFS) much<br>you do today with the<br>ms you generate and sign                    |
| Home Act a Management My references $\bowtie$ inbox Logged in as $\sqcap$ Lisa (Atouououz) Logged in as $\sqcap$ Lisa (Atouououz)                                                                                                    | crobat. In the future this                                                                          |
| Searches Other Requests arcelMap BC Submissions Web Filing Service Providers Administration Searches Other Requests ParcelMap BC Submissions Web Filing Service Providers Administration Searches Other Requests ParcelMap BC Submissions Web Filing Service Providers Administration Searches Other Requests ParcelMap BC Submissions Web Filing Service Providers Administration                                                                                                    | mission directly from                                                                               |
| Submit Package to Land Title Office View Notifications View History Title Search LOTR Reference Submit Package to Surveyor General View Notifications View                                                                                                    | ew History                                                                                          |
| File Reference: DEMO LT     Change     Z Status: Unsubmitted     Package ID: FBPUC000     Invite<br>Someone to<br>Meet       Description:     Posting plan submission     Imvite     File Reference: DEMO WS     Change     Status: Unsubmitted     Package ID: JPPUC000     Help                                                                                                    |                                                                                                    |
| nfo: EFS now suports Web Filing Forms. You may create or edit Web Filing Packages and submit them via EFS. Add Files           Add Files         Help         How do I submit a package to the land title office?         Description: Wellsite submission         Package to the land title office?         How do I submit a package to the land title office?         Info: EFS now suports Web Filing Forms. You may create or edit Web Filing Packages and submit them via EFS.         Help         How do I submit a package to the land title office?         Help         Help                                                                                                    | submit a p the Seneral?<br>I find n checklists?                                                     |
| <ul> <li>In DSPL_EPP123456.1696366555. LTO Application to Uploade 0 ct 03 2023 Peter Haas (Internal Sup ]</li> <li>In Our Depring land the formation of the land the formation of the lan</li></ul> | lan for filing<br>wn land<br>eeded to<br>application or<br>Act plan to                              |
| Refresh Sequence Validate Package Remove Selected Files     Beceive notice of registration?     Submit     Defer until     Calendar     Calendar <td>I download<br/>lates?<br/>request the<br/>of the<br/>Seneral?<br/>submit<br/>information<br/>alteration to</td>                                                                                                    | I download<br>lates?<br>request the<br>of the<br>Seneral?<br>submit<br>information<br>alteration to |
| the Land Owner Transparency Act (LOTA) is applicable to your applicable, or your applicable to your application(s), please enter the Transparency Declaration ID # for each filing on the Survey to the Registrar of Land Titles and filed with the LOTA diministrator. If the filing is excluded from a LOTA disclosure, please indicate it is Excluded and select the Type of Exclusion on the LOTR search Hele terence Tab.                                                                                                    | ror General?                                                                                        |

Add / Edit LOTR Reference

© Land Title and Survey Authority of British Columbia 31

If submitting yourself, after

Delete Packag

### **Dashboard Statuses and Dataset Defect resolution**

Created by: marvy

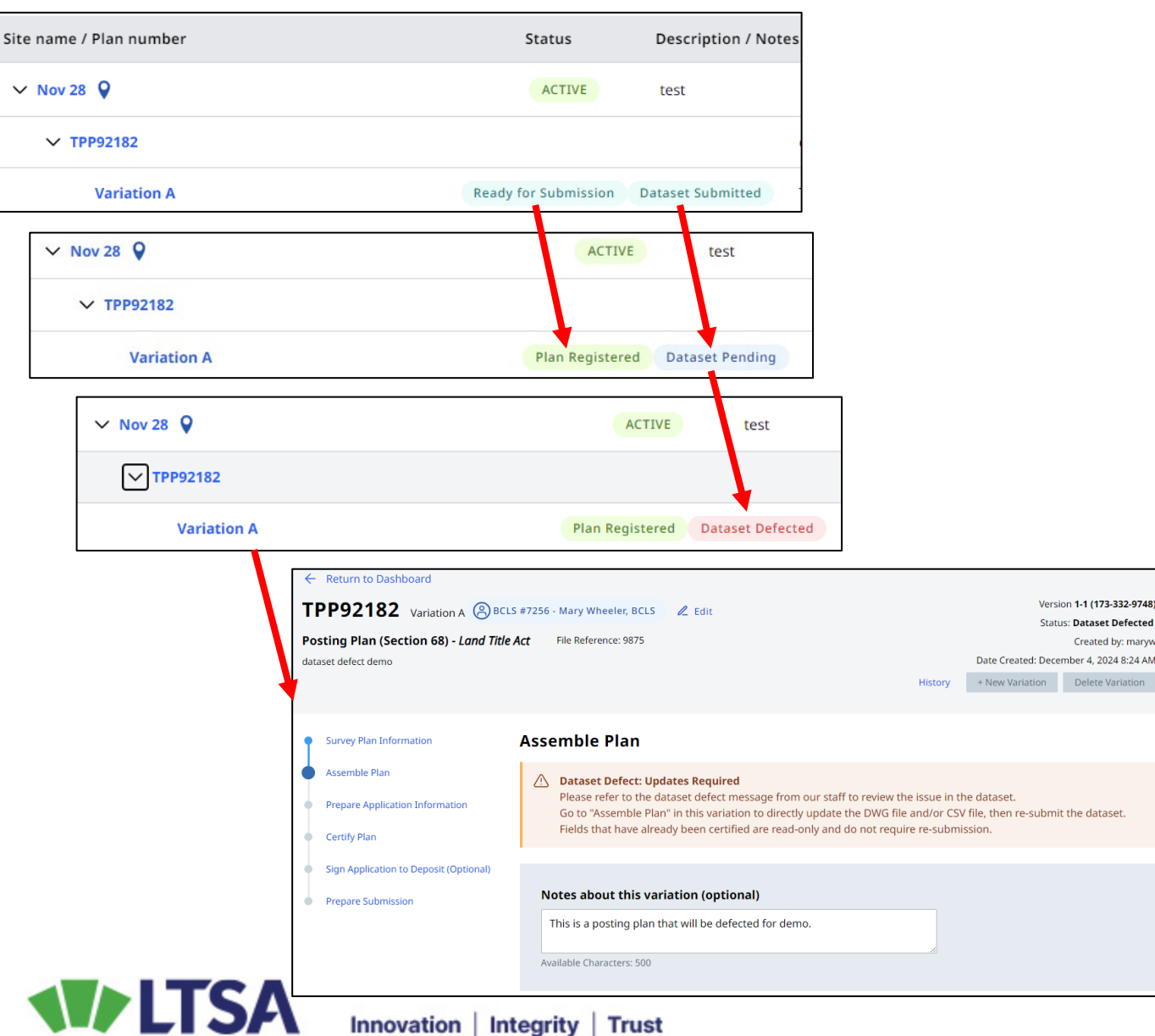

\*Currently Plan status for CLRS based plans submitted to the SG will not update in SurveyHub and will remain at "Ready for Submission" even after they are submitted and confirmed. You will need to check the status manually in the EFS package. This will be in a future enhancement.

Go into the Variation with the defected dataset, you are then able to re-upload a new DWG and/or CSV as required to satisfy the defect, or edit the georeferencing properties and then rerun the Validation, Map Check and then Re-Submit. This will set the Dataset status in SurveyHub back to "Dataset Submitted" as in the above screenshots when the initial submission was made.

#### Plan Dataset Confirmation

✓ By checking this box I am confirming that the dataset was prepared in accordance with the requirements of Surveyor General Practice Bulletin No.3 and the Specifications for Survey Plan Datasets.

Re-Submit Dataset

#### 33

# New Variations and History

\*In creating a new variation you can decide if you need to update the Legal plan, the Dataset or both. Based on your selection previous confirmation/certifications will either be reset or carried into the new variation unchanged and read-only.

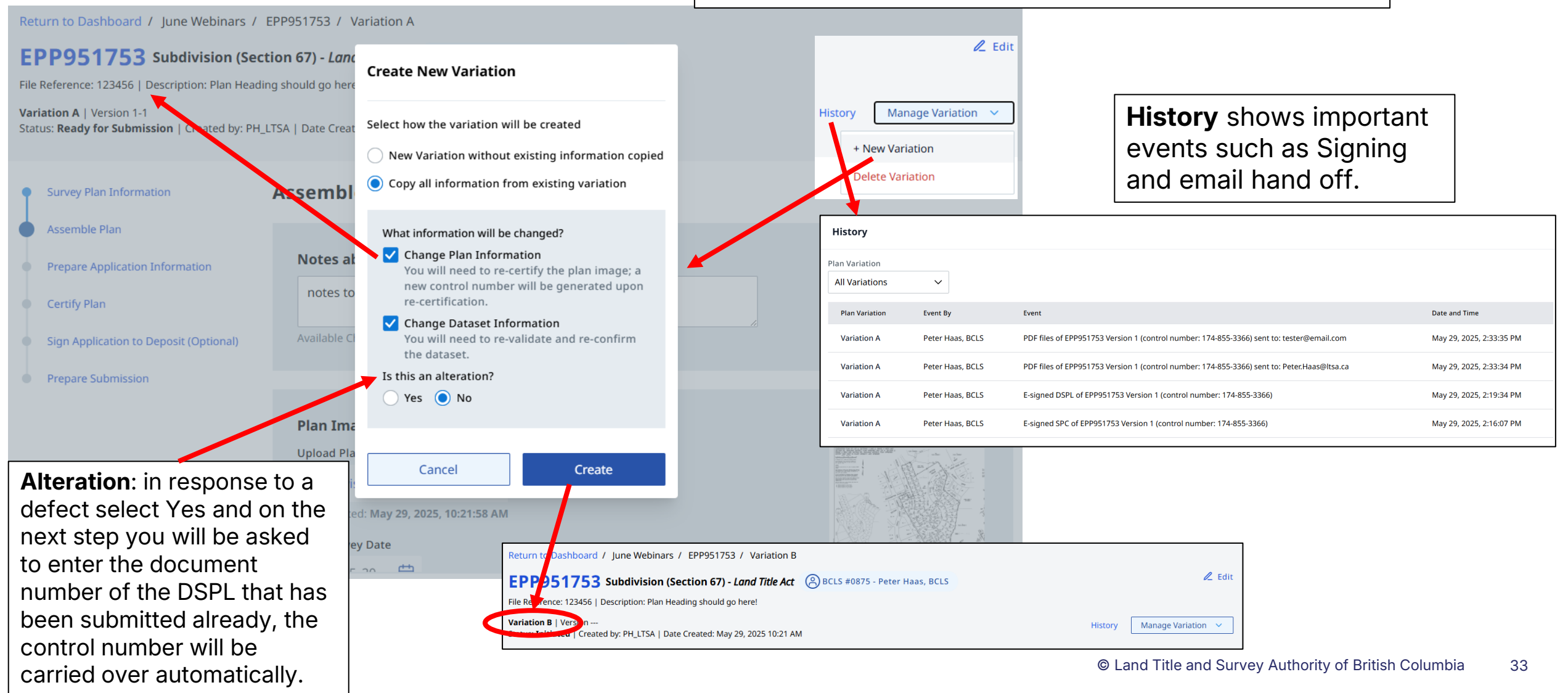

# **Block Outline Surveys**

- Block Outline Plan checkbox
- Block Outline Posting plan

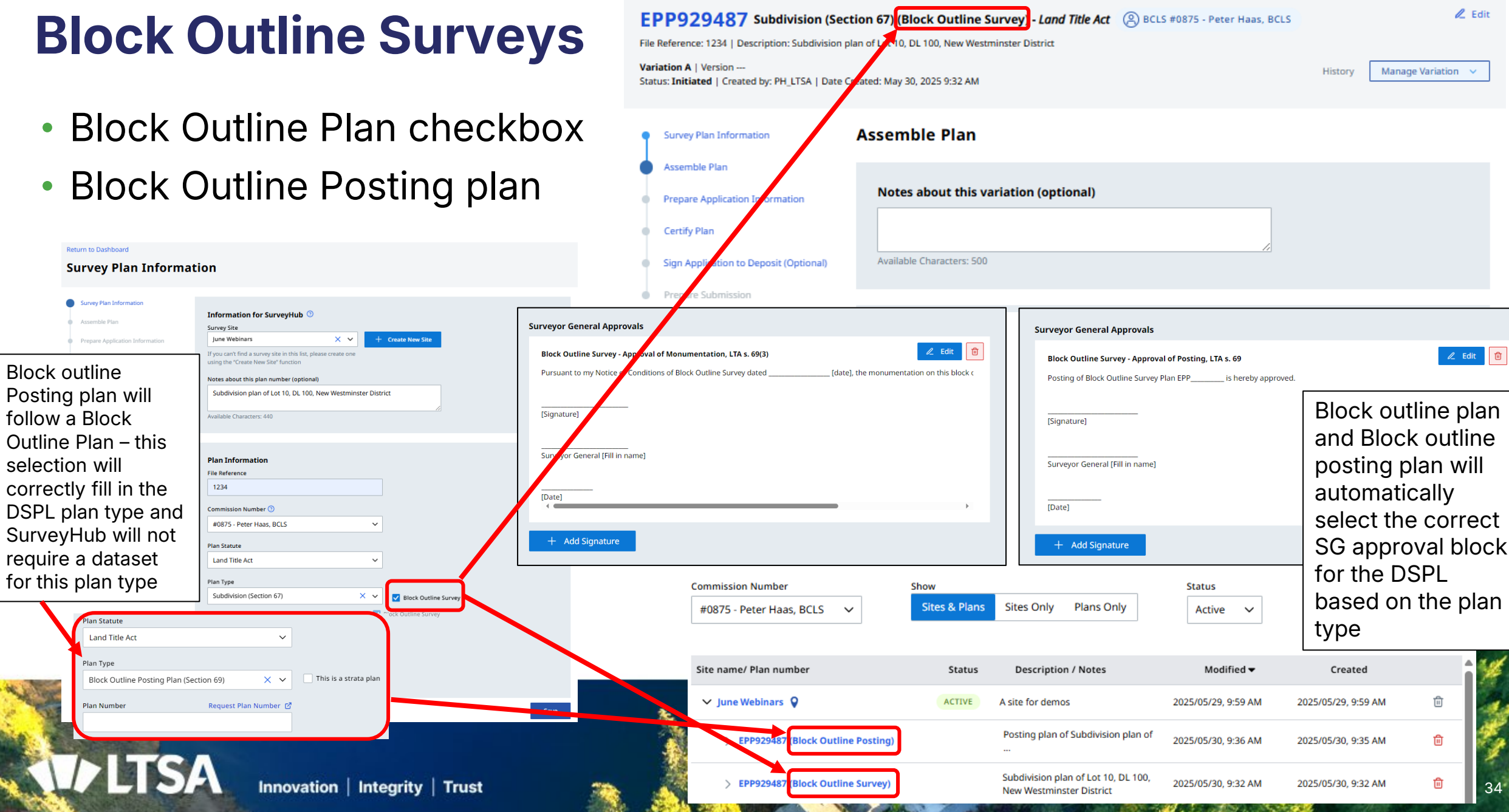

Return to Dashboard / June Webinars / EPP929487 / Variation A

# **Plan Variation Summary page**

Click on Plan Number to get to the Summary of Variations page, **\*HINT\*** right click to open in a new tab.

| SurveyHub                                      |                       |                              | Manage and Create St  | urvey Sites + Create   | Survey Plan |
|------------------------------------------------|-----------------------|------------------------------|-----------------------|------------------------|-------------|
| Commission Number<br>#0875 - Peter Haas, BCS V | Show<br>Sites & Plans | Sites Only Plans Only        | Status<br>Active V    | Search Search Site and | Plan No.    |
| Site name/ Plan nur ber                        | Status                | Description / Notes          | Modified 🔻            | Created                | i           |
| ∽ June Webinay                                 | ACTIVE                | A site for demos             | 2025/05/20, 0/50, 0/1 | 2023/05/29, 9:59 AM    | Ē           |
| > EPP951753                                    |                       | Plan Heading should go here! | 2025/05/29, 2:44 PM   | 2025/05/29, 10:21 AM   | ⑪           |
| ✓ CN Depot ♀                                   | ACTIVE                | Rail yards                   | 2025/05/26, 3:48 PM   | 2025/05/26, 3:48 PM    | Û           |
| > EPP985632                                    |                       | test edit                    | 2025/05/28, 10:35 AM  | 2025/05/26, 4:10 PM    | ۵           |
| > My First Survey Site ♀                       | ACTIVE                | This is a demo for Webinars  | 2025/05/23, 10:58 AM  | 2025/05/23, 10:58 AM   | 匝           |
| Outside the ALR 💡                              | ACTIVE                | Out of the ALR               | 2025/04/01, 2:50 PM   | 2025/04/01, 2:50 PM    | ۵           |
| > In ALR 💡                                     | ACTIVE                | in the ALR                   | 2025/04/01, 2:50 PM   | 2025/04/01, 2:50 PM    | ۵           |
| > SH 1.1 release test 💡                        | ACTIVE                | testing                      | 2025/03/23, 11:09 AM  | 2025/03/23, 11:09 AM   | Û           |
|                                                |                       |                              |                       |                        | *           |

«« « **1** » »»

Actions available depend on the Variation status and provide quick links to complete available actions. \*Variations\* are a new concept. Consider a Variation a bucket to contain a set of un-versioned Legal plan information and Survey Plan dataset information. Once confirmed and signed the elements are versioned individually and a Variation is now un-editable. If changes are required, you can then create a copy of the original in a new Variation, see next page for options.

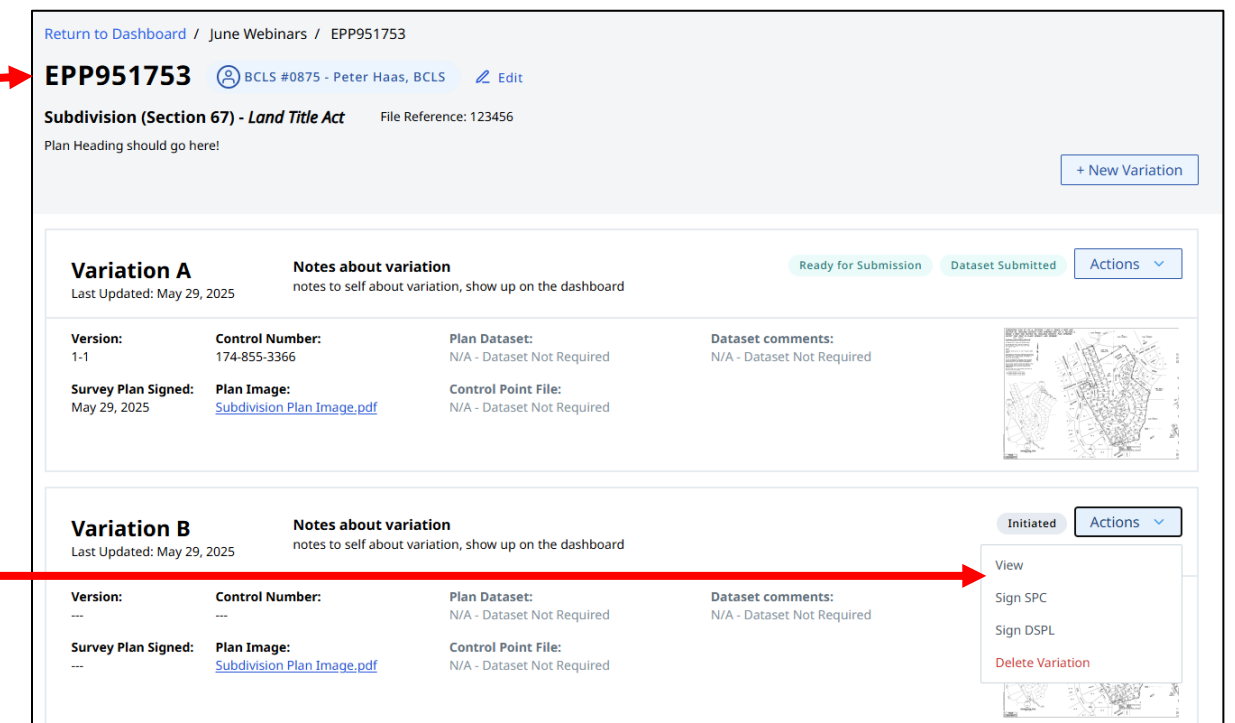

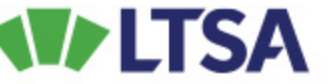

# **Strata Plans**

- Building and Bare Land
  - Regular
  - Phased
  - Amendments

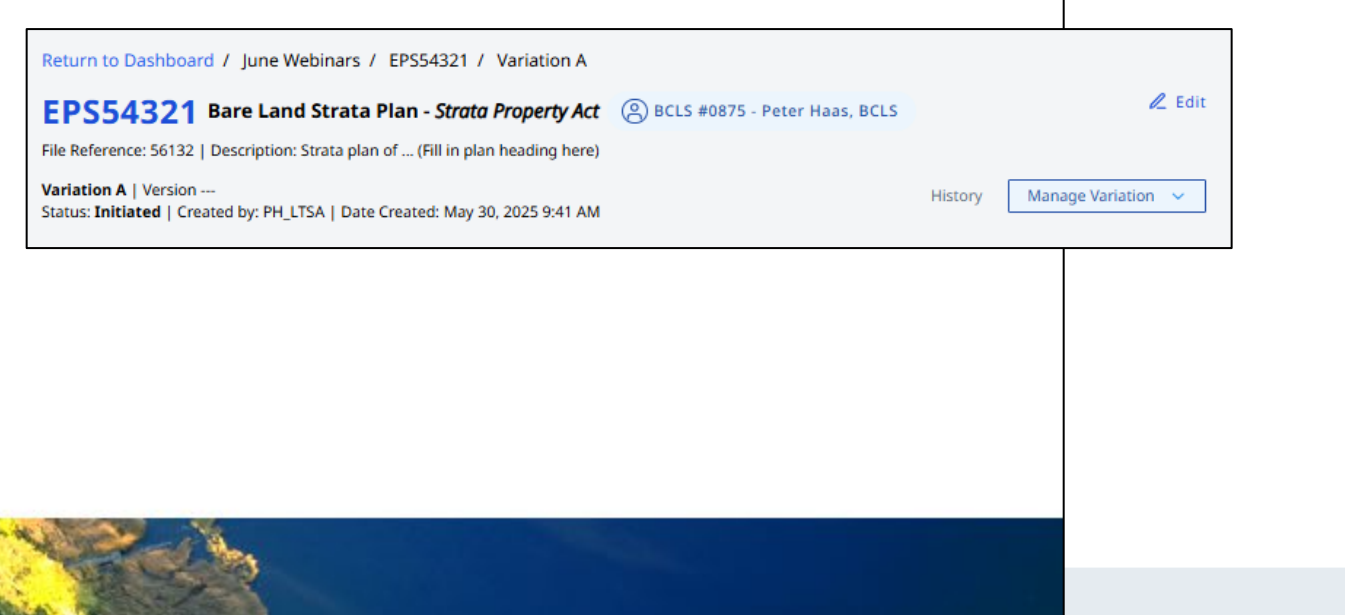

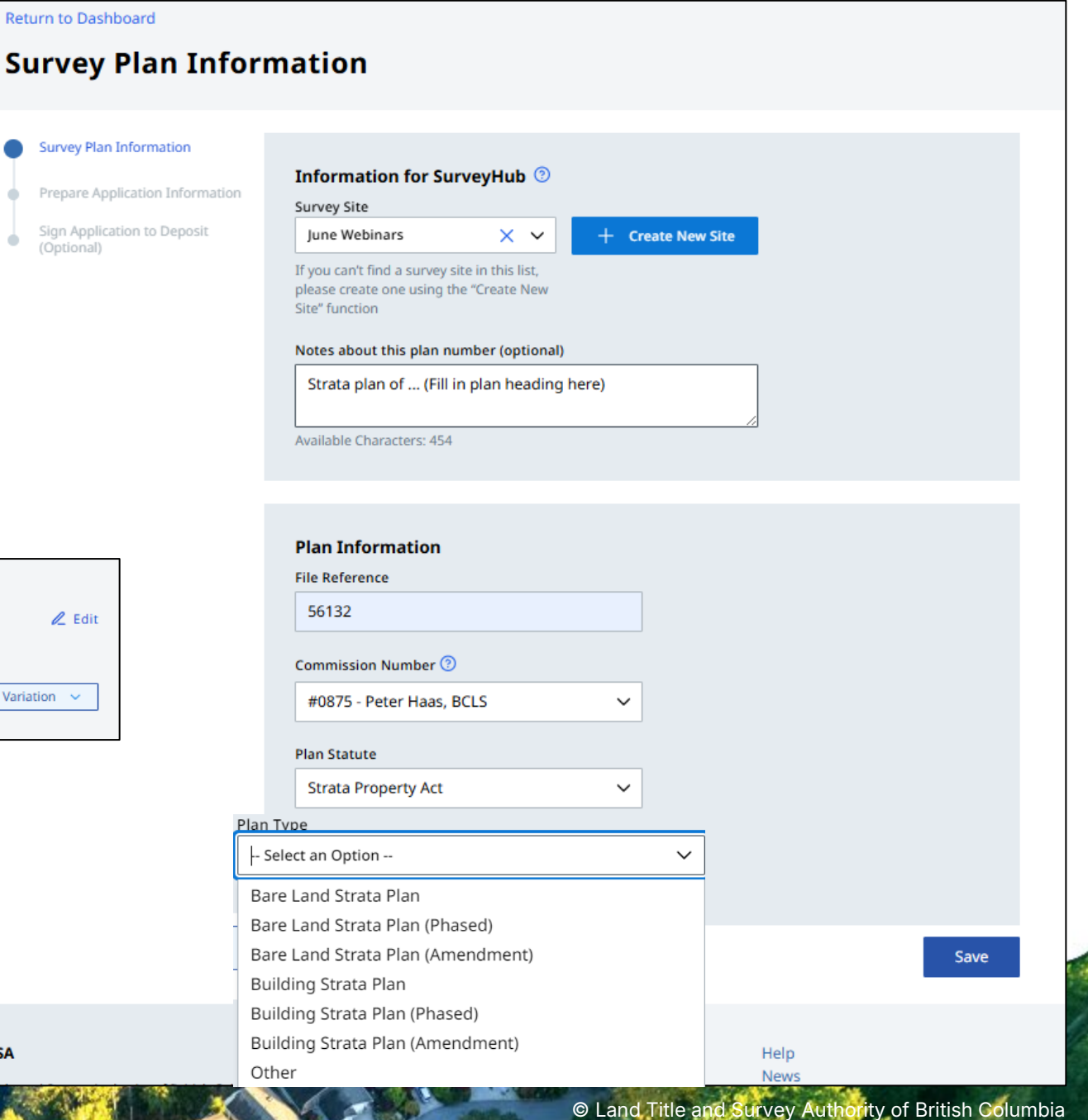

LTSA

36

# **Phased Stratas**

|                                                                                        | Return to Dashboa                               | ard / June Webinars / EPS965 / Varia               | tion A                       |                                            |                                            |                                            |                 |
|----------------------------------------------------------------------------------------|-------------------------------------------------|----------------------------------------------------|------------------------------|--------------------------------------------|--------------------------------------------|--------------------------------------------|-----------------|
|                                                                                        | EPS965 P                                        | hase 1,2 Bare Land Strata P                        | lan (Phased) - <i>Strato</i> | Property Act BCLS #0875 - Pete             | er Haas, BCLS                              | l.                                         | Edit            |
| Notes about this plan number (ontional)                                                | File Reference: 13516                           | 6   Description: STRATA PLAN OF LOT 1, SECTIO      | N 98, ESQUIMALT DISTRI       | CT, PLAN VIP89125                          |                                            |                                            |                 |
| STRATA PLAN OF LOT 1, SECTION 98, ESQUIMALT DISTRICT, PLAN VIP89125                    | Variation A   Version<br>Status: Initiated   Cr | n<br>reated by: PH_LTSA   Date Created: May 30, 20 | 25 9:45 AM                   |                                            | Histo                                      | Manage Variation                           | ~               |
| Available Characters: 433                                                              |                                                 |                                                    |                              |                                            |                                            |                                            |                 |
| Plan Information File Reference                                                        |                                                 |                                                    |                              |                                            |                                            |                                            |                 |
| Commission Number ③                                                                    |                                                 | SurveyHub                                          |                              |                                            | Manage and Create                          | e Survey Sites + Crea                      | ite Survey Plan |
| #0875 - Peter Haas, BCLS 🗸                                                             |                                                 | Commission Number                                  | Show                         |                                            | Status                                     | Search                                     |                 |
| Plan Statute                                                                           |                                                 | #0875 - Peter Haas, BCLS 🛛 🗸                       | Sites & Plans                | Sites Only Plans Only                      | Active 🗸                                   | Search Site an                             | nd Plan No.     |
| Strata Property Act                                                                    |                                                 | Site name/ Plan number                             | Status                       | Description / Notes                        | Modified 💌                                 | Created                                    |                 |
| Plan Type Enter all phase numbers applicab                                             | ele to this plan,                               |                                                    | status                       | A site for demon                           | 2025/05/20, 0/50 AM                        | 2025/05/20, 0:50 AM                        |                 |
| Bare Land Strata Plan (Phased) X (e.g. 2,3,4)                                          | phase number                                    | June webinars                                      | ACTIVE                       | A site for demos                           | 2025/05/29, 9:59 AM<br>2025/05/30, 9:45 AM | 2025/05/29, 9:59 AM<br>2025/05/30, 9:45 AM |                 |
| Plan Number Request Plan Number 🗹 Phase Number(s) 🕄                                    |                                                 |                                                    | (1977)                       | DISTRICT, PLAN VIP89125                    |                                            |                                            |                 |
| EPS965 1,2                                                                             |                                                 | Variation A                                        | Initiated                    | Strata plan of (Fill in plan boading borg) | 2025/05/30, 9:45 AM                        | 2025/05/30, 9:45 AM                        |                 |
| This original plan number assignment was done under<br>Commission number: (Optional) ③ |                                                 | Sava                                               |                              |                                            | 2023/03/30, 5-41 AW                        | 2023/30/3741 4/4                           |                 |
|                                                                                        |                                                 |                                                    | A                            | © Land Title and                           | Survey Authority o                         | of British Columbia                        | 37              |

### **Strata Amendments**

#### Information for SurveyHub 💿 Survey Site × × + Create New Site lune Webinars If you can't find a survey site in this list, please create one using the "Create New Site" function Notes about this plan number (optional) EXPLANATORY PLAN AMENDING STRATA PLAN EPS965 TO DESIGNATE LIMITED COMMON PROPERTY FOR THE BENEFIT OF STRATA LOTS 5, 15, 28. 34, 38, 39 AND 47, ALL WITHIN SECTION 98, ESQUIMALT DISTRICT Available Characters: 316 Plan Information File Reference 6513 Commission Number 📀 #0875 - Peter Haas, BCLS Plan Statute Strata Property Act $\sim$

Plan Type

Bare Land Strata Plan (Amendment)

Plan Number

EPS965

This original plan number assignment was done under Commission number: (Optional) (?)

Amendment numbers are simply within your account to keep things organized. Each subsequent amendment type plan that you create with a plan number that already exists in your dashboard will increment the amendment number by 1.

| Return to Dashboard | / June Webinars | EPS965 / Variation A |
|---------------------|-----------------|----------------------|
|---------------------|-----------------|----------------------|

EPS965 Amendment 2 Bare Land Strata Plan (Amendment) Strata Property Act (B) BCLS #0875 - Peter Haas, BCLS

File Reference: 6513 | Description: EXPLANATORY PLAN AMENDING STRATA PLAN EPS965 TO DESIGNATE LIMITED COMMON PROPERTY FOR THE BENEFIT OF STRATA LOTS 5, 15, 28, 34, 38, 39 AND 47, ALL WITHIN SECTION 98, ESQUIMALT DISTRICT

#### Variation A | Version ----

Status: Initiated | Created by: PH\_LTSA | Date Created: May 30, 2025 9:49 AM

| SurveyHub                                         |                       | 1                                                                                                    | Manage and Create Survey Sites                | + Create Survey Plan               |
|---------------------------------------------------|-----------------------|----------------------------------------------------------------------------------------------------|-----------------------------------------------|------------------------------------|
| Commission Number<br>#0875 - Peter Haas, BCLS 🛛 🗸 | Show<br>Sites & Plans | Sites Only Plans Only                                                                                                    | Status<br>Active V                            | Search<br>Search Site and Plan No. |
| Site name/ Plan number                            | Status                | Description / Notes                                                                                                    | Modified 🗸                                    | Created                            |
| ✓ June Webinars ♀                                 | ACTIVE                | A site for demos                                                                                                    | 2025/05/29, 9:59 AM                           | 2025/05/29, 9:59 AM 🗍              |
| > EPS965 Phase 1,2                                |                       | STRATA PLAN OF LOT 1, SECTION<br>ESQUIMALT DISTRICT, PLAN<br>VIP89125                                                                                                    | 98,<br>2025/05/30, 9:45 AM 2                  | 2025/05/30, 9:45 AM 🗊              |
| > EPS965 Amendment 2                              |                       | EXPLANATORY PLAN AMENDING<br>STRATA PLAN EPS965 TO DESIGN.<br>LIMITED COMMON PROPERTY FO<br>THE BENEFIT OF STRATA LOTS 5,<br>28, 34, 38, 39 AND 47, ALL WITHII<br>SECTION 98, ESQUIMALT DISTRIC | ATE<br>DR 2025/05/30, 9:49 AM 2<br>15, N<br>N | 2025/05/30, 9:49 AM 💼              |
| > EPS54321                                        |                       | Strata plan of (Fill in plan headin<br>here)                                                                                                    | ng 2025/05/30, 9:41 AM 2                      | 025/05/30, 9:41 AM 🔟               |

History

🖉 Edit

38

Manage Variation 💙

Innovation | Integrity | Trust

× ×

# Land Act and other CLRS based plan types

|   | Plan Information                              |
|---|-----------------------------------------------|
|   | File Reference                                |
|   |                                               |
|   | Commission Number ③                           |
|   | #0875 - Peter Haas, BCLS                      |
|   | Plan Statute                                  |
|   | Select an Option 🗸 🗸                          |
|   | Select an Option                              |
|   | Land Title Act                                |
|   | Strata Property Act                           |
| _ | Land Act                                      |
|   | Energy Resource Activities - Well size survey |
|   | Mineral Tenure Survey                         |
|   | Coal Act                                      |
|   | Former Indian Reserve                         |
|   |                                               |
|   | Plan Type                                     |
|   | Select an Option                              |
|   | Survey Plan                                   |
|   | Compiled Plan                                 |
|   | Partially Compiled Plan                       |

**V**LTSA

| Plan Type            |          | Var |
|----------------------|----------|-----|
| Select an Option     | ~        | Sta |
| Survey Plan          |          | I   |
| Survey Plan of Road  | 1        |     |
| Posting Plan         |          |     |
| Compiled Plan        |          | •   |
| Partially Compiled I | Plan     |     |
| Control Survey Plan  | 1        |     |
| Partial Park Bounda  | ary Plan |     |
|                      |          |     |

#### Plan Type

| Select an Option V                                                                  |
|-------------------------------------------------------------------------------------|
| Cell claim to lease survey requested by Chief Gold<br>Commissioner (Section 42 MTA) |
| Cell claim to lease survey requested by client (Land Act)                           |
| Placer claim to lease (Section 45 MTA)                                              |
| Control/Site Survey (Infrastructure Survey, Land Act)                               |
| Mining Lease Reduction Survey (Section 44 MTA)                                      |
|                                                                                     |

× ×

| Plan Statute |
|--------------|
| Coal Act     |
| Plan Type    |
| Coal Lease   |

| Irm to Dashboard / June Webinars / EPC123456 / Variation A PC123456 Survey Plan - Land Act  BCLS #0875 - Peter Haas, BCLS Reference: 123   Description: Survey Plan of DL 1000, Nelson District ation A   Version us: Initiated   Created by: PH_LTSA   Date Created: May 30, 2025 10:50 AM History |                 |
|----------------------------------------------------------------------------------------------------|-----------------|
| PC123456 Survey Plan - Land Act          BCLS #0875 - Peter Haas, BCLS          Reference: 123   Description: Survey Plan of DL 1000, Nelson District         ation A   Version us: Initiated   Created by: PH_LTSA   Date Created: May 30, 2025 10:50 AM                                           |                 |
| leference: 123   Description: Survey Plan of DL 1000, Nelson District stion A   Version History Is: Initiated   Created by: PH_LTSA   Date Created: May 30, 2025 10:50 AM                                                                                                    |                 |
| tion A   Version History<br>s: Initiated   Created by: PH_LTSA   Date Created: May 30, 2025 10:50 AM                                                                                                    |                 |
|                                                                                                    | Manage Variatio |
|                                                                                                    |                 |
| Survey Plan Information Assemble Plan                                                                                                    |                 |
| Assemble Dise                                                                                                    |                 |
| Notes about this variation (ontional)                                                                                                    |                 |
| Certify Plan                                                                                                    |                 |
| Prepare Submission                                                                                                    |                 |
| Available Characters: 500                                                                                                    |                 |
|                                                                                                    |                 |
|                                                                                                    |                 |
| Plan Image                                                                                                    |                 |
| Upload Plan Image (.pdf)                                                                                                    |                 |
| Choose File Or drag file here                                                                                                    |                 |
| Field Survey Date                                                                                                    |                 |
| www.mm.dd 💾                                                                                                    |                 |
|                                                                                                    |                 |
|                                                                                                    |                 |
| Parcel Identification                                                                                                    |                 |
| Is this plan a re-survey?                                                                                                    |                 |
| Ves 🖲 No                                                                                                    |                 |
|                                                                                                    |                 |
| Enter PIN Legal Description                                                                                                    |                 |
|                                                                                                    | Add To List     |
| E.g. 1234567                                                                                                    |                 |
| E.g. Block A, District Lot 1234, Rupert District                                                                                                    |                 |
| lead Description (1)                                                                                                    |                 |
|                                                                                                    |                 |
| PIN Legal Description                                                                                                    | Actions         |
| 123456 District Lot 1000, Nelson District                                                                                                    | Edit Remove     |
|                                                                                                    |                 |
|                                                                                                    | 111             |

# Land Act and other CLRS plan types (cont.)

|                                                                                                    | Anoney File Number |          |
|----------------------------------------------------------------------------------------------------|--------------------|----------|
| gency Name                                                                                                    | Agency File Number | ⊕        |
| Ministry of Water, Land and Resource Ste                                                                                                    | 123344             | <b>—</b> |
| + Add Another Agency                                                                                                    |                    |          |
| urvey Method Sur                                                                                                    | rvey Scale         |          |
| Field Survey V 1: 2                                                                                                    | 2500               |          |
| urveyor's Reference                                                                                                    |                    |          |
| file number reference                                                                                                    |                    |          |
|                                                                                                    |                    |          |
| vailable Characters: 79                                                                                                    |                    |          |
|                                                                                                    |                    |          |
|                                                                                                    |                    |          |
| wailable Characters: 700                                                                                                    |                    |          |
| Vailable Characters: 700                                                                                                    |                    |          |
| Vailable Characters: 700 Van Dataset Jpload Survey Data CAD File (.dwg)                                                                                                    | Replace Remove     |          |
| Vailable Characters: 700 Van Dataset Ipload Survey Data CAD File (.dwg) SurveyData_EPC2345_82249.dwg ast updated: May 30, 2025, 3:59:49 PM                                                                                                    | Replace Remove     |          |
| Vailable Characters: 700<br>Van Dataset<br>Ipload Survey Data CAD File (.dwg)<br>SurveyData_EPC2345_82249.dwg<br>ast updated: May 30, 2025, 3:59:49 PM                                                                                                    | Replace Remove     |          |
| Vailable Characters: 700  Van Dataset Ipload Survey Data CAD File (.dwg)  SurveyData_EPC2345_82249.dwg ast updated: May 30, 2025, 3:59:49 PM Ipload Survey Control Point File (.csv)                                                                                                    | Replace Remove     |          |
| Vailable Characters: 700  Plan Dataset Ipload Survey Data CAD File (.dwg) SurveyData_EPC2345_82249.dwg ast updated: May 30, 2025, 3:59:49 PM Ipload Survey Control Point File (.csv) SurveyDataControlPoints_EPC2345_82249.c                                                                                                    | Replace Remove     |          |
| Vailable Characters: 700<br>Plan Dataset<br>Ipload Survey Data CAD File (.dwg)<br>SurveyData_EPC2345_82249.dwg<br>ast updated: May 30, 2025, 3:59:49 PM<br>Ipload Survey Control Point File (.csv)<br>SurveyDataControlPoints_EPC2345_82249.c<br>ast updated: May 30, 2025, 3:59:49 PM                                                                                                    | Replace Remove     |          |
| Vailable Characters: 700<br>Plan Dataset<br>Jpload Survey Data CAD File (.dwg)<br>SurveyData_EPC2345_82249.dwg<br>ast updated: May 30, 2025, 3:59:49 PM<br>Jpload Survey Control Point File (.csv)<br>SurveyDataControlPoints_EPC2345_82249.c<br>ast updated: May 30, 2025, 3:59:49 PM<br>Comments (Optional)                                                                                                    | Replace Remove     |          |
| Valiable Characters: 700         Plan Dataset         Jpload Survey Data CAD File (.dwg)         SurveyData_EPC2345_82249.dwg         ast updated: May 30, 2025, 3:59:49 PM         Jpload Survey Control Point File (.csv)         SurveyDataControlPoints_EPC2345_82249.cd         ast updated: May 30, 2025, 3:59:49 PM         SurveyDataControlPoints_EPC2345_82249.cd         ast updated: May 30, 2025, 3:59:49 PM         Comments (Optional) | Replace Remove     |          |

I want to request a dataset exemption

| UTM Zone                               |    |
|----------------------------------------|----|
| UTM Zone 10N                           | ~  |
| Georeference Method                    |    |
| Ties to passive control points         | ~  |
| Dimension Annotation In<br>None        | ~  |
| Average Combined Factor ③<br>0.9996567 |    |
| + Add Additional Combined Factor       | or |
| Relative Survey Accuracy               |    |
| Level 3 - 0.020m / 60" / 50 PPM        | ~  |

| Dataset Validation                                                                      |                                                                             | Last Validated: May 30, 2025, 3:53:14 PM                                                                                    |  |  |  |  |  |
|-----------------------------------------------------------------------------------------|-----------------------------------------------------------------------------|----------------------------------------------------------------------------------------------------|--|--|--|--|--|
| Validate your dataset file(<br>appeared in your plan dat                                | s) before proceeding to confirm the<br>aset. You cannot submit a plan with  | dataset. This is a summary of any errors or warnings that<br>h <mark>Errors</mark> , but you can still submit with Warnings |  |  |  |  |  |
| Start Validation                                                                        | Validation Status: In Progress                                              | Errors: 0   Warnings: 1                                                                                                    |  |  |  |  |  |
| 📀 Plan Duplicate Check                                                                  | Plan Duplicate Check: Plan and control number are not duplicated.           |                                                                                                    |  |  |  |  |  |
| 🛆 Plan Number Check:                                                                    | Plan number EPC123456 is already                                            | in use or not assigned. [8012]                                                                                              |  |  |  |  |  |
| Structure Check: All n                                                                  | equired layers are included in your                                         | CAD file.                                                                                                    |  |  |  |  |  |
| J Parcel Topology Chec                                                                  | k                                                                           |                                                                                                    |  |  |  |  |  |
| J Survey Limits Check:                                                                  | Not Started                                                                 |                                                                                                    |  |  |  |  |  |
| J Distances Check: Not                                                                  | J Distances Check: Not Started                                              |                                                                                                    |  |  |  |  |  |
| J Bearing Check: Not S                                                                  | J Bearing Check: Not Started                                                |                                                                                                    |  |  |  |  |  |
| ၂ Control Point Check:                                                                  | Not Started                                                                 |                                                                                                    |  |  |  |  |  |
| J Average Combined Factor Check: Not Started                                            |                                                                             |                                                                                                    |  |  |  |  |  |
| Map Check<br>Use this web map to verify<br>identify gross positional d<br>Perform Check | y that your dataset is positioned wi<br>iscrepancies prior to submission fo | thin the ParcelMap BC fabric as expected. This check helps<br>r integration into the fabric.                                |  |  |  |  |  |
| <ol> <li>Map check is not com</li> </ol>                                                | pleted                                                                      |                                                                                                    |  |  |  |  |  |

#### **Plan Dataset Confirmation**

By checking this box I am confirming that the dataset was prepared in accordance with the requirements of Surveyor General Practice Bulletin No.3 and the Specifications for Survey Plan Datasets.

### Land Act and other CLRS plan types (cont.)

| Certify Plan                                                                                                    |                       |                 |   |   |
|----------------------------------------------------------------------------------------------------|-----------------------|-----------------|---|---|
| <ul> <li>Application has been successful to the successful to the successful to</li></ul> | cessfully saved.      |                 |   | × |
| BC Land Surveyor Inform                                                                                                    | nation                |                 |   |   |
| Load/Save Info V Cle                                                                                                    | ar All Fields         |                 |   |   |
| Peter Haas, BCLS - #0875                                                                                                    |                       |                 | ~ |   |
| BC Land Surveyor Name                                                                                                    |                       |                 |   |   |
| Peter Haas, BCLS                                                                                                    |                       |                 |   |   |
| Company (Optional)                                                                                                    |                       |                 |   |   |
| LTSA Support                                                                                                    |                       |                 |   |   |
| Address                                                                                                    |                       |                 |   |   |
| 200 - 1321 Blanshard Stree                                                                                                    | t                     |                 |   | _ |
|                                                                                                    |                       |                 |   |   |
| Second Line of Address                                                                                                    |                       |                 |   |   |
| Country                                                                                                    |                       |                 |   |   |
| CANADA                                                                                                    |                       |                 | • |   |
| City                                                                                                    |                       |                 |   |   |
| Victoria                                                                                                    |                       |                 |   |   |
| Province/State                                                                                                    |                       | Postal/ZIP Code |   |   |
| British Columbia                                                                                                    | ~                     | V8W 9J3         |   |   |
| Phone Number (Optional)                                                                                                    | Email Address (Option | nal)            |   |   |
| 250-410-0580                                                                                                    | Peter.Haas@ltsa.ca    | 3               |   |   |
| + More Information (Option                                                                                                    | ial)                  |                 |   |   |
| This is a fee exempt BC government                                                                                                    | ment application      |                 |   |   |
|                                                                                                    |                       |                 |   |   |
|                                                                                                    |                       |                 |   |   |
|                                                                                                    |                       |                 |   |   |

| LTSA | Innovation   Integrity   Trus | st |
|------|-------------------------------|----|
|      |                               |    |

| Form 9 2025-05-14 1 154221 2025-05-16 1 Voldate ECR I am 3 British Columbia land surveyor and certify that I was present at and personally superintended this survey and that the survey and plan are correct. The field survey was completed on: 2025-05-14 The theid survey was completed on: 2025-05-14 The checklist was filed under ECR #: 156321 on this date: 2025-05-16 Uncered Plan Preview mee the CLRS form is signed, the electronic signature will appear on it. I (C) (1/3 > >1 (- + Automatic Zoo) Vietorie Submits and to surveyor extra signature will appear on it. I (C) (1/3 > >1 (- + Automatic Zoo) Vietorie Submits and surveyor extra signature will appear on it. I (C) (1/3 > >1 (- + Automatic Zoo) Vietorie Submits and surveyor extra signature will appear on it. I (C) (1/3 > >1 (- + Automatic Zoo) Vietorie Submits and surveyor extra signature will appear on it. I (C) (1/3 > >1 (- + Automatic Zoo) Vietorie Submits and surveyor extra signature will appear on it. Vietorie Submits and surveyor extra signature will appear on it. I (C) (1/3 > >1 (- + Automatic Zoo) Vietorie Submits and surveyor extra signature will appear on it. Vietorie Submits and surveyor extra signature will appear on it. Vietorie Submits and surveyor extra signature will appear on it. I (C) (1/3 + C) (1/3 + Automatic Zoo) Vietorie Submits appear in the store signature will appear on it. I (C) (1/3 + C) (1/3 + C) (1/4 + C) (1/4 + C                                                                                                    | O Pete          |
|----------------------------------------------------------------------------------------------------|-----------------|
| <pre>rup All Cartification Is a Bitlish Columbia land surveyor and certify that I was present at and personally superintended this survey and that is urvey and plan are correct. It feld survey was completed on: 2025-05-14 It feld survey was completed on: 2025-05-14 It feld survey was c</pre>                                                                                                    |                 |
| A market benures of the survey of and certify that I was present at and personally superintended this survey and that the survey and plan are correct. The field survey was completed on: 2025-05-14 The checklist was filled under ECR #: 156321 on this date: 2025-05-16 <b>rvey Plan Preview</b> te the CLRS form is signed, the electronic signature will appear on it. <b>RVEY FAM</b> Submission To SURVEYOR GENERAL <b>RVEY FAM</b> Submission To SURVEYOR GENERAL <b>RVEY FAM RVEY FAM</b> Submission To SURVEYOR GENERAL <b>RVEY FAM RVEY FAM RVEY FAM RVEY FAM RVEY FAM RVEY FAM RVEY FAM RVEY FAM RVEY FAM RVEY FAM RVEY FAM RVEY FAM RVEY FAM RVEY FAM RVEY FAM RVEY FAM</b> <                                                                                                    | ⑦ Forg          |
| the survey and plan are correct. The field survey was completed on: 2025-05-14 The checklist was filed under ECR #: 156321 on this date: 2025-05-16  rrey Plan Preview the CLRS form is signed, the electronic signature will appear on it.  Q ( < d > > 1 	_ + Adomatic Zoom                                                                                                    | Agree to        |
| The field survey was completed on: 2025-05-14<br>The checklist was filed under ECR #: 156321 on this date: 2025-05-16<br><b>EXEMPTION</b><br>The checklist was filed under ECR #: 156321 on this date: 2025-05-16<br><b>EXEMPTION</b><br>The checklist was filed under ECR #: 156321 on this date: 2025-05-16<br><b>EXEMPTION</b><br>The checklist was filed under ECR #: 156321 on this date: 2025-05-16<br><b>EXEMPTION</b><br>The checklist was filed under ECR #: 156321 on this date: 2025-05-16<br><b>EXEMPTION</b><br>The checklist was filed under ECR #: 156321 on this date: 2025-05-16<br><b>EXEMPTION</b><br><b>EXEMPTION</b><br><b>EXEMP</b> | under<br>(a) re |
| The checklist was filed under ECR #: 156321 on this date: 2025-05-16                                                                                                    | (b) ce          |
| Average   Average                                                                                                    | C I             |
| Proceedings   Proceedings   Proceedings </td <td>(?) Abo</td>                                                                                                    | (?) Abo         |
| Provide Provide                                                                                                    |                 |
| ce the CLRS form is signed, the electronic signature will appear on it.         Image: Image: Image                                                                                                    |                 |
| Image: Construction is adjunced, the electron statistic elevation construction is a properties your elevation is adjunced and the elevation is adjunced and the elevation elevation eleva                                                                                                    | Back            |
| Q. I ( < 1 dt 3 > ) - + Automatic Zoom       C = C = C         WILLING       Substantion to Subverve Authentity or EC       PAGE 1 OF 3 PAGES         WILLING       Substantion to Subverve Authentity or EC       PAGE 1 OF 3 PAGES         By incorporating your reactions S338(0) of the Land Ack, RBEEL                                                                                                    |                 |
| Image: Start PLAN SURVEY OF SURVEYOR GENERAL AND TITLE AND SURVEYOR GENERAL AND TITLE AND SURVEYOR GENERAL AND TITLE AND SURVEYOR GENERAL AND TITLE AND SURVEYOR GENERAL SUCCIDE 11 and a successful and successful and                                                                                                    |                 |
| SWM EXEMPTION       SWM EXEMPTION OF SWM EVER GENERAL         Syntamic Status of SUMEYON GENERAL       Syntamic Sum Exection SUBJECTION Into Call Add. RESEL         Syntamic Status of Sum Events Status Status                                                                                                    |                 |
| AND TITLE AND SURVEY AUTHORITY OF BC       PAGE 1 OF 3 FAGES         By incorporating your electronic signature into this document, you are incorporating your electronic standard stated pain under section 93.39(3) of the <i>Land Act</i> , RSRC []         1980, CLAS and you are a substriber under section 93.39(3) of the <i>Land Act</i> , RSRC []         1991, represent that you are a substriber under section 93.39(3) of the <i>Land Act</i> , RSRC []         1991, represent that you are a substriber under section 93.39(3) of the <i>Land Act</i> , RSRC []         1991, represent that you are a substriber under section 93.39(3) of the <i>Land Act</i> , RSRC []         1991, represent that you are a substriber under section 93.39(3) of the <i>Land Act</i> , RSRC []         200 - 1321 Blanshard Street         201 - 1321 Blanshard Street         Phone: 250-410-0580         Email: Peter.Haas (BICLS)         Victoria       BC VBW 9[3         Debut LTSA Feest? Yes (X         2. PLAN IDENTIFICATIONE         Plan IDENTIFICATIONE         PLT 123456         That replet plan under set store under Commitation #:         Survey Type:       Survey Plan                                                                                                    |                 |
| By Incorporating your electronic topature into this document, you are incorporating your give in a subscript under section 93.39(3) of the Land Act, RSRC [1990, CASS and you are a subscript under section 93.39(4) of the Land Act, RSRC [1990, CASS and you are a subscript under section 93.39(4) of the act, and [0) entity the matters set out in section 93.39(4) of the act, and [0) entity the matters set out in section 93.39(4) of the act, and [0) entity the matters set out in section 93.39(4) of the act, and [0) entity the matters set out in section 93.39(4) of the act.         9. CLAND SURVEYOR IDENTIFICATION: (Name, address, phone number)       Peter Haas, BICLS, ITSA Support         200 - 1321 Blanshard Street       Phone: 250-410-0580         201 - 1321 Blanshard Street       Phone: 250-410-0580         Wictoria       BC       VBW 9]3         Debut: ITSA Feed? Yes x         Peter Haas, BICLS ITSA Support         200 - 1321 Blanshard Street       Phone: 250-410-0580         Wictoria       BC       VBW 9]3         Debut: ITSA Feed? Yes x         Peter Haas, BICLS in the support support suppo                                                                                                    | Versio          |
| 1990, C-345 and you         1910, Instrument the you are a subscriber under section 93.93 of the act and (it certify the matters set out in section 93.93 (d) of the act, and (it certify the matters set out in section 93.93 (d) of the act, and (it certify the matters set out in section 93.93 (d) of the act, and (it certify the matters set out in section 93.93 (d) of the act, and (it certify the matters set out in section 93.93 (d) of the act, and (it certify the matters set out in section 93.93 (d) of the act, and (it certify the matters set out in section 93.93 (d) of the act, and (it certify the matters set out in section 93.93 (d) of the act, and (it certify the matters set out in section 93.93 (d) of the act, and (it certify the matters set out in section 93.93 (d) of the act, and (it certify the matters set out in section 93.93 (d) of the act, and (it certify the matters set out in section 93.93 (d) of the act, and (d) of the act, and (d) of the act,                                                                                                    | Contro          |
| (g) origing in matters set out in section 93.89(4) or the set.         1. BC LAND SURVEYOR IDENTIFICATION: (Name, address, phone number)         Peter Hass, BCLS, LTSA Support         200 - 1321 Blanshard Street       Phone: 250-410-0580         Victoria       BC VSW 9J3         Deduct LTSA Fees? Yes x         PLAN IDENTIFICATION:         Pan Number:       EPC123456         The signment case some under Commission #:         Survey Type:         Survey Type:         Survey Type:         CENTIFICATION AND LEGAL DESCRIPTION OF PARCEL(S) AS DESIGNATED BY THE SURVEYOR GENERAL:         [FD1]       Lead Add         CENTIFICATION AND LEGAL DESCRIPTION OF PARCEL(S) AS DESIGNATED BY THE SURVEYOR GENERAL:         [FD1]       Lead Add         CENTIFICATION:         Larm & British Columbia land surveyor and centify that I was present at and personally                                                                                                    | 🚫 Su            |
| 1. BC LAND SURVEYOR IDENTIFICATION: (Name, eddress, phone number)         Peter Haas, BCLS, LTSA Support         200 - 1321 Blanshard Street       Phone: 250-410-0580         Victoria       BC       VBW 9(3         Debug Itsa.ca         Debug Itsa.ca         Debug Itsa.Pees? Yes x         Plan IDENTIFICATION:         Ren Number: EPC123456         Debug Itsa.Pees? Yes x         Plan Street: Commission #:         Survey Type: Excremy Plan         Ren Number: EPC123456         Description of Parcel(5) As Designated as some under Commission #:         Survey Type: Excremy Plan         Rended LIDENTIFICATION and LeGAL DESCRIPTION OF Parcel(5) As DESIGNATED BY THE SURVEYOR GENERAL:         [PI0]       [LEGAL DESCRIPTION]         CENTIFICATION:         Lent Act Intercention and LeGAL DESCRIPTION OF Parcel(5) As DESIGNATED BY THE SURVEYOR GENERAL:         [PI0]       [LEGAL DESCRIPTION]         Parcel IDENTIFICATION:         LEGAL DESCRIPTION         LEGAL DESCRIPTION         LEGAL DESCRIPTION                                                                                                    |                 |
| Peter Haas, DLCS, LLSA Support         200 - 1321 Blanshard Street       Phone: 250-410-0580         Email: Peter, Haas@itsa.ca         Deduct.ITSA Pees? Yes x <b>1</b> PLAN IDENTIFICATION:         Pan Number: EPC123456         The adjust annumber: EPC123456         The adjust annumber: Support was some under Commission #:         Survey Type: Survey than <b>1</b> PARCEL IDENTIFICATION AND LEGAL DESCRIPTION OF PARCEL(S) AS DESIGNATED BY THE SURVEYOR GENERAL:         [PTN]         LEGAL DESCRIPTION] <b>1</b> CERTIFICATION:         Lam a British Columbia land surveyor and certify that I was present at and personally                                                                                                    | Dow             |
| Victoria     BC     VSW 9j3     Email: Peter.Haas@itsa.ca       Deduct.TSA.Fees7 Yes: X       Pan IDENTIFICATION:<br>Pen Type: Land Act     :       Pan Number: EPC123456     :       The object sen number settlement commission #:<br>Survey Type: Survey Type: Survey Type: Survey Type: Survey Type: Survey Type: Survey Type: Survey Type: Survey Type: Survey Type: LefGAL DESCRIPTION OF PARCEL(S) AS DESIGNATED BY THE SURVEYOR GENERAL:<br>[PIN]       Image: Survey Type: Survey Type                                                                                                    |                 |
| Victoria     BC     VSW 9[3     Enhant-Peder-Hassignisation       Debut LTSA Fees? Yes: X       Plan IDENTIFICATION:<br>Pen Number: EPC123456       This ofglow pen number ket@rometices some under Commission 4:<br>SurveyType: Eurowy than         Image: Performance and performance and performance and personelly                                                                                                    | (i              |
|                                                                                                    |                 |
| PLAN DENTIFICATION:     PLAN DENTIFICATION AND LEGAL DESCRIPTION OF PARCEL(S) AS DESIGNATED BY THE SURVEYOR GENERAL:     [PDn]     [LEGAL DESCRIPTION]     Legal DESCRIPTION]     Legal DESCRIPTION:     Lema British Columbia land surveyor and certify that I was present at and personally                                                                                                    |                 |
| Pen Number: EPC123456 The orginal plan number segment was done under Commission #: Survey Type: Survey Plan  PARCEL IDENTIFICATION AND LEGAL DESCRIPTION OF PARCEL(S) AS DESIGNATED BY THE SURVEYOR GENERAL: [PIN] [LEGAL DESCRIPTION]  A CERTIFICATION: Lam a British Columbia land surveyor and certify that I was present at and personally                                                                                                    |                 |
| This orginal plan number scipement was done under Committation R:         Survey Type:       Survey Them         3. PARCEL IDENTIFICATION AND LEGAL DESCRIPTION OF PARCEL(S) AS DESIGNATED BY THE SURVEYOR GENERAL:         [PTN]       [LEGAL DESCRIPTION]         4. CERTIFICATION:         I am a British Columbia land surveyor and certify that I was present at and personally                                                                                                    |                 |
| Survey Type: Survey Plan   PARCEL IDENTIFICATION AND LEGAL DESCRIPTION OF PARCEL(S) AS DESIGNATED BY THE SURVEYOR GENERAL:  [FD:] [FD:] [LEGAL DESCRIPTION]  A CERTIFICATION: I am a British Columbia land surveyor and certify that I was present at and personally                                                                                                    |                 |
| PARCELIDENTIFICATION AND LEGAL DESCRIPTION OF PARCEL(S) AS DESIGNATED BY THE SURVEYOR GENERAL:     [FIN] [LEGAL DESCRIPTION]      CERTIFICATION:     I am a British Columbia land surveyor and certify that I was present at and personally                                                                                                    |                 |
| PARCEL IDENTIFICATION AND LEGAL DESCRIPTION OF PARCEL(S) AS DESIGNATED BY THE SURVEYOR GENERAL:     [FIN]     [LEGAL DESCRIPTION]      CERTIFICATION:     I em a British Columbia land surveyor and certify that I was present at and personally                                                                                                    | Prep            |
| PARCEL IDENTIFICATION AND LEGAL DESCRIPTION OF PARCEL(S) AS DESIGNATED BY THE SURVEYOR GENERAL:     [FIN] [LEGAL DESCRIPTION]      CERTIFICATION:     I em a British Columbia land surveyor and certify that I was present at and personally                                                                                                    |                 |
| PARCEL IDENTIFICATION AND LEGAL DESCRIPTION OF PARCEL(S) AS DESIGNATED BY THE SURVEYOR GENERAL:     [FIN] [LEGAL DESCRIPTION]      CERTIFICATION:     I em a British Columbia land surveyor and certify that I was present at and personally                                                                                                    | Ve              |
| PARCEL IDENTIFICATION AND LEGAL DESCRIPTION OF PARCEL(S) AS DESIGNATED BY THE SURVEYOR GENERAL:     [FIN]     [LEGAL DESCRIPTION]     CERTIFICATION:     I em a British Columbia land surveyor and certify that I was present at and personally                                                                                                    |                 |
| PARCELIDENTIFICATION AND LEGAL DESCRIPTION OF PARCEL(S) AS DESIGNATED BY THE SURVEYOR GENERAL:     [FIN]     [LEGAL DESCRIPTION]     CERTIFICATION:     I em a British Columbia land surveyor and certify that I was present at and personally                                                                                                    | (               |
| [FIN] [LEGAL DESCRIPTION]  4. CERTIFICATION: I am a British Columbia land surveyor and certify that I was present at and personally                                                                                                    |                 |
| 4. CERTIFICATION:<br>I am a British Columbia land surveyor and certify that I was present at and personally                                                                                                    |                 |
| 4. CERTIFICATION:<br>I am a British Columbia land surveyor and certify that I was present at and personally                                                                                                    |                 |
| 4. CERTIFICATION:<br>I am a British Columbia land surveyor and certify that I was present at and personally                                                                                                    |                 |
| I am a British Columbia land surveyor and certify that I was present at and personally                                                                                                    |                 |
| a error e erroran sommenenen somme yer erre senart andes present et error personneny                                                                                                    |                 |
| superintended this survey and that the survey and plan are correct.                                                                                                    |                 |
| The field survey van consistent or: 2025 New 14 (WWW/Manth/DD)                                                                                                    |                 |

Download CLRS PDF

|   | 5                                                                                                    | •                                                                                                    |                                                                                                    |                                                                                                    |                                    |                                                           |                 |                         |                            |   |   |
|---|----------------------------------------------------------------------------------------------------|----------------------------------------------------------------------------------------------------|----------------------------------------------------------------------------------------------------|----------------------------------------------------------------------------------------------------|------------------------------------|-----------------------------------------------------------|-----------------|-------------------------|----------------------------|---|---|
|   | Select your di                                                                                          | gital certificate                                                                                                    |                                                                                                    |                                                                                                    |                                    |                                                           |                 |                         |                            |   |   |
|   | O Peter Ha                                                                                              | as BCLS                                                                                                    |                                                                                                    |                                                                                                    |                                    |                                                           |                 |                         |                            |   |   |
|   | Enter your dig                                                                                          | ital certificate passv                                                                                                    | word                                                                                                    | 0                                                                                                    |                                    |                                                           |                 |                         |                            |   |   |
|   | Porgot ye                                                                                               | our password?                                                                                                    |                                                                                                    | U                                                                                                    |                                    |                                                           |                 |                         |                            |   |   |
|   | Agree to the f                                                                                          | ollowing certificatio                                                                                                    | n statement                                                                                                    |                                                                                                    |                                    |                                                           |                 |                         |                            |   |   |
|   | By incorpo<br>under sect<br>(a) represe<br>(b) certify t                                                | rating your electroni<br>ion 93.93(3) of the <i>La</i><br>nt that you are a sub<br>the matters set out in                                                                                                    | c signature into this<br>nd Act, RSBC 1996, c<br>scriber under sectio<br>section 93.93(4) of                                                                                     | document, you<br>.245 and you<br>on 93.9 of the act<br>the act.                                                                      | are incorpo<br>;; and              | rating your sign                                          | nature int      | o the att               | ached plan                 |   |   |
|   | 🖉 E-Sigr                                                                                                | h                                                                                                    |                                                                                                    |                                                                                                    |                                    |                                                           |                 |                         |                            |   |   |
|   | ② About th                                                                                              | e E-Sign process                                                                                                    |                                                                                                    |                                                                                                    |                                    |                                                           |                 |                         |                            |   |   |
|   |                                                                                                    |                                                                                                    |                                                                                                    |                                                                                                    |                                    |                                                           |                 |                         |                            |   |   |
|   | Back                                                                                                    |                                                                                                    |                                                                                                    |                                                                                                    |                                    | 🕑 Valida                                                  | ate             | Save                    | e Progress                 |   |   |
| _ |                                                                                                    |                                                                                                    |                                                                                                    | •                                                                                                    |                                    |                                                           |                 |                         |                            |   | - |
|   |                                                                                                    |                                                                                                    |                                                                                                    | E-Signe                                                                                                    | d                                  |                                                           |                 |                         |                            |   |   |
|   |                                                                                                    |                                                                                                    |                                                                                                    |                                                                                                    |                                    |                                                           |                 |                         |                            |   |   |
|   | version Nul                                                                                             | mber: <b>1-1</b>                                                                                                    |                                                                                                    |                                                                                                    |                                    |                                                           |                 |                         |                            |   |   |
|   | Control Nu                                                                                              | mber: <b>1-1</b><br>mber: <b>174-864-60</b> !                                                                                                    | 96                                                                                                    |                                                                                                    |                                    |                                                           |                 |                         |                            |   |   |
|   | Control Nui                                                                                             | mber: 1-1<br>mber: 174-864-60<br>Plan Submission 1                                                                                                    | 96<br>to SG (CLRS) PDF                                                                                                    | has been succe                                                                                                    | ssfully E-Si                       | igned.                                                    |                 |                         |                            |   |   |
|   | Control Nur<br>Control Nur<br>Survey                                                                    | mber: <b>1-1</b><br>mber: <b>174-864-60</b><br>• <b>Plan Submission</b> (<br>d Survey Plan Subn                                                                                                    | 96<br>to SG (CLRS) PDF I                                                                                                    | has been succe                                                                                                    | ssfully E-Si                       | igned.                                                    |                 |                         |                            |   |   |
|   | Control Nui Control Nui Survey Downloa                                                                  | mber: <b>1-1</b><br>mber: <b>174-864-60</b><br>• <b>Plan Submission</b> (<br>d Survey Plan Subn                                                                                                    | 96<br>to SG (CLRS) PDF  <br>hission to SG (CLRS                                                                                                    | has been succe<br>5) PDF                                                                                                    | ssfully E-Si                       | igned.                                                    |                 |                         |                            |   |   |
|   | Control Nui<br>Control Nui<br>Survey<br>Downloa                                                         | mber: 1-1<br>mber: 174-864-60<br>Plan Submission I<br>d Survey Plan Subm<br>ase proceed to "Pr                                                                                                    | 96<br>to SG (CLRS) PDF i<br>hission to SG (CLRS<br>repare Submissio                                                                                                    | has been succe<br>5) PDF<br><b>n" step</b>                                                                                           | ssfully E-Si                       | igned.                                                    |                 |                         |                            |   |   |
|   | Control Nui<br>Control Nui<br>Survey<br>Downloa                                                         | mber: 1-1<br>mber: 174-864-60<br>Plan Submission t<br>d Survey Plan Subm<br>ase proceed to "Pr                                                                                                    | 96<br>to SG (CLRS) PDF i<br>hission to SG (CLRS<br>repare Submissio                                                                                                    | has been succe                                                                                                    | ssfully E-Si                       | igned.                                                    |                 |                         |                            |   |   |
|   | Version Null<br>Control Null<br>Survey<br>Downloa                                                       | mber: 1-1<br>mber: 174-864-60<br>Plan Submission 1<br>d Survey Plan Subm<br>ase proceed to "Pr<br>Submission                                                                                                    | 96<br>to SG (CLRS) PDF I<br>rission to SG (CLRS<br>repare Submissio                                                                                                    | has been succe<br>S) PDF<br>n" step<br>rn On S                                                                                       | ubmi                               | gned.                                                     |                 |                         |                            |   |   |
|   | Version Null<br>Control Null<br>Survey<br>Downloa<br>O Ple<br>Prepare<br>Version                        | mber: 1-1<br>mber: 174-864-60<br>Plan Submission 1<br>d Survey Plan Subm<br>ase proceed to "Pr<br>Submission<br>1-1 (Control Num                                                                                                    | 96<br>to SG (CLRS) PDF  <br>nission to SG (CLRS<br>repare Submissio                                                                                                    | has been succe<br>5) PDF<br>n" step<br>rn On S<br>96)                                                                                | ubmi                               | gned.                                                     |                 | [                       |                            |   |   |
|   | Version Null<br>Control Null<br>Survey<br>Downloa<br>Downloa<br>Prepare<br>Version                      | mber: 1-1<br>mber: 174-864-60<br>Plan Submission I<br>d Survey Plan Subn<br>ase proceed to "Pr<br>Submission<br>1-1 (Control Num<br>rersion 1-1 is turned                                                                                  | 96<br>to SG (CLRS) PDF I<br>hission to SG (CLRS)<br>repare Submissio<br>Turi                                                                                                    | has been succe<br>5) PDF<br>n" step<br>frn On So<br>96)<br>for submission.                                                           | ubmi                               | gned.                                                     |                 |                         |                            |   |   |
|   | Version Null<br>Control Null<br>Survey<br>Downloa<br>Downloa<br>O Pie<br>Prepare                        | mber: 1-1<br>mber: 174-864-60<br>Plan Submission i<br>d Survey Plan Subm<br>ase proceed to "Pr<br>Submission<br>1-1 (Control Num<br>fersion 1-1 is turned<br>Van dataset will be s<br>or applications rega<br>ontrol number: 174           | 96<br>to SG (CLRS) PDF I<br>repare Submissio<br>Turi<br>nber: 174-864-60<br>I on to be accepted<br>ubmitted and penc<br>rding EPC123456, f<br>864-6096                           | has been succe<br>5) PDF<br>n" step<br>()<br>for On S<br>100<br>100<br>100<br>100<br>100<br>100<br>100<br>10                         | ubmi<br>an is regist<br>System wil | gned.<br>SSION<br>ered.<br>I only accept fol              | rms that        | have the                | e following                |   |   |
|   | Version Null<br>Control Null<br>Survey<br>Downloa<br>Downloa<br>Downloa<br>Prepare<br>Version           | mber: 1-1<br>mber: 174-864-60<br>Plan Submission i<br>d Survey Plan Submission i<br>ase proceed to "Pr<br>Submission<br>i 1-1 (Control Num<br>fersion 1-1 is turned<br>lan dataset will be s<br>or applications rega<br>ontrol number: 174 | as SG (CLRS) PDF  <br>Inission to SG (CLRS)<br>repare Submission<br>Turing<br>Inber: 174-864-60<br>I on to be accepted<br>ubmitted and pene<br>riding EPC123456, I<br>884-6096   | has been succe<br>5) PDF<br>n" step<br>for On S<br>96)<br>for submission<br>aling once the pla<br>Electronic Filing                  | ubmi<br>an is regist<br>System wil | gned.<br>ssion                                            | rms that        | have the                | e following                |   |   |
|   | Version Null<br>Control Null<br>Survey<br>Downloa<br>Downloa<br>O Ple<br>Prepare                        | mber: 1-1<br>mber: 174-864-60<br>Plan Submission I<br>d Survey Plan Subm<br>ase proceed to "Pr<br>Submission<br>1-1 (Control Num<br>fersion 1-1 is turned<br>lan dataset will be s<br>or applications rega<br>ontrol number: 174           | 96<br>to SG (CLRS) PDF I<br>hission to SG (CLRS)<br>repare Submissio<br>Turi<br>nber: 174-864-60<br>I on to be accepted<br>ubmitted and penc<br>rding EPC123456, 1<br>864-6095   | has been succe<br>5) PDF<br>n" step<br>frn On So<br>96)<br>for submission.<br>ding once the pik<br>liectronic Filing                 | ubmi<br>an is regist               | gned.                                                     | rms that        | have the                | e following                |   |   |
|   | Version Null<br>Control Null<br>Survey<br>Downloa<br>Downloa<br>O Pie<br>Prepare                        | mber: 1-1<br>mber: 174-864-60<br>Plan Submission 1<br>d Survey Plan Subm<br>ase proceed to "Pi<br>Submission<br>1-1 (Control Num<br>fersion 1-1 is turned<br>Nan dataset will be s<br>for applications rega<br>ontrol number: 174          | 96<br>to SG (CLRS) PDF  <br>repare Submissio<br>Turino<br>nber: 174-864-60<br>I on to be accepted<br>ubmitted and penc<br>rding EPC123456, I<br>884-6096                         | has been succe<br>S) PDF<br>n" step<br>rm On S<br>96)<br>for submission.<br>ding once the pik<br>lietcronic Filing                   | ubmi<br>an is regist               | gned.<br>ssion                                            | rms that        | have the                | e following<br>★           | Ē |   |
|   | Version Kull<br>Control Nur<br>Survey<br>Downloa<br>Downloa<br>Downloa<br>Downloa<br>Prepare<br>Version | mber: 1-1 mber: 174-864-60 Plan Submission d Survey Plan Subm ase proceed to "Pi Submission i-1-1 (Control Num fersion 1-1 is turned or applications rega iontrol number: 174 Off Submission the application the link below to dow         | 96<br>to SG (CLRS) PDF  <br>Inission to SG (CLRS)<br>repare Submissio<br>Turi<br>nber: 174-864-60<br>I on to be accepted<br>ubmitted and penc<br>riding EPC123456, t<br>864-6096 | has been succe<br>5) PDF<br>n" step<br>rn On S<br>96)<br>for submission.<br>Jing once the pla<br>Electronic Filing<br>Survey Plan Su | ubmi<br>an is regist<br>System wil | gned.<br>ssion<br>ered.<br>I only accept for<br>EPC(12345 | rms that<br>©50 | have the<br>Q<br>366460 | e following<br>☆<br>96.pdf |   |   |

| *Exemptions should only be           |
|--------------------------------------|
| requested when you believe the       |
| information is not required, such as |
| for Strata Building amendment        |
| plans that have no affect on the     |
| mapped parcel fabric.                |

Plan Image Upload Plan Image (.pdf) Subdivision Plan Image.pdf Last updated: Feb 29, 2024, 12:40:44 PM

Field Survey Date 2024-02-21 🛗

Plan Dataset

Comments

UTM Zone UTM Zone 10N Georeference Method

Available Characters: 5000

Upload Survey Data CAD File (.dwg) Choose File Or drag file here

Upload Survey Control Point File (.csv) Choose File Or drag file here

I want to request a dataset exemption

**Georeferencing Properties** 

Ties to passive control points

**\** LTSA

| you believe the<br>required, such as<br>g amendment | Dataset E                                                                                                    | Exemption                                                                                                    |                                                                                            | Drkflow<br>Prepare Submission                                                                                                    |                                                                                                    |  |
|-----------------------------------------------------|----------------------------------------------------------------------------------------------------|----------------------------------------------------------------------------------------------------|--------------------------------------------------------------------------------------------|----------------------------------------------------------------------------------------------------|----------------------------------------------------------------------------------------------------|--|
| abric.                                              |                                                                                                    |                                                                                                    | Prepare Application Information     Certify Plan     Sign Application to Deposit (Optional | Version 2-3 (Control Number: 171-830-1703)  Please download the Dataset Exemption Requires is auto-completed with information you provid  Download Dataset Exemption Requires Force                                                                                                    | <b>uest Form and send it to Surveyor General.</b> The PDF form<br>ed.                                                                                            |  |
| Replace Remove                                      | Plan Dataset  ✓ I want to request a dataset exemption  Reason for Exemption Request  Please provide a brief explanation of why an exemption from submitting Plan Dataset should be considered.  The registration of this plan does not affect the parcel fabric and s think I need to submit a dataset. | g a Survey<br>so I don't                                                                                                    | Prepare Submission                                                                         | Plan Dataset is confirmed.     Survey Plan Certification is e-signed.     When you turn on submission, EFS (Electronic Filing Sys     Application to Deposit Plan is drafted. Sign the     Turn On Submission                                                                                                    | m<br>stem) will only accept this version's plan applications.<br>application and submit all artifacts yourself.                                                  |  |
|                                                     | Georeferencing Properties<br>UTM Zone<br>UTM Zone 10N<br>Approximate UTM N<br>5974661<br>Approximate UTM E<br>515548<br>Scale Factor (Optional)<br>0.999656                                                                                                    | *The UTM Zone<br>and coordinates<br>autofill based on<br>the centre of your<br>site. Scale Factor<br>is optional.                                                                                                    | I. Cont<br>Exe<br>Vin<br>Vin<br>Vin<br>Vin<br>Vin<br>Vin<br>Vin<br>Vin                     | UrveyHub Plan Submission<br>Pataset Exemption Request Form<br>and a survey bian dataset for this plan. Plane none that Pactice Bulletin Ne-<br>mission and for cases where an exemption approval is required or not<br>act Details<br>ApplicantName: Peter Haas, BCLS<br>CommanyName: LTSA Support<br>Contact Details: 250-410-0580, Peter Haas@Itsa.ca<br>Imption Request Date: 30-May-2025<br>File Reference: 123456<br>Son for Exemption<br>y do you require an exemption from submitting a dataset?<br>The registration of this plan does not affect the parcel fat<br>submit a dataset.                                                                                                    | *Once you have<br>signed the plan<br>SurveyHub provides<br>an exemption<br>request form with<br>Signed plan attached<br>for download, that<br>must be emailed to |  |
| <ul> <li>✓</li> <li>✓</li> </ul>                    | Confirm Dataset Exemption Request  Lam requesting a dataset exemption for this plan variation, and wi to Survey of General.                                                                                                    | You will be unable to upload a dataset Once you confirm the dataset exemption request, you will be unable to upload a dataset for this variation. To change this and upload a dataset, you will need to create a new variation and select the option to change dataset information. | 3. Plan<br>Su<br>cie                                                                       | Information 4. Loc<br>Plan Number: EPP951753<br>Control Number: 174-864-6568 App<br>Plan Type: 174-864-6568 App<br>Plan Type: 174-664-6568 App<br>Plan Type: 174-664-6568 App<br>Plan Type: 174-664-6568 A | une SG for review<br>and approval.                                                                                                    |  |
| Innovation   Integrity   Trust                      |                                                                                                    |                                                                                                    | ///                                                                                        | Print Reset Form                                                                                                    | .2                                                                                                    |  |

### **Create Survey Plan Energy Resource Activities - Well Site**

- Click on "+ Create Survey Plan"
- Select a Survey Site
- Notes about this plan
  - will be visible and searchable on the dashboard, recommend using the plan heading here
- Enter file reference, for your own records
- "Associate" plan with a BCLS in the account, default is logged in surveyor
- Select Plan Statute
  - Energy Resource Activities Well site survey (formerly Oil & Gas)

Innovation Integrity Trust

- Select Plan Type
  - Select PRB or PNG
- Enter Location Data
- Click Save to move to next screen

| Survey                             | нир                                                        | Manage and Create Survey Sites + Create Survey Plan                          |
|------------------------------------|------------------------------------------------------------|------------------------------------------------------------------------------|
| urn to Dashboard<br>/ey Plan Infor | rmation                                                    | Plan Information<br>File Reference<br>653437                                 |
| vey Plan Information               | Information for SurveyHub                                  | Commission Number<br>Mary Wheeler - #7256                                    |
|                                    | Select a Survey Site V                                     | Plan Statute Energy Resource Activities - Well site survey Plan Type         |
|                                    | Available Characters: 500                                  | Select an Option     Peace River Block     Petroleum & Natu al Gas     Cance |
|                                    | Plan Information File Reference Commission Number          | Plan Statue<br>Energy lesource Activities - Well site survey                 |
|                                    | #0875 - Peter Haas V<br>Plan Statute<br>Select an Option V | Peace River Block × ✓<br>Location                                            |
| Cancel                             | Plan Type - Select an Option -                             | Exception LS Section Township Range Meridia                                  |
|                                    |                                                            | Plan Type<br>Petroleum & Natural Gas X V                                     |
|                                    |                                                            | Location<br>Quarter Unit Exception Unit P&NG Block P&NG Group<br>            |

# **Assemble Plan – Well sites**

|                                             | Return to Dashboard / June Webinars / W094H016A0074A /<br>W094H016A0074A Petroleum & Natural (<br>File Reference: 5613   Description: SURVEY PLAN OF WELLSITE PETRONA) | Variation A<br>Gas - Energy Resource Ac<br>5 HZ TOWN A-E74-H | tivities - Well site survey         | ( BCLS #0875 - Pe | eter Haas, BCLS      | ∠ Edit                    |                                                                                                    |
|---------------------------------------------|----------------------------------------------------------------------------------------------------|--------------------------------------------------------------|-------------------------------------|-------------------|----------------------|---------------------------|----------------------------------------------------------------------------------------------------|
|                                             | Status: Initiated   Created by: PH_LTSA   Date Created: May 30, 2025 4:1                                                                                               | 5 PM                                                         |                                     | 1                 | History Manage Va    | iriation V                |                                                                                                    |
| <ul> <li>Survey Plan Information</li> </ul> | Assemble Plan                                                                                                    | Sup                                                          | www.Method                          | Survey Scale      | Sector Contractor    |                           | State Producer                                                                                                    |
| Assemble Plan Certify Plan                  | Notes about this variation (optional)                                                                                                    | Fie                                                          | eld Survey 🗸                        | 1:                |                      |                           | and the                                                                                                    |
| Prepare Submission                          | Available Characters: 500                                                                                                    | Surv                                                         | reyor's Reference                   |                   |                      |                           | Je de la companya de la companya de la companya de la companya de la companya de la companya de la companya de<br>La companya de la companya de la companya de la companya de la companya de la companya de la companya de la comp |
|                                             | <b>Plan Image</b><br>Upload Plan Image (.pdf)                                                                                                    | Avai                                                         | lable Characters: 100               |                   | <i>A</i>             |                           | P                                                                                                    |
|                                             | Choose File Or drag file here Field Survey Date yyyyy-mm-dd                                                                                                    | Exp                                                          | lanatory Notes (optional)           |                   |                      |                           |                                                                                                    |
|                                             | Plan Data Well Authority Number Well Site Name                                                                                                    | Bac                                                          | k                                   |                   | Save Prog            | ress Continue →           |                                                                                                    |
|                                             | Agency Name Agency File Number BC Energy Regulator + Add Another Agency                                                                                                | Complete al<br>which simpl                                   | Il required entr<br>y replicate the | ries<br>e data    |                      |                           |                                                                                                    |
|                                             | Innovation   Integrity   Trust                                                                                                    | PDF form                                                     |                                     | ©                 | Land Title and Surve | ey Authority of British C | Columbia 44                                                                                                    |

### **Certify Plan – Well sites**

**BC Land Surveyor Information** 

**Clear All Fields** 

Postal/ZIP Code

V8W 913

Email Address (Optional)

Peter.Haas@ltsa.ca

Load/Save Info

Commission Number Peter Haas, BCLS - #0875

BC Land Surveyor Name

Peter Haas, BCLS

Company (Optional)

Second Line of Address

200 - 1321 Blanshard Street

Address

Country CANADA

City

Victoria

Province/State

Phone Number

250-410-0580

More Information (Optional)

(Optional)

British Columbia

### Return to Dashboard / June Webinars / W094H016A0074A / Variation A W094H016A0074A Petroleum & Natural Gas - Energy Resource Activities - Well site survey BCLS #0875 - Peter Haas, BCLS Edit File Reference: rb13 | Description: SURVEY PLAN OF WELLSITE PETRONAS HZ TOWN A-E74-H Variation A | Version ---Status: Initiated: Created by: PH\_LTSA | Date Created: May 30, 2025 4:15 PM History Manage Variation

#### Select all certification statements that apply:

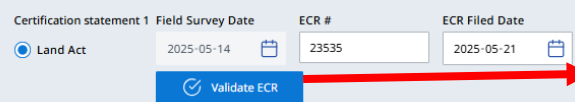

#### **Survey Plan Certification**

- ✓ I am a British Columbia land surveyor and certify that I was present at and personally superintended this survey and that the survey and plan are correct.
- The field survey was completed on: 2025-05-14

The checklist was filed under ECR #: 23535 on this date: 2025-05-21

#### Survey Plan Preview

Once the CLRS form is signed, the electronic signature will appear on it.

| (       | Q                                       | < -                                            | < [                                             |                                         | 1                         | >                                    | >I                                     |                                             | -                                | +                                   | F                        | Autom                         | atic 2             | Zoom           |                   |                |             |            |       | 5       | 18    | • E |
|---------|-----------------------------------------|------------------------------------------------|-------------------------------------------------|-----------------------------------------|---------------------------|--------------------------------------|----------------------------------------|---------------------------------------------|----------------------------------|-------------------------------------|--------------------------|-------------------------------|--------------------|----------------|-------------------|----------------|-------------|------------|-------|---------|-------|-----|
| N<br>TS | ø<br>₽<br>5A                            | SURVE<br>SUBM<br>LAND                          | Y PLA<br>ISSIO<br>TITLE                         | N<br>N TO<br>AND                        | SUR                       | VEYO<br>VEY J                        | R GEN                                  | IERAL<br>DRITY                              | OFE                              | c                                   |                          |                               |                    |                |                   |                |             | PAGE       | 1     | OF 3    | PAGES | 5   |
| _       | By in<br>your<br>1999<br>(a) r<br>(b) c | signatu<br>, c.245 a<br>epresent<br>ertify the | ting yo<br>re into<br>nd you<br>that y<br>matte | our ele<br>o the i<br>ou are<br>ers set | attach<br>a sut<br>out ir | ic sig<br>ed pl<br>oscrib<br>n secti | nature<br>an und<br>er unde<br>on 93.9 | into th<br>ler sect<br>er secti<br>X3(4) of | is do<br>ion 9<br>on 93<br>the a | cumer<br>(3.93()<br>.9 of 1<br>kct. | nt, yi<br>3) of<br>the a | the Lan<br>the Lan<br>ct; and | orpora<br>I Act, R | ting<br>SBC    |                   |                |             |            |       |         |       |     |
| 1.      | Pet<br>201<br>Vic                       | AND SU<br>ter Haa<br>0 - 132<br>toria          | RVEYC<br>is, B(<br>1 Bla                        | CLS, I<br>nsha                          | ITSA<br>Ird S             | Sup                                  | DN: (N<br>port<br>t                    | lame, i<br>Bi                               | eddre<br>C                       | vss, pi                             | hone<br>V 9j:            | numbe                         | )<br> <br>         | Phone<br>Email | e: 250<br>: Peter | 410-0<br>:Haas | 580<br>@Its | a.ca       |       |         |       |     |
| 2.      | PLAI<br>Plan                            | N IDENT<br>Type:                               | IFICAT<br>We                                    | TON:<br>Il Site                         | Surve                     | ny                                   |                                        |                                             |                                  |                                     |                          | Grid:                         | Petrole            | sum &          | Natura            | Gas            |             | Deduc      | # LTS | A Fees? | Yes X |     |
|         | LOC/<br>Quar<br>Lanc                    | ATION:<br>rter Unit:<br>d Distric              | a<br>L PEA                                      | E                                       | xcepti<br>IVER            | on:<br>DISTI                         | RICT                                   | Uni                                         | E o                              | 74                                  |                          | P8.NG BI                      | ock: A             |                | P&NG G            | roup: (        | 194         | <b>-</b> H |       | 16      |       |     |
| 3.      | PAR                                     | CEL IDE                                        | NTIFIC                                          | ATIO                                    | N ANI                     | D LEG                                | AL DES                                 | CRIPTI                                      | ON                               | DF PA                               | RCEL                     | (S) AS D                      | SIGNA              | TED B          | Y THE S           | JRVEYO         | OR GEN      | IERAL:     |       |         |       |     |

CERTIFICATION:
 Lama British Columbia land surveyor and certify that I was present at and personally
 superintended this survey and that the survey and plan are correct.
 The field survey scompleted on: 2025 May 14 (YYYMonth/DD)
 The checklist was field under ECRF: 2555 on this date: 2028 May 21 (YYYMonth/DD)

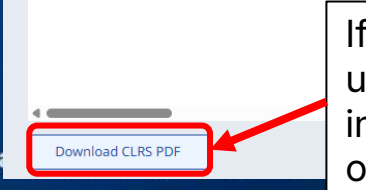

5. ALTERATIO

\*Click Validate ECR after filling in ECR# and ECR Filed Date and the data entry on SurveyHub will be compared to the ABCLS Checklist registry to catch any blunder/mismatches – requires the plan number entered on the ECR system to exactly match the plan number in the header above.

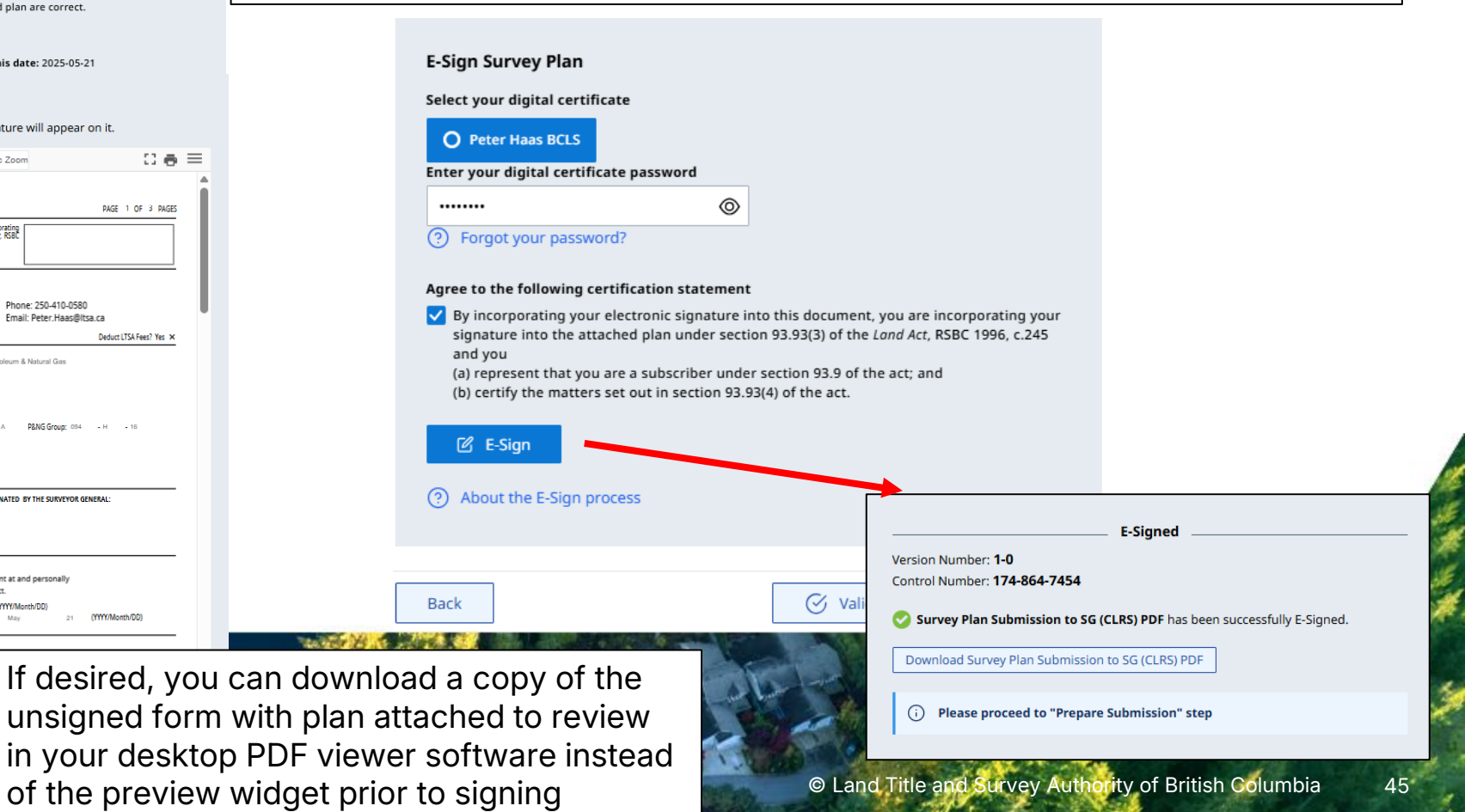

# **Prepare Submission– Well sites**

Return to Dashboard / June Webinars / W094H016A0074A / Variation A

W094H016A0074A Petroleum & Natural Gas - Energy Resource Activities - Well site survey BCLS #0875 - Peter Haas, BCLS

File Reference: 5613 | Description: SURVEY PLAN OF WELLSITE PETRONAS HZ TOWN A-E74-H

Variation A | Version 1-0 Status: Certified | Created by: PH\_LTSA | Date Created: May 30, 2025 4:15 PM

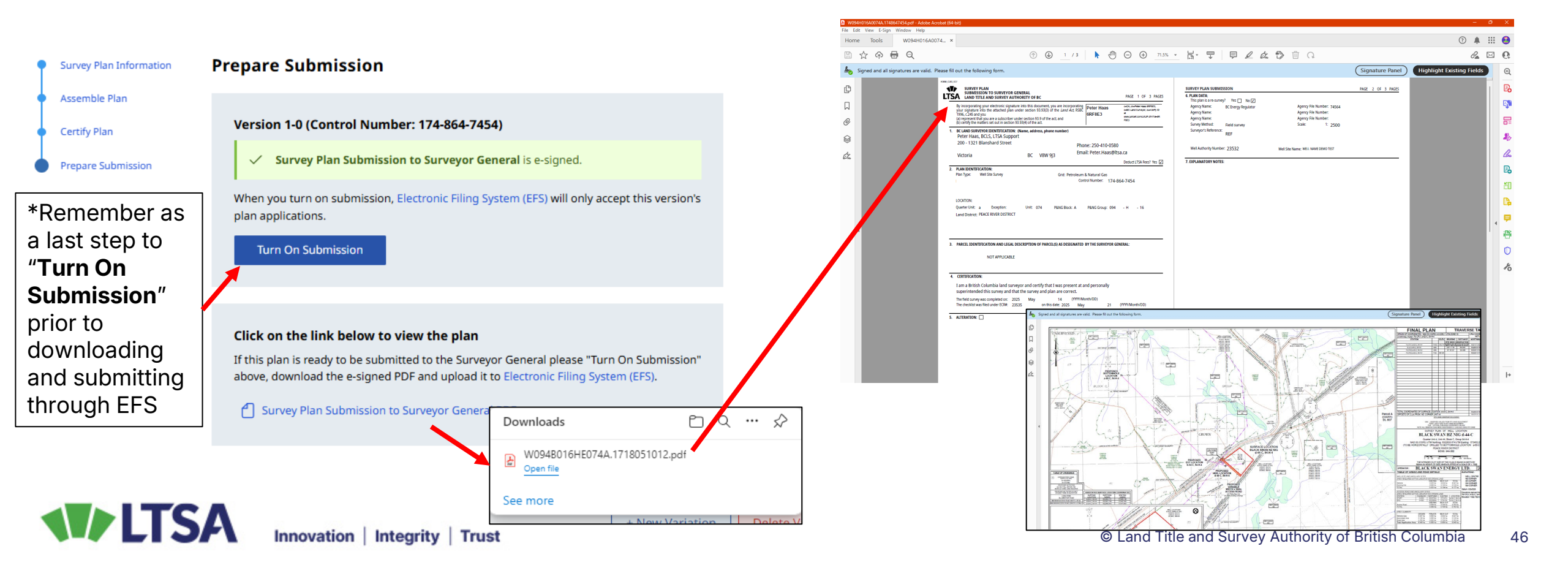

Manage Variation 🗸

History

### **Copy and Create Plan Button**

Return to Dashboard / June Webinars / W094H016A0074A / Variation A W094H016A0074A Petroleum & Natural Gas - Energy Resource Activities - Well site survey (R) BCLS #0875 - Peter Haas, BCLS File Reference: 5613 | Description: SURVEY PLAN OF WELLSITE PETRONAS HZ TOWN A-E74-H Variation A | Version 1-0 Manage Variation History Status: Certified | Created by: PH\_LTSA | Date Created: May 30, 2025 4:15 PM Copy and Create Plan **Copy and Create Plan** · Copy and Create Plan allows you to copy all the + New Variation rn to Dashboard / June Webin information from the first plan to a new Plan Number. Information for SurveyHub eter Haas, BCLS W094H016A0074*A* Survey Site Typically, just change the Exception for the next well **Delete Variation** + Create New Site lune Webinars × × File Reference: 5613 | Description: SURV head, but you can change any part of the plan number If you can't find a survey site Variation A | Version 1-0 Status: Certified | Created by: PH\_LTSA in this list, please create one as needed. using the "Create New Site" Then proceed with assembly of the next plan, upload a Notes about this plan number (optional) new plan image and edit any required values before SURVEY PLAN OF WELLSITE PETRONAS HZ TOWN A-E74-H signing. Available Characters: 452 eturn to Dashboard / June Webinars / W094H016AA074A / Variation A 🖉 Edi W094H016AA074A Petroleum & Natural Gas - Energy Resource Activities - Well site survey (B BCLS #0875 - Peter Haas, BCLS **Plan Information** File Reference: 5613 | Description: SURVEY PLAN OF WELLSITE PETRONAS HZ TOWN A-E74-H File Reference Variation A | Version ---5613 Manage Variation Status: Initiated | Created by: PH\_LTSA | Date Created: May 30, 2025 4:33 PM Commission Number 💿 Assemble Plan #0875 - Peter Haas, BCLS Survey Plan Information Plan Statute Notes about this variation (optional) Energy Resource Activities - Well s Certify Plan WELLSITE DEMO Plan Type Petroleum & Natural Gas Available Characters: 500 Location Quarter Unit Exception Unit P&NG Block Plan Image 074 ~ а ~ A V ite name/ Plan number Status Description / Notes Modified • Created P&NG Group 16 🗸 ✓ June Webinars ♀ 2025/05/29, 9:59 AM 2025/05/29, 9:59 AM 前 094 🗸 н м ACTIVE A site for demo SURVEY PLAN OF WELLSITE PETRONAS HZ TOWN > W094H016AA074 2025/05/30, 4:33 PM 2025/05/30, 4:33 PM Land District A-E74-H PEACE RIVER DISTRICT SURVEY PLAN OF WELLSITE PETRONAS HZ TOWN W094H016A0074 2025/05/30, 4:24 PM 2025/05/30, 4:15 PM A-F74-H © Land Title and Survey Authority of British Columbia Cancel Create New Plan

47

# WLTSA Questions...?

- For Technical Support please call myLTSA team at <u>tel:+1877 577 5872</u>
- Or online at <a href="https://ltsa.ca/contact-us/online-request/">https://ltsa.ca/contact-us/online-request/</a>
- My Contact information:
- Peter.Haas@ltsa.ca
- 250-410-0580